# MDX700 User's Manual

Rev.2.21 1998/11/25

for

Parallel Interface MDX700 Ethernet Interface MDX700 ご注意

- 本マニュアルの一部または全部を無断で複製することはできません。
- 本製品を運用した結果の影響については、いかなる責任も負いません。
- 本製品の仕様および本マニュアルの内容は予告なく変更することがあります。
- MS-DOS、Windows 95、Windows NT は、Microsoft の登録商標です。
- SunOS、Solaris は、Sun Microsystems の登録商標です。
- MULTIは、Green Hills Softwareの登録商標です。
- SingleStep は、Software Development Systems の登録商標です。
- XRAY は、Mentor Graphics の登録商標です。

Copyright©1995-1998 by Lightwell Corporation (Zax division) All rights reserved

Address: 20-12 Ogikubo 5-chome Suginami-ku Tokyo 167 Japan TEL: 03-3392-3331 FAX: 03-3393-3878 E-mail: ZAXSupport@lightwell.co.jp URL http://www.lightwell.co.jp/ZAX/

Printed in Japan November 1998 この度は、MDX700をご購入いただきまして、誠にありがとうございます。

本マニュアルの内容は、次のとおりです。

#### 第一章 概要

MDX700の概要、動作環境、製品構成、ハードウェア構成、ソフトウェア構成について記述して います。

#### 第二章 ハードウェアの接続

MDX700とホストの接続方法、MDX700とターゲットシステムの接続方法について記述しています。

#### 第三章 デバッガのインストール

デバッガのインストール方法について記述しています。

#### 第四章 デバッガの環境設定

デバッガを使用する前に必要な、環境設定の方法について記述しています。 主に、コンフィグレーション ファイル(mdx.cfg)の変更方法について記述しています。

#### 第五章 デバッガの起動

デバッガの起動方法について記述しています。

#### 第六章 MDXDEB コマンド

簡易デバッガ MDXDEB のコマンドの使い方について記述しています。

#### 第七章 MDXCVT

ファイル変換ツール MDXCVT の操作方法について記述しています。MDXCVT は、S レコード ファイルまたは IEEE695 ファイルを高速ダウンロードするためのツールです。

#### 付録

仕様、ターゲット システムの制限事項、対応 ROM、対応 CPU、動作原理などの技術情報について記述しています。

本マニュアルでは、次のシンボルを使用します。本文中にこれらのシンボルがある場合、その 環境に限定した説明であることをあらわします。

| Parallel | MDX700 のインターフェースがパラレル インターフェース仕様                  |
|----------|---------------------------------------------------|
| Ethernet | MDX700 のインターフェースがイーサネット インターフェース仕様                |
|          |                                                   |
| PC/AT    | ホストが PC/AT、または互換機                                 |
| PC-98    | ホストが PC-98                                        |
| SPARC    | ホストが SPARCstation                                 |
|          |                                                   |
| 68000    | CPU が 68000 ファミリ                                  |
| ARM      | CPU が ARM ファミリ (THUMB 含をむ)                        |
| THUMB    | CPU が THUMB                                       |
| MIPS     | CPU が MIPS ファミリ                                   |
| PowerPC  | CPU が PowerPC ファミリ                                |
| SH       | CPUがSuperH RISC engine ファミリ (SH-1)、SH-2)、またはSH-3) |
| SH-1     | CPU が SH7030 シリーズまたは SH7020 シリーズ                  |
| SH-2     | CPU が SH7600 シリーズ                                 |
| SH-3     | CPU が SH7700 シリーズ                                 |
| V800     | CPU が V800 シリーズ( V830)、 V850)、 V850E)を含む)         |
| V830     | CPU が V830 ファミリ                                   |
| V850     | CPU が V850 ファミリ                                   |
| V850E    | CPU が V850E ファミリ                                  |

| 第一章 概要                             | 7  |
|------------------------------------|----|
| 1.1 MDX700 の概要                     | 7  |
| 1.2 動作環境                           | 9  |
| 1.3 製品構成                           | 10 |
| 1.4 ハードウェアの構成                      | 15 |
| 1.5 ソフトウェアの構成                      | 17 |
| 第二章 ハードウェアの接続                      | 18 |
| 2.1 各部の名称                          | 18 |
| 2.2 MDX700 とホストの接続 Parallel        | 21 |
| 2.3 MDX700 の IP アドレスの設定 Ethernet   | 24 |
| 2.4 MDX700 とホストの接続 Ethernet        | 26 |
| 2.5 MDX700 と MDX003(オプション)の接続      | 27 |
| 2.6 MDX700 とターゲット システムの接続          | 28 |
| 2.7 外部トリガ ケーブルの接続                  | 41 |
| 2.8 電源投入手順                         | 44 |
| 第三章 デバッガのインストール                    | 45 |
| 第四章 デバッガの環境設定                      | 52 |
| 4.1 コンフィグレーション ファイルによるデバッガの環境設定    | 52 |
| 4.2 コンフィグレーション ファイルの項目             | 55 |
| 4.3 モニタ プログラムの変更                   | 59 |
| 4.4 コンフィグレーション ファイルの変更による初期化コードの追加 | 60 |
| 第五章 デバッガの起動                        | 63 |
| 第六章 MDXDEB <b>コマンド</b>             | 68 |
| 第七章 MDXCVT                         | 73 |
| 付録 A 仕様                            | 75 |
| 付録 B ターゲット システムの制限事項               | 76 |
| 付録 C 注意事項                          | 78 |
| 付録 D 対応 ROM                        | 80 |
| 付録 E 対応 ROM ピンアサイン                 | 83 |
| 付録 F 対応 CPU                        | 87 |
| 付録 G レジスタ名一覧                       | 88 |
| 付録 Η 動作原理                          | 91 |
| 付録   通信ポート領域                       | 94 |
| 付録 J モニタ プログラムの例外ベクタ               | 96 |
| 付録 К ユーザ プログラムとモニタ プログラムの共存1       | 02 |

もくじ

| 付録 L ROM イメージ領域を使用する                   | 104 |
|----------------------------------------|-----|
| 付録 M キャッシュ ROM 領域を使用する                 | 105 |
| 付録 N エラー メッセージ                         | 106 |
| 付録 〇 トラブル シューティング                      | 108 |
| 付録P ターゲット システムへのプロービング                 | 110 |
| 付録 Q データ アクセスのタイミング                    | 111 |
| 付録 R ROM <mark>ケーブルのコネクタのピンアサイン</mark> | 112 |
| 付録 S PWR コネクタのピンアサイン                   | 114 |
| 付録 T RS-232C コネクタのピンアサイン Ethernet      | 115 |
| 付録 U コンフィグレーション ファイル例                  | 116 |

### 第一章 概要

MDX700の概要、動作環境、製品構成、ハードウェア構成、ソフトウェア構成について記述して います。

MDX700 を初めてお使いになるかたは、この章をお読みください。

### 1.1 MDX700 の概要

MDX700 は、組み込みシステム向けの開発支援装置です。ROM インサーキット方式を採用しているため、次の特長があります。

- CPU の形状に依存しません。
- デバッガの交換でいろいろな CPU に対応できます。
- 高速 CPU のターゲット システムでも安定して動作します。
- ダウンロードが高速です。(256KB/秒 Parallel)

MDX700 はホスト上のデバッガで操作します。デバッガは、CPU や開発言語の環境に合わせて 選択できます。MDX700 に対応しているデバッガは、次のとおりです。

- MULTI 1.8.8 + MDXSERV 3.0.5 on Windows 95 (68K/ARM/MIPS/PowerPC/SH/V800)
- MULTI 1.8.7 + MDXSERV 3.0.5 on Windows 3.1 (68K/ARM/MIPS/PowerPC/SH/V800)
- MULTI 1.8.8 + MDXSERV 3.0.5 on SunOS/Solaris (68K/ARM/MIPS/PowerPC/SH/V800)
- SingleStep 6.5 68K on Windows 3.1
- SingleStep 6.5 PowerPC on Windows 3.1
- XRAY68K 2.2a on MS-DOS PC/AT (製品 名XHI68KMD)
- XRAY68K 2.2a on MS-DOS PC-98 (製品 名XHI68KMD)
- XRAY68K 3.4 on SunOS/Solaris (製品 名XHI68KMD)
- MDXDEB 3.5 on MS-DOS/Windows 3.1/95 (68K/ARM/MIPS/PowerPC/SH/V800)
- MDXDEB 3.5 on SunOS/Solaris (68K/ARM/MIPS/PowerPC/SH/V800)

これらのデバッガは、ユーザプログラムのダウンロードや実行、ブレークポイントの設定、変数の参照と書き換え、レジスタの参照と書き換えなどの基本的なデバッグ機能を持っています。

MDX700 はターゲット システムの ROM ソケットに接続して使用しますが、RAM や I/O などの ROM 以外の資源に対してもアクセスすることができます。したがって、ユーザ プログラムを RAM 領 域にダウンロードしたり、I/O ヘデータを書き込むこともできます。

MDX700 およびデバッガを使用する前には、次の準備作業が必要です。第二章から第四章までを 参照して行なってください。

- MDX700 とホストの接続
- MDX700 とターゲット システムの接続
- デバッガのインストール
- デバッガの環境設定
- MDX700のIPアドレスの設定 Ethernet
- MDX700 の IP アドレスとホスト名の登録 Ethernet

デバッガの起動方法については、第五章を参照してください。もし、デバッガが正常に起動で きない場合は、準備作業に誤りがないか、もう一度確認してください。どうしても問題が解決 できない場合は、「付録0 トラブル シューティング」を参照してください。

デバッガとして MDXDEB を使用する場合は、第六章を参照してください。また、MDXDEB 以外の デバッガを使用する場合は、デバッガのリリース ノートとマニュアルを参照してください。

デバッガの使用中に問題が発生した場合は、「付録 C 注意事項」、「付録 K ユーザ プログラムとモニタ プログラムの共存」を参照してください。

MDXCVT の使い方については、第七章を参照してください。デバッガに付属する MDXCVT は、 ファイル変換ツールです。MDXCVT は、S レコード ファイルまたは IEEE695 ファイルを、高速で ダウンロードできる形式のファイルに変換します。

### 1.2 動作環境

MDX700 およびデバッガ(MDXDEB)を動作させるための環境は、次のとおりです。

#### Parallel

| ● ホスト ISA ボードが接続できる PC/AT、または互 | Ī換機 |
|--------------------------------|-----|
|--------------------------------|-----|

C-BUS ボードが接続できる PC-98

- OS
  MS-DOS, Windows 3.1, Windows 95
- メモリ
  8M バイト以上
- ハード ディスク 1M バイト以上の空き容量
- ターゲット システム ROM と RAM が完全に動作している
  ROM に 16K バイト、RAM に 4K バイトの空き容量がある
  RESET 信号、NMI 信号が接続できる方が望ましい

Ethernet

- ホスト SPARCstation
- OS SunOS 4.x, Solaris 5.x
- メモリ
  8M バイト以上
- ハード ディスク 1M バイト以上の空き容量
- ターゲット システム ROM と RAM が完全に動作している
  ROM に 16K バイト、RAM に 4K バイトの空き容量がある
  RESET 信号、NMI 信号が接続できる方が望ましい

MDXDEB 以外のデバッガでは、動作条件が異なります。詳しくは、デバッガのリリースノートを 参照してください。

コンパイラの動作環境については、コンパイラのマニュアルを参照してください。

ターゲット システムの動作環境については、「付録 B ターゲット システムの制限事項」を参照してください。

## 1.3 製品構成

MDX700の製品構成は、次のとおりです。万一、欠品がございましたら、弊社までご連絡くださ い。なお、電圧変換アダプタ MDX003 は、オプションです。

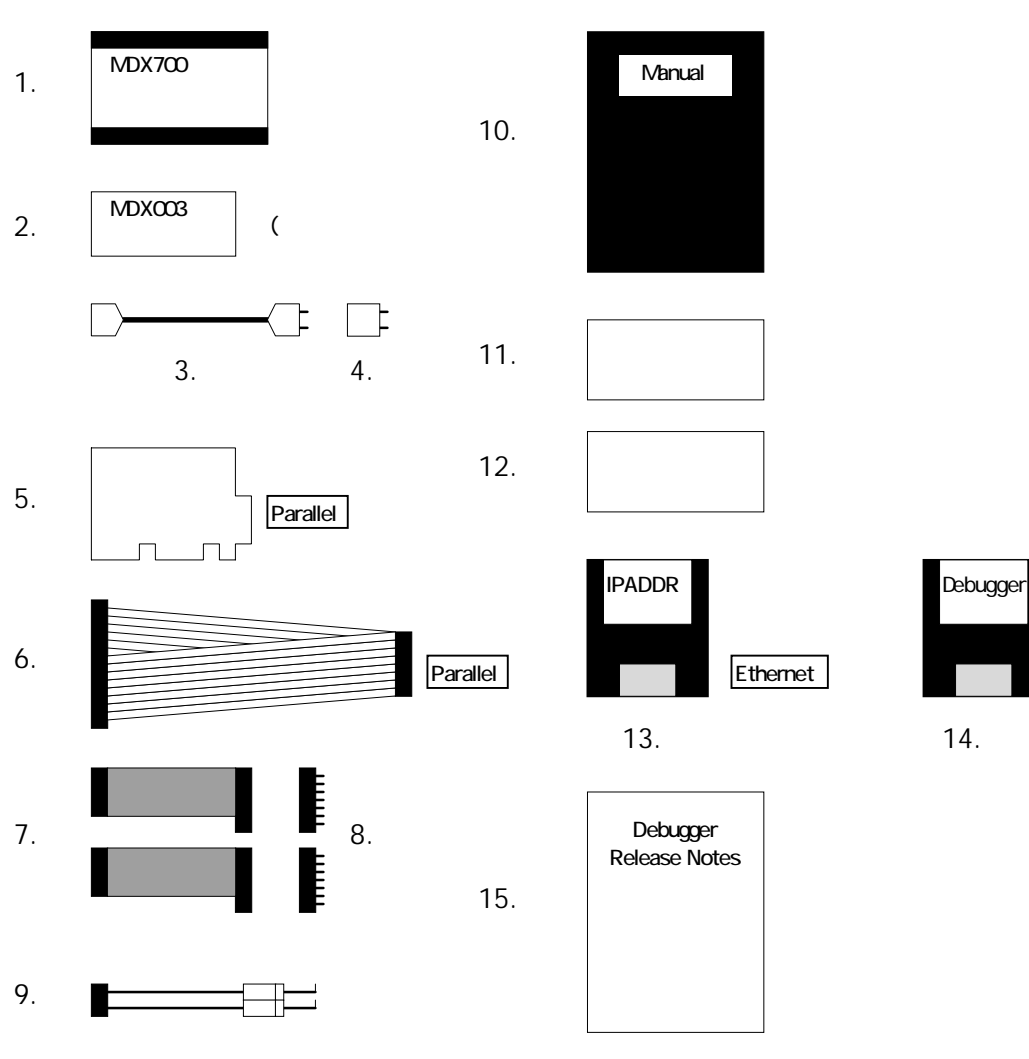

14.

図 1-1 製品構成

- 1. MDX700 本体
- 2. MDX003 (オプション)
- 3. 電源ケーブル
- 4. 3P-2P 変換ソケット
- 5. パラレル インターフェース ボード (ISA ボード、または C-BUS ボード) Parallel
- 6. パラレル インターフェース ケーブル Parallel
- 7. ROM ケーブル (次ページ以降参照)
- 8. ROM プローブ (次ページ以降参照)
- 9. 外部トリガ ケーブル
- 10. ユーザーズ マニュアル
- 11. 保証書
- 12. ユーザー登録カード
- 13. IP アドレス設定プログラム用フロッピー ディスク Ethernet
- 14. デバッガ用フロッピー ディスク
- 15. デバッガ用リリース ノート

【注意】ParallelまたはEthernetは、それぞれのインターフェース仕様の MDX700 だけに 含まれている製品です。

【注意】ROM ケーブルと ROM プローブの製品構成については、次ページ以降を参照して ください。

【重要】ユーザー登録カードは、必要事項をご記入の上、弊社までご返送ください。

第一章 概要

MDX700 の製品構成の中で、ROM ケーブルと ROM プローブは、ROM の構成によって異なります。 ROM の構成と、ROM ケーブル/ROM プローブの対応表は、次のとおりです。表内の数字は、ROM ケーブルまたは、ROM プローブの個数をあらわします。

| の地の様式     | ROM ク  | ァーブル  | ROM プローブ |      |  |
|-----------|--------|-------|----------|------|--|
| ROM の有成   | RC28AD | RC28D | B106     | B107 |  |
| 27256 x 1 | 1      | -     | 1        | -    |  |
| 27256 x 2 | 1      | 1     | 2        | -    |  |
| 27256 x 4 | 1      | 3     | 4        | -    |  |
| 27512 x 1 | 1      | -     | -        | 1    |  |
| 27512 x 2 | 1      | 1     | -        | 2    |  |
| 27512 x 4 | 1      | 3     | -        | 4    |  |

表 1-1-1 ROM の構成と ROM ケーブル/ROM プローブ対応表 1

| DOMの構成          | ROM ケーブル |       |      |      | ROM 🗆 | プローブ |      |      |
|-----------------|----------|-------|------|------|-------|------|------|------|
| ROM 00 梅加       | RC32AD   | RC32D | B108 | B109 | B111  | B112 | B117 | B119 |
| 27010 x 1       | 1        | -     | 1    | -    | -     | -    | -    | -    |
| 27010 x 2       | 1        | 1     | 2    | -    | -     | -    | -    | -    |
| 27010 x 4       | 1        | 3     | 4    | -    | -     | -    | -    | -    |
| 27020 x 1       | 1        | -     | -    | -    | 1     | -    | -    | -    |
| 27020 x 2       | 1        | 1     | -    | -    | 2     | -    | -    | -    |
| 27020 x 4       | 1        | 3     | -    | -    | 4     | -    | -    | -    |
| 27040 x 1       | 1        | -     | -    | -    | -     | 1    | -    | -    |
| 27040 x 2       | 1        | 1     | -    | -    | -     | 2    | -    | -    |
| 27040 x 4       | 1        | 3     | -    | -    | -     | 4    | -    | -    |
| 271000 x 1      | 1        | -     | -    | 1    | -     | -    | -    | -    |
| 271000 x 2      | 1        | 1     | -    | 2    | -     | -    | -    | -    |
| 271000 x 4      | 1        | 3     | -    | 4    | -     | -    | -    | -    |
| 27C4000/8bit x1 | 1        | -     | -    | -    | -     | -    | 1    | -    |
| 27C4000/8bit x2 | 1        | 1     | -    | -    | -     | -    | 2    | -    |
| 27C4000/8bit x4 | 1        | 3     | -    | -    | -     | -    | 4    | -    |
| 27C8000/8bit x1 | 1        | -     | -    | -    | -     | -    | -    | 1    |
| 27C8000/8bit x2 | 1        | 1     | -    | -    | -     | -    | -    | 2    |
| 27C8000/8bit x4 | 1        | 3     | -    | -    | -     | -    | -    | 4    |

表 1-1-2 ROM の構成と ROM ケーブル/ROM プローブ対応表 2

| ROM の構成           | ROM ケーブル |       |      | R    | NOM プロー | -ブ   |      |
|-------------------|----------|-------|------|------|---------|------|------|
|                   | RC40AD   | RC40D | B110 | B113 | B118    | B120 | PL44 |
| 271024 DIP x 1    | 1        | -     | 1    | -    | -       | -    | -    |
| 271024 DIP x 2    | 1        | 1     | 2    | -    | -       | -    | -    |
| 271024 PLCC x 1   | 1        | -     | -    | -    | -       | -    | 1    |
| 271024 PLCC x 2   | 1        | 1     | -    | -    | -       | -    | 2    |
| 274096 DIP x 1    | 1        | -     | -    | 1    | -       | -    | -    |
| 274096 DIP x 2    | 1        | 1     | -    | 2    | -       | -    | -    |
| 274096 PLCC x 1   | 1        | -     | -    | -    | -       | -    | 1    |
| 274096 PLCC x 2   | 1        | 1     | -    | -    | -       | -    | 2    |
| 27C4000/16bit x 1 | 1        | -     | -    | -    | 1       | -    | -    |
| 27C4000/16bit x 2 | 1        | 1     | -    | -    | 2       | -    | -    |
| 27C8000/16bit x 1 | 1        | -     | -    | -    | -       | 1    | -    |
| 27C8000/16bit x 2 | 1        | 1     | -    | -    | -       | 2    | -    |

表 1-1-3 ROM の構成と ROM ケーブル/ROM プローブ対応表 3

| ᇟᅀᄩᅷ       | ROM ケ  | ーブル   | ROM プローブ |
|------------|--------|-------|----------|
| ROM の有成    | RC32AD | RC32D | 29F040   |
| 29F040 x 1 | 1      | -     | 1        |
| 29F040 x 2 | 1      | 1     | 2        |
| 29F040 x 4 | 1      | 3     | 4        |

表 1-1-4 ROM の構成と ROM ケーブル/ROM プローブ対応表 4

| る時代              | ROM ケーブル |        | ROM プローブ |      | 変換アダプタ   |
|------------------|----------|--------|----------|------|----------|
| ROM <b>の</b> 伸成  | RC40AD   | RC40AD | B117     | B118 | DSOP44RB |
| 28F400/8bit x 1  | 1        | -      | 1        | -    | 1        |
| 28F400/8bit x 2  | 1        | 1      | 2        | -    | 2        |
| 28F400/16bit x 1 | 1        | -      | -        | 1    | 1        |
| 28F400/16bit x 2 | 1        | 1      | -        | 2    | 2        |

表 1-1-5 ROM の構成と ROM ケーブル/ROM プローブ対応表 5

ROM ケーブルの型番の意味は、次のとおりです。

- RC28AD 28pin アドレス付き ROM ケーブル
- RC28D 28pinROM ケーブル
- RC32AD 32pin アドレス付き ROM ケーブル (兼 27C4000/8bit、27C8000/8bit)
- RC32D 32pinROM ケーブル (兼 27C4000/8bit、27C8000/8bit)
- RC40AD 40pin アドレス付き ROM ケーブル (兼 27C4000/16bit、27C8000/16bit)
- RC40D 40pinR0M ケーブル (兼 27C4000/16bit、27C8000/16bit)

ROM プローブの型番の意味は、次のとおりです。

- B10627256 用 ROM プローブ
- B10727512 用 ROM プローブ
- B10827010 用 ROM プローブ
- B109271000 用 ROM プローブ
- B110271024DIP 用 ROM プローブ
- B11127020 用 ROM プローブ
- B11227040 用 ROM プローブ
- B113274096 用 ROM プローブ
- B11727C4000/8bit 用 ROM プローブ
- B11827C4000/16bit 用 ROM プローブ
- B11927C8000/8bit 用 ROM プローブ
- B12027C8000/16bit 用 ROM プローブ
- PL44271024PLCC/274096PLCC 用 ROM プローブ
- 29F040 27F040 用 ROM プローブ

変換アダプタの型番の意味は、次のとおりです。

● DSOP44RB SOP44pin to DIP 変換アダプタ

ROM プローブが対応している ROM の一覧については、「付録 D 対応 ROM」を参照してください。

### 1.4 ハードウェアの構成

MDX700のハードウェア構成は、次のとおりです。

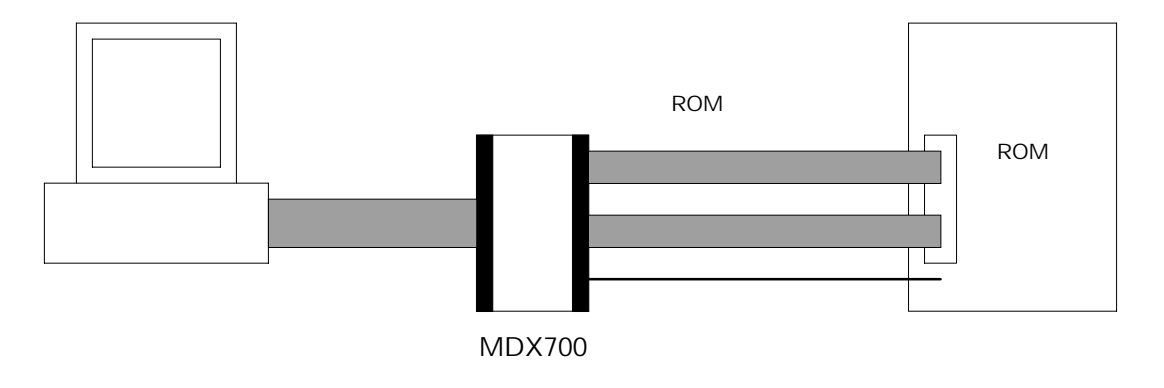

図 1-2 ハードウェア構成

Parallelの場合、ホストの拡張スロットにパラレル インターフェース ボードを実装し、 MDX700 とボードをパラレル インターフェース ケーブルで接続します。

Ethernet の場合、MDX700 とホストとネットワーク接続している HUB を、10BASE-T ケーブルで 接続します。10BASE-T クロス ケーブルを使用すると、ホストと MDX700 を直接接続することも できます。

MDX700 とターゲット システムの ROM ソケットとは、ROM ケーブルと ROM プローブを使って接続します。

さらに、MDX700 とターゲット システムを外部トリガ ケーブルで接続することによって、デバッガの操作性を向上させることができます。外部トリガ ケーブルなしでもデバッガは動作できますが、できるだけ接続することをおすすめいたします。

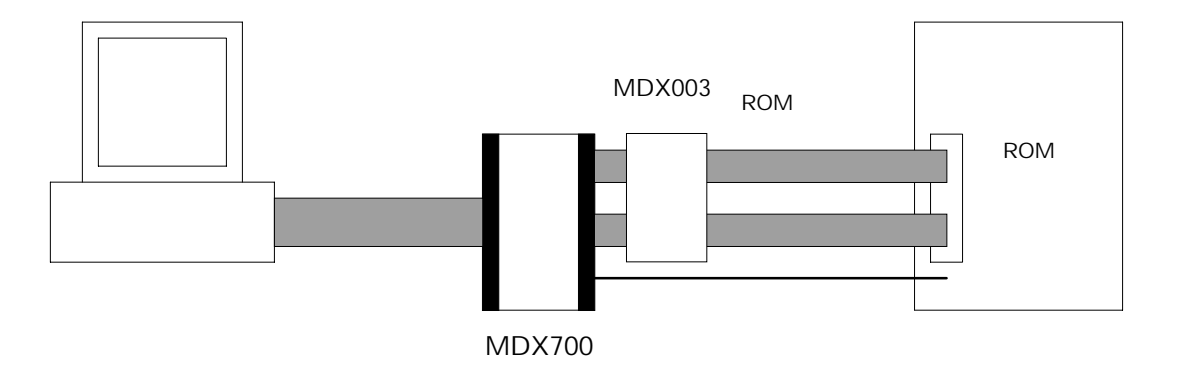

ターゲット システムの ROM 周辺回路が 3V 仕様の場合は、MDX700 とターゲット システムの間 に電圧変換アダプタ MDX003 を接続します。MDX003 は、オプションです。

詳しいハードウェアの接続方法については、「第二章 ハードウェアの接続」を参照してくださ い。

図 1-3 MDX003 を含むハードウェア構成

### 1.5 ソフトウェアの構成

MDX700のソフトウェア構成は、次のとおりです。

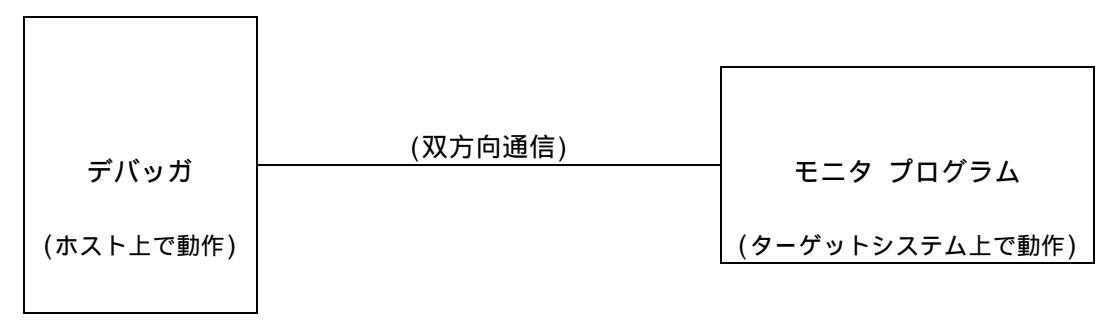

図 1-4 ソフトウェア構成

MDX700 を操作するためのデバッガは、デバッグ機能を実現するため、ターゲット システム上 でモニタ プログラムを動作させています。

モニタ プログラムは、必要に応じて発生する、デバッガからの機能要求を実行し、その結果を デバッガへ返します。ROM 領域へのアクセスはデバッガが行ないますが、RAM 領域へのアクセス やユーザ プログラムの実行は、モニタ プログラムが行ないます。

モニタ プログラムとユーザ プログラムは、同じターゲット システム上で動作するため、メモ リの競合をおこさないような工夫が必要になります。通常は、ユーザ プログラムが使用しない 領域に、モニタ プログラムを配置するように環境設定をします。

詳しい動作原理については、「付録 H 動作原理」を参照してください。

### 第二章 ハードウェアの接続

MDX700 とホストの接続方法、MDX700 とターゲット システムの接続方法について記述しています。

ハードウェアの接続方法は、ホストやターゲット システムによって異なります。環境に合った 項を参照してください。

【重要】 MDX700 と他の機器を接続するときは、必ず機器の電源を切ってから行なってください。

## 2.1 各部の名称

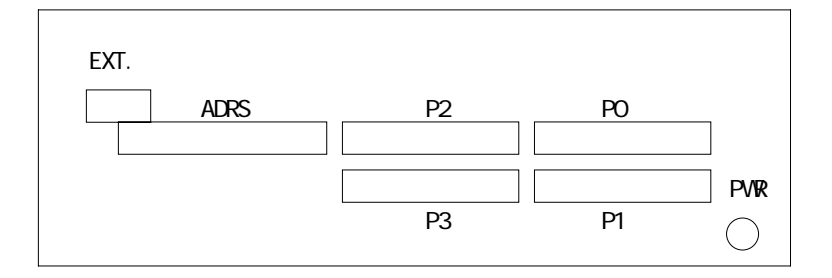

図 2-1 MDX700 フロントパネル

| ADRS | ROM ケーブル接続用コネクタ      |
|------|----------------------|
| PO   | ROM ケーブル接続用コネクタ      |
| P1   | ROM ケーブル接続用コネクタ      |
| P2   | ROM ケーブル接続用コネクタ      |
| Р3   | ROM ケーブル接続用コネクタ      |
| EXT. | 外部トリガ ケーブル接続用コネクタ    |
| PWR  | MDX003 電源ケーブル接続用コネクタ |

|       | HOST I | /F    |  |
|-------|--------|-------|--|
| AC IN | FUSE   | POWER |  |

### 図 2-2 MDX700 リアパネル Parallel

| AC IN    | 電源ケーブル接続用コネクタ             |
|----------|---------------------------|
| FUSE     | フューズ                      |
| POWER    | 電源スイッチ                    |
| HOST I/F | パラレル インターフェース ケーブル接続用コネクタ |

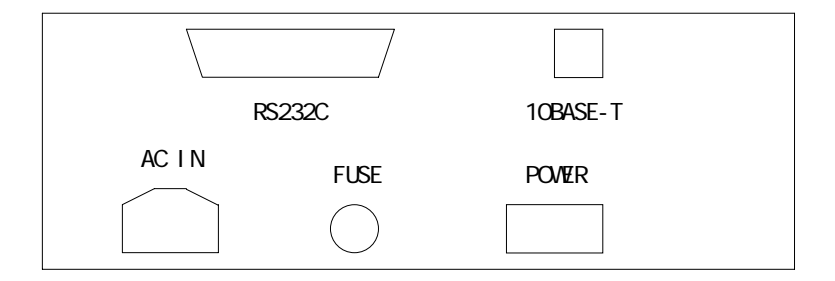

図 2-3 MDX700 リアパネル Ethernet

| AC IN    | 電源ケーブル接続用コネクタ                    |
|----------|----------------------------------|
| FUSE     | フューズ                             |
| POWER    | 電源スイッチ                           |
| 10BASE-T | 10BASE-T イーサネット ケーブル接続用コネクタ      |
| RS232C   | RS-232C ケーブル接続用コネクタ (IP アドレス設定用) |

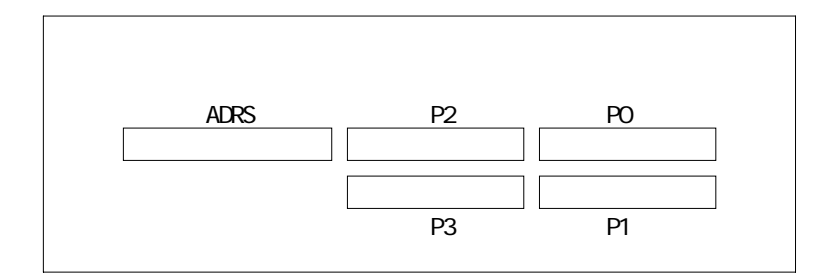

#### 図 2-4 MDX003 フロントパネル

| ADRS | ROM ケーブル接続用コネクタ |
|------|-----------------|
| PO   | ROM ケーブル接続用コネクタ |
| P1   | ROM ケーブル接続用コネクタ |
| P2   | ROM ケーブル接続用コネクタ |
| P3   | ROM ケーブル接続用コネクタ |

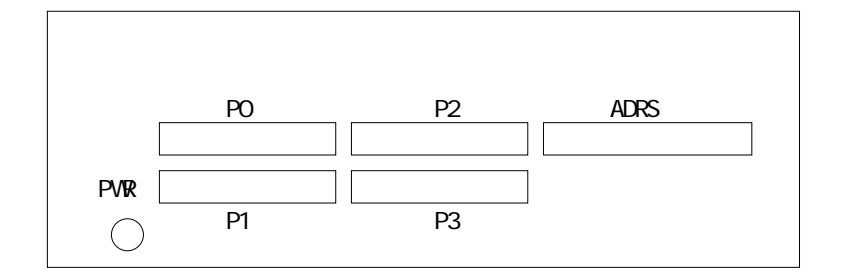

図 2-5 MDX003 リアパネル

| ADRS | MDX700 接続用ケーブル |
|------|----------------|
| P0   | MDX700 接続用ケーブル |
| P1   | MDX700 接続用ケーブル |
| P2   | MDX700 接続用ケーブル |
| P3   | MDX700 接続用ケーブル |
| PWR  | MDX700 接続用ケーブル |

### 2.2 MDX700 とホストの接続 Parallel

MDX700 とホストは、パラレル インターフェース ボードとパラレル インターフェース ケーブ ルで接続します。接続手順は、次のとおりです。

出荷時のパラレルインターフェース ボードは、次の I/O アドレス空間を使用するように設定されています。既にこれらの I/O アドレスが使用されている場合は、パラレル インターフェース ボードの I/O アドレスを変更してください。<sup>\*1 \*2</sup>

PC/AT ISA ボード

- 0x0100 ~ 0x010F
- 0x0110 ~ 0x011F

PC-98 C-BUS ボード

- 0x01D0 ~ 0x01DF
- 0x02D0 ~ 0x02DF

また、MDX700を二台を同じホストに接続する場合は、それぞれのパラレルインターフェースボードに、異なる I/0 アドレスを設定してください。(図 2-13-15~18 参照)

<sup>&</sup>lt;sup>\*1</sup> Windows 95 をお使いの場合、コントロール パネル システム デバイス マネージャ コン ピュータ プロパティ I/O ポート アドレスと選択すると、Windows 95 で使用している I/O ア ドレスをすべて表示させることができます。

<sup>&</sup>lt;sup>\*2</sup> MDX700 のパラレル インターフェース ボードは、Windows 95 の Plug&Play には対応していま せん。

パラレルインターフェース ボードの I/0 アドレスは、ボード上のスイッチによって設定されて います。スイッチの設定を変更することで、ボードの I/0 アドレスを変更することができます。

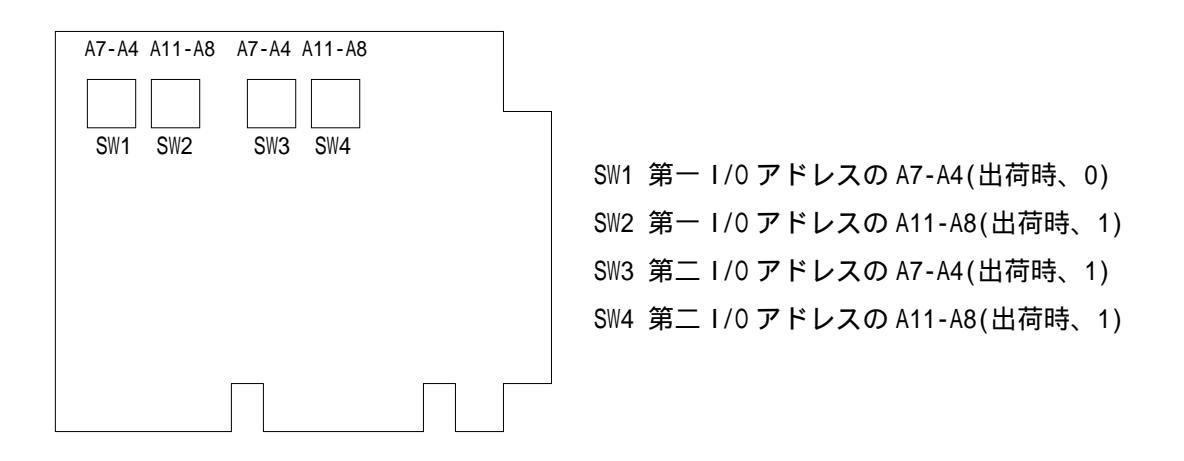

図 2-6 PC/AT パラレル インターフェース ボード (ISA ボード)

|                                           | SW01 第一 I/0 アドレスの A15-A12(出荷時、0)                                                                                                    |
|-------------------------------------------|----------------------------------------------------------------------------------------------------|
| A15-A12 A7-A4 A11-A8 A15-A12 A7-A4 A11-A8 | SW02 第一 1/0 アドレスの A11-A8(出荷時、1)<br>SW03 第一 1/0 アドレスの A7-A4(出荷時、D)<br>SW04 第二 1/0 アドレスの A15-A12(出荷時、0)<br>SW05 第二 1/0 アドレスの A11-A8(出荷時、2)<br>SW06 第二 1/0 アドレスの A7-A4(出荷時、D) |
|                                           |                                                                                                    |

図 2-7 PC-98 パラレル インターフェース ボード (C-BUS ボード)

【注意】 PC/AT ISA ボードの場合、I/0 アドレスの A15-A12 は 0 固定です。

【注意】I/0 アドレスを変更する場合は、第一 I/0 アドレスと第二 I/0 アドレスを、重複しな いように設定してください。

【注意】1/0アドレスは、後述するコンフィグレーションファイルの中で指定します。

【注意】現在の MDX700 では、第二 I/O アドレスを使用していません。コンフィグレーション ファイルの中では、第一 I/O アドレスを指定します。

1/0 アドレスを設定したら、パラレルインターフェース ボードをホストの拡張スロットに組み 込んでください。ボードの組み込み手順については、ホストのマニュアルを参照してください。

つぎに、パラレル インターフェース ケーブルで、パラレル インターフェース ボードと、 MDX700 の HOST I/F コネクタを接続してください。

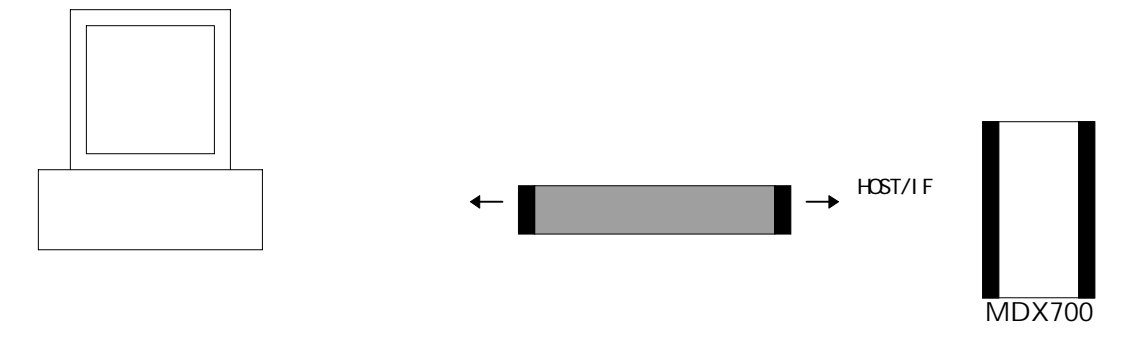

図 2-8 MDX700 とホストの接続 Parallel

### 2.3 MDX700 の IP アドレスの設定 Ethernet

MDX700の IP アドレスを設定するためには、パソコン(PC/AT)または PC-98)と MDX700 を RS-232C ケーブルで接続し、パソコン上で IP アドレス設定プログラム IPADDR.EXE を実行します。設定 手順は、次のとおりです。

はじめに、パソコンのシリアル ポートと MDX700 の RS-232C コネクタを、RS-232C ストレート ケーブルで接続してください。PC/AT の場合は COM1 ポート、PC-98 の場合は標準の RS-232C ポートに接続してください。

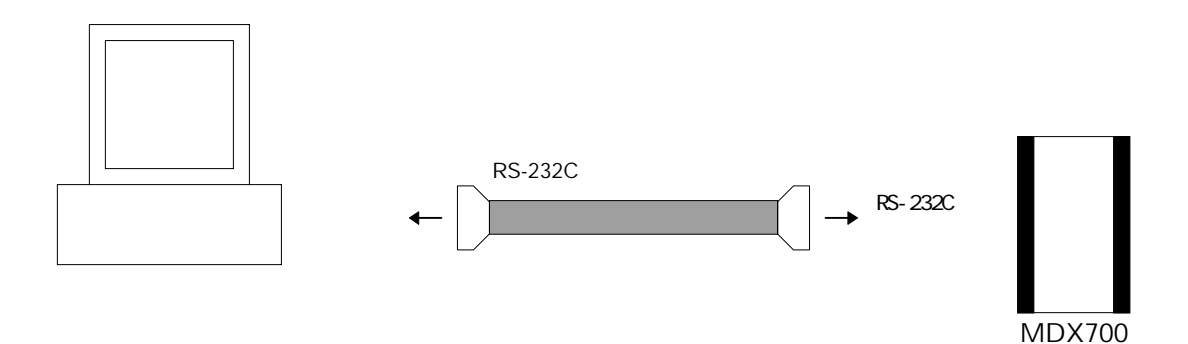

図 2-9 MDX700 の IP アドレスの設定のための接続

次に、パソコンと MDX700 の電源を入れてください。Windows95 をご使用の場合、MS-DOS モード でコンピュータを再起動してください。(EXIT コマンドで、Windows 95 に戻ることができます。)

MS-DOS が起動したら、IP アドレス設定プログラム IPADDR.EXE のフロッピー ディスクをドライ ブにセットし、次のコマンドを入力してください。

(フロッピー ディスク ドライブが A、設定する IP アドレスが 192.10.20.30 の場合)<sup>\*1</sup>

C:¥>a:ipaddr 192.10.20.30

設定した IP アドレスは、次のコマンドで確認することができます。

C:¥>*a:ipaddr* 192.10.20.30

<sup>&</sup>lt;sup>\*1</sup> IPADDR.EXE は、MS-DOS プログラムです。 IBM-PC とPC-98 の両方で動作します。

MDX700 の IP アドレスの設定が終了したら、MDX700 とパソコンの電源を切り、RS-232C ケーブ ルをはずしてください。

IP アドレスが正しく設定できない場合は、次のエラーメッセージが表示されます。シリアル ポートや RS-232C ケーブルの接続が間違っていないか、もう一度確認してください。

err : no response from target-system received data :

MDX700 の IP アドレスを設定できたら、その IP アドレスをホスト上に登録してください。 また、その際のホスト名は mdx としてください。<sup>\*1</sup>

【重要】 具体的な作業については、ネットワーク管理者に依頼してください。

<sup>&</sup>lt;sup>\*1</sup> ホスト名を mdx 以外にすることもできますが、mdx とすることによって、デバッガ起動時の オプションを簡略化することができます。

### 2.4 MDX700 とホストの接続 Ethernet

MDX700とホストは、ネットワークで接続します。接続手順は、次のとおりです。

MDX700 の 10BASE-T コネクタと、ホストとネットワーク接続している HUB を、10BASE-T ケーブルで接続してください。

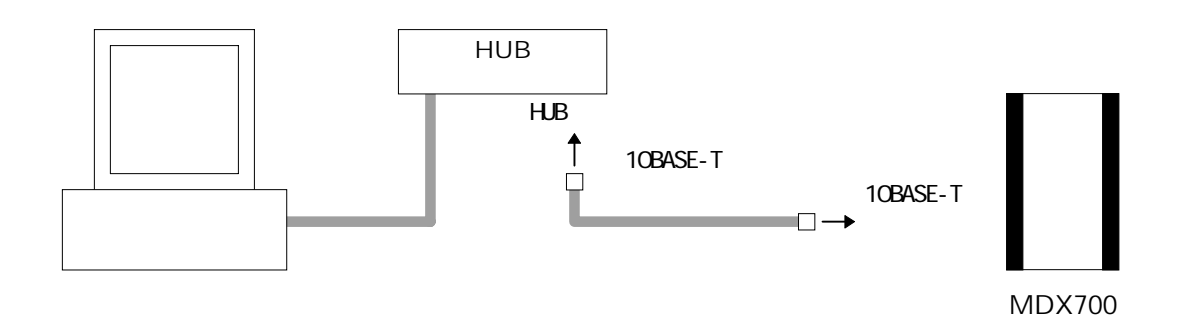

図 2-10-1 MDX700 とホストの接続1 Ethernet

10BASE-T クロス ケーブルで接続する場合は、MDX700 とホストを直接接続してください。 ただし、この場合は、他のネットワーク機器を接続することはできません。

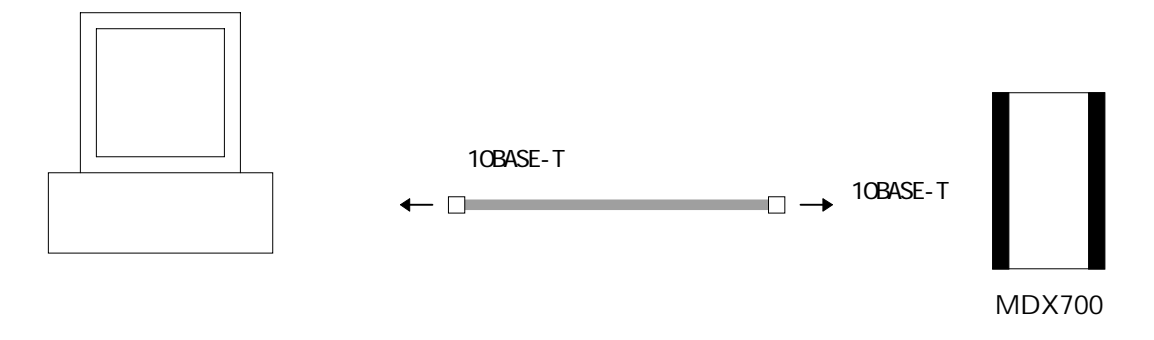

図 2-10-2 MDX700 とホストの接続 2 Ethernet

# 2.5 MDX700 と MDX003(オプション)の接続

MDX700 と電圧変換アダプタ MDX003 は、次のように接続してください。

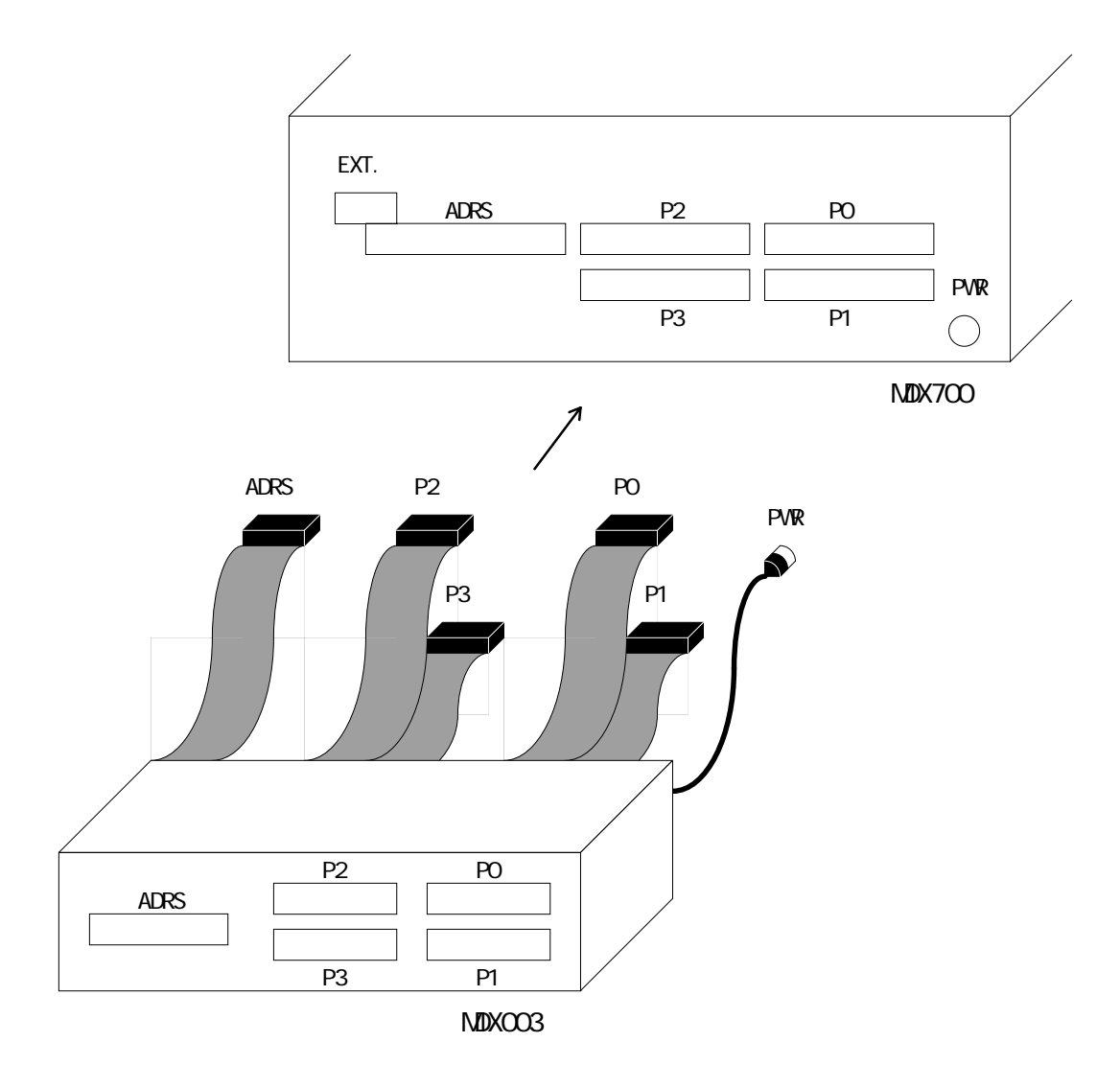

図 2-11 MDX700 と MDX003 の接続

## 2.6 MDX700 とターゲット システムの接続

MDX700(または MDX003)とターゲット システムは、ROM ケーブルと ROM プローブで接続します。 接続手順は、次のとおりです。

はじめに、すべての ROM ケーブルに ROM プローブを装着してください。

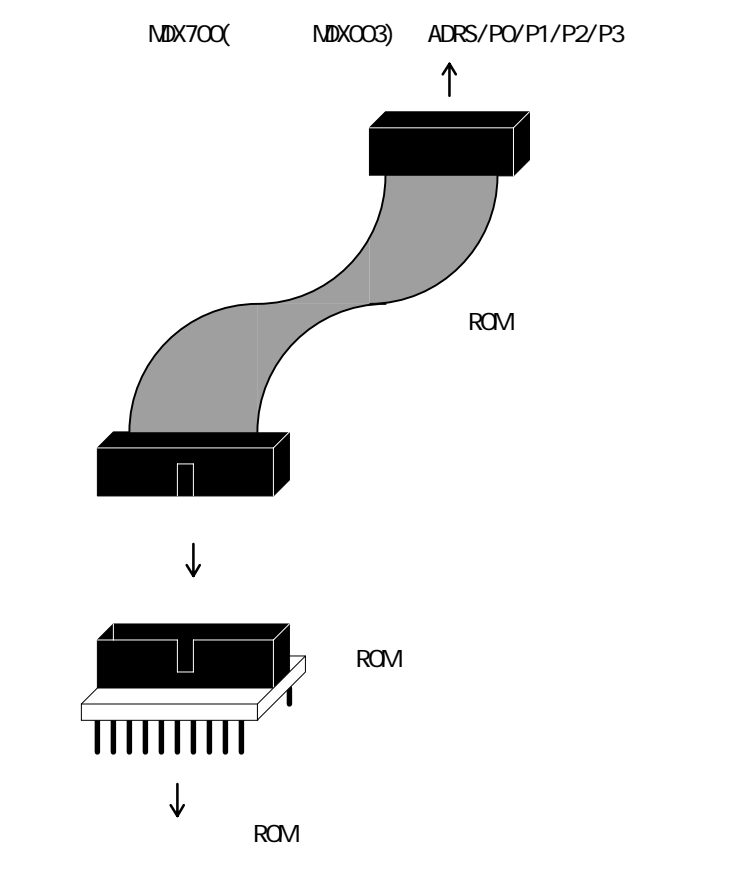

図 2-12 ROM ケーブルと ROM プローブの接続

つぎに、ROM プローブをターゲット システムの ROM ソケットへ接続し、もう一方の ROM ケーブ ルを MDX700(または MDX003)の ADRS/P0/P1/P2/P3 コネクタへ接続します。接続図(図 2-13-1~ 18)の中から、ターゲット システムと同じ環境を選び、図にしたがって接続してください。 【注意】MDX700 およびターゲット システムの電源を切ってから行なってください。

【注意】ROM プローブを逆差ししないでください。

【注意】接続図では MDX003 は省略されています。

【注意】PowerPCの場合、接続図の CPU のデータ バスのビットの昇順を逆にしてお読みくだ さい。PowerPC では MSB が bit0 となっていますが、接続図では LSB が bit0 となっています。

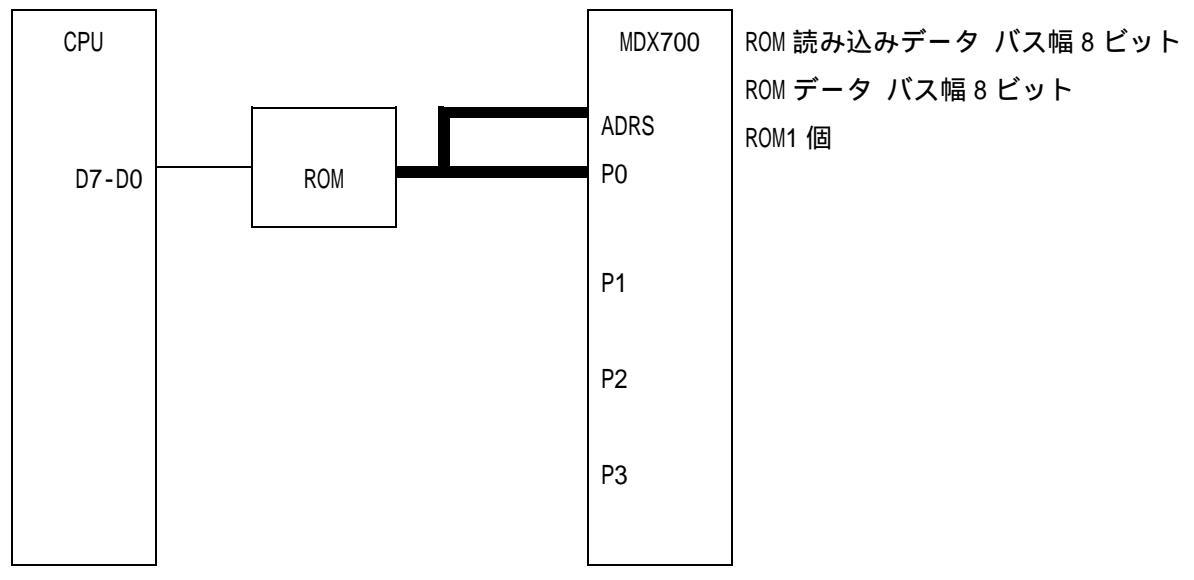

図 2-13-1 MDX700 とターゲット システムの接続 1

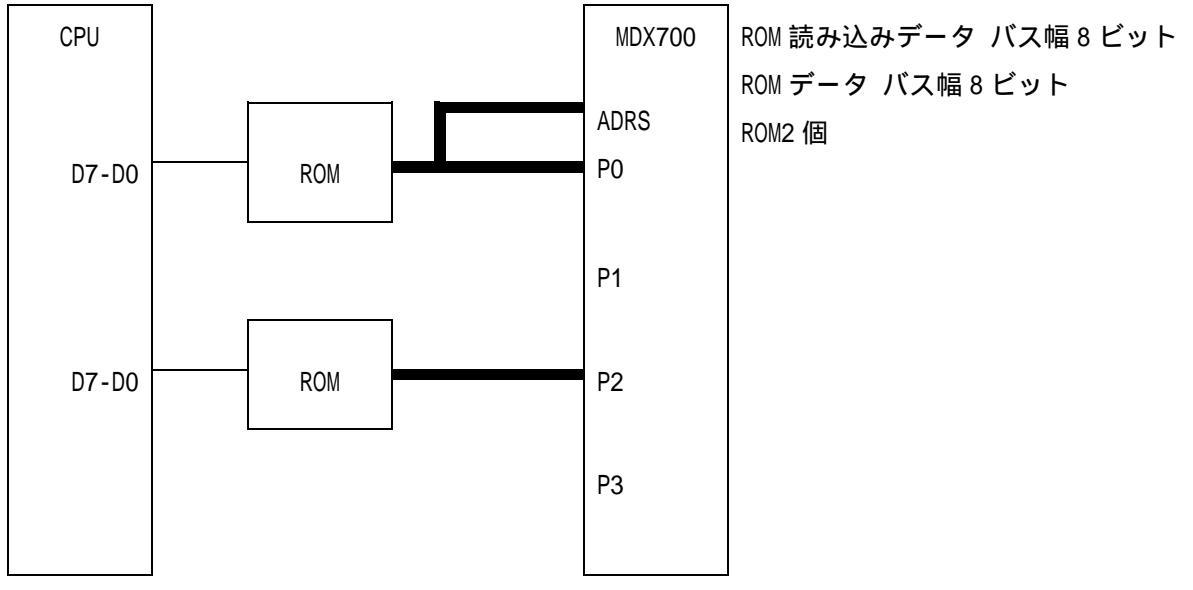

図 2-13-2 MDX700 とターゲット システムの接続 2

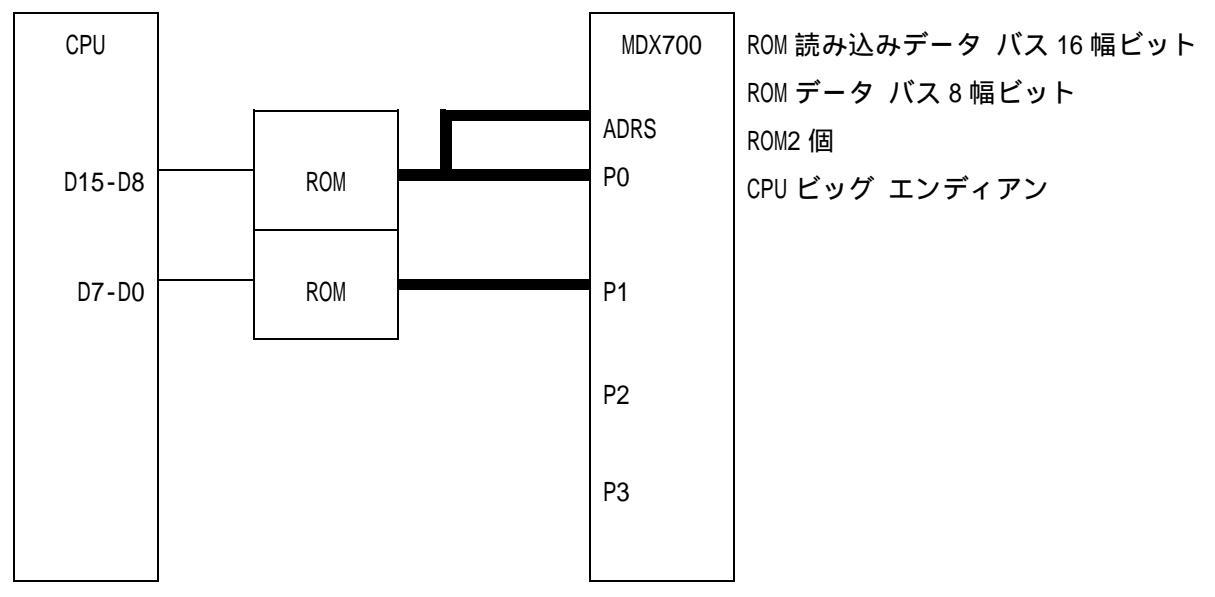

図 2-13-3 MDX700 とターゲット システムの接続 3

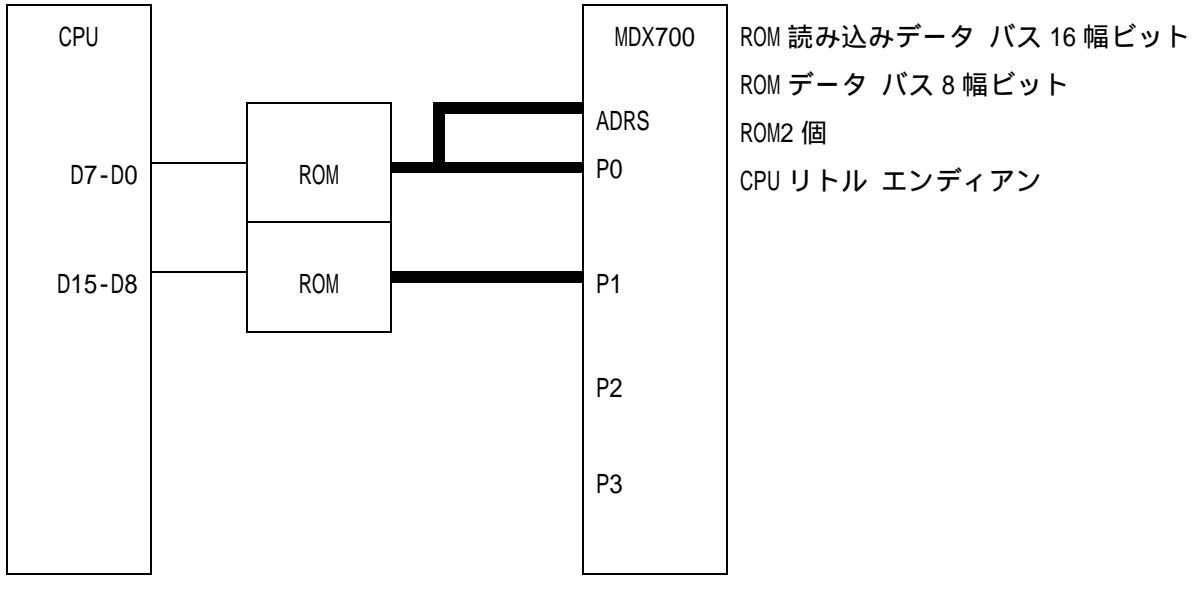

図 2-13-4 MDX700 とターゲット システムの接続 4

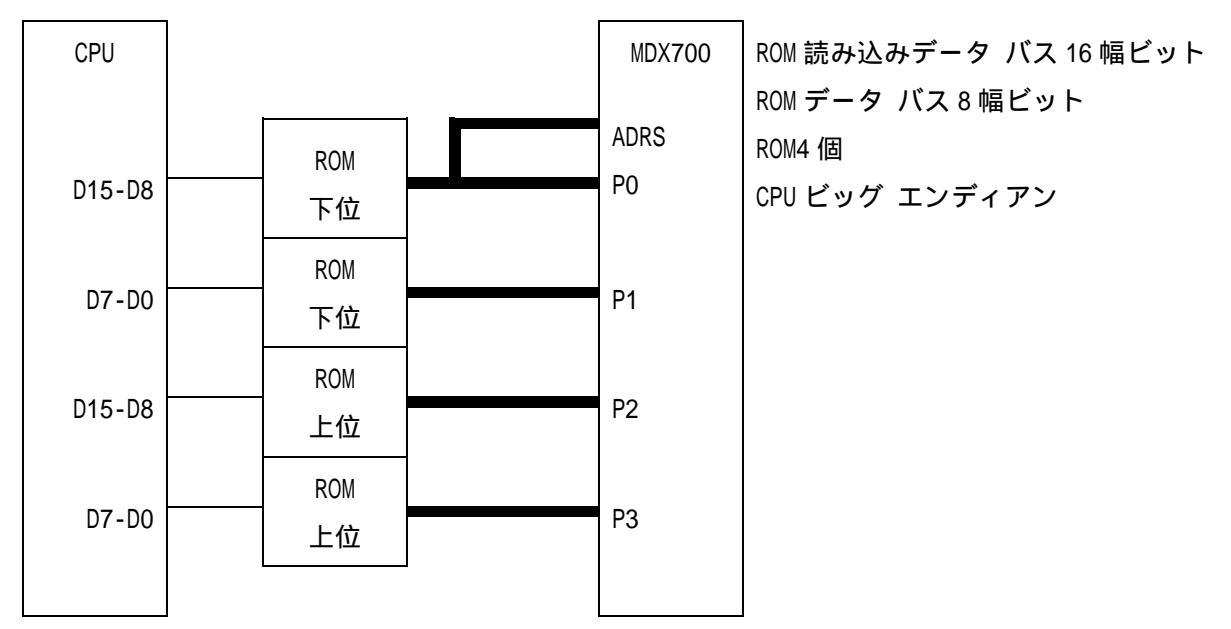

図 2-13-5 MDX700 とターゲット システムの接続 5

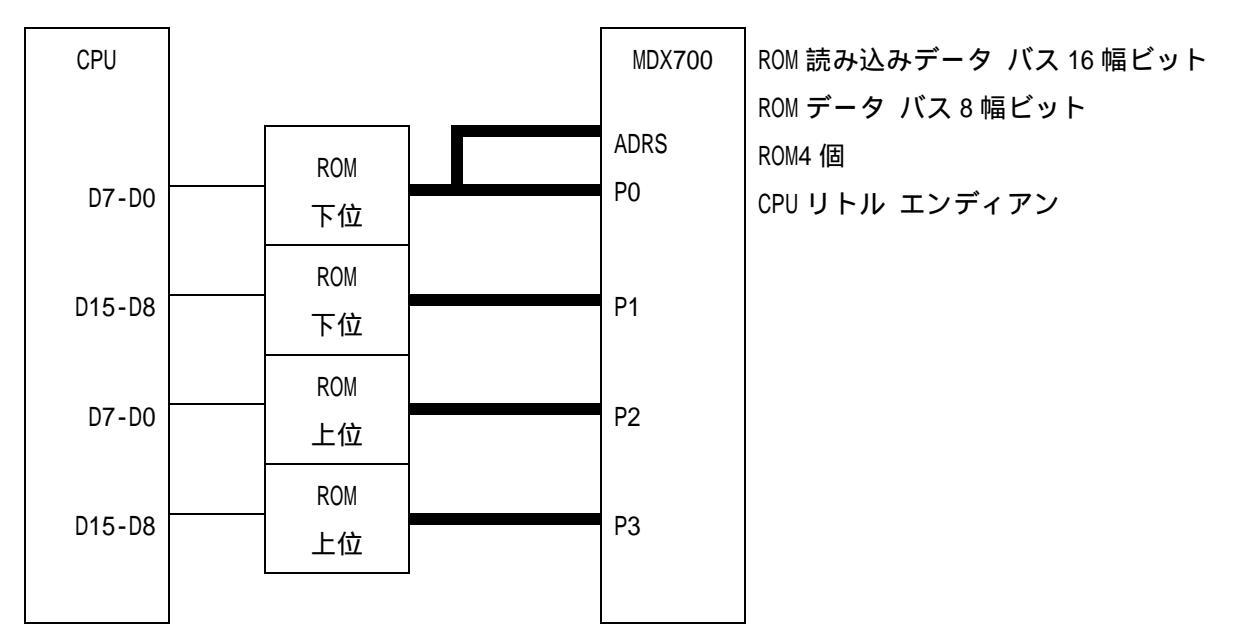

図 2-13-6 MDX700 とターゲット システムの接続 6

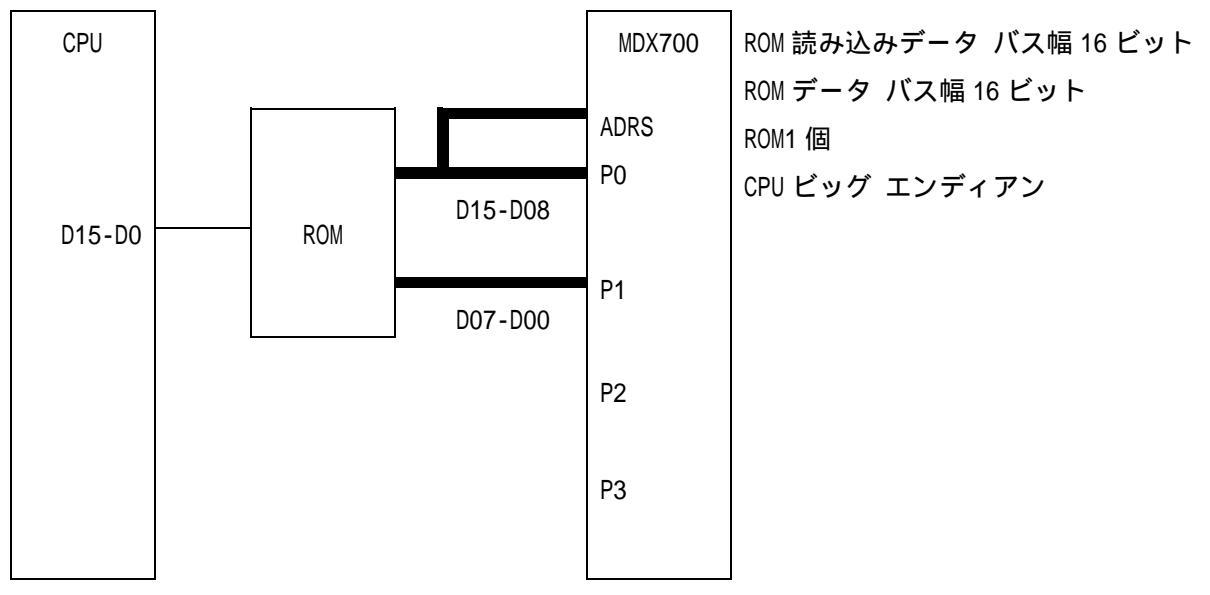

図 2-13-7 MDX700 とターゲット システムの接続7

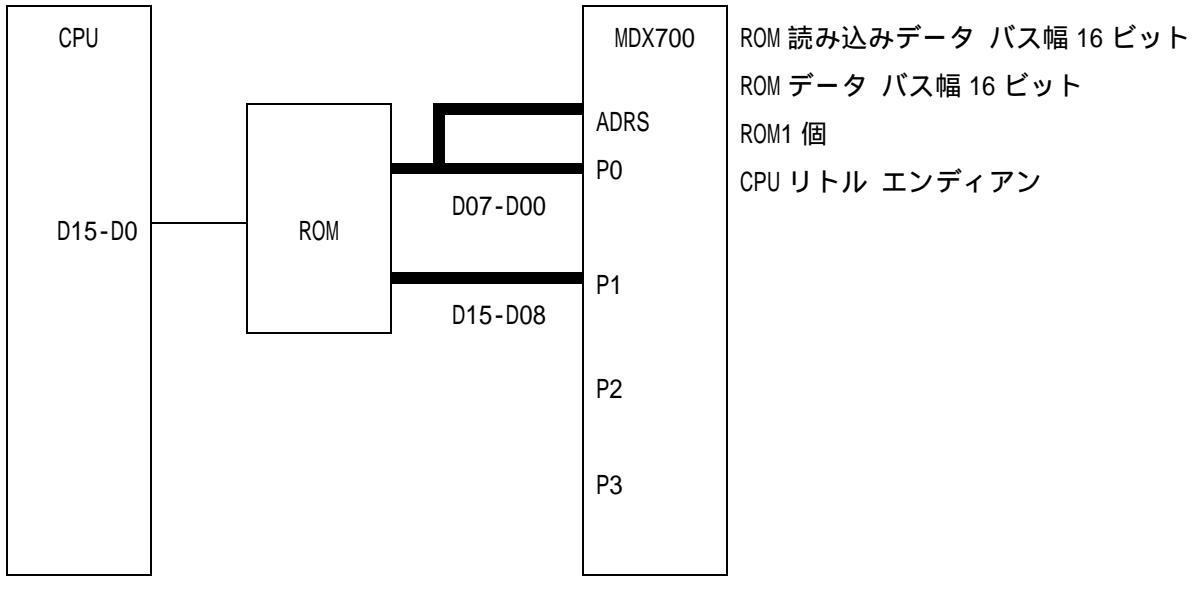

図 2-13-8 MDX700 とターゲット システムの接続 8

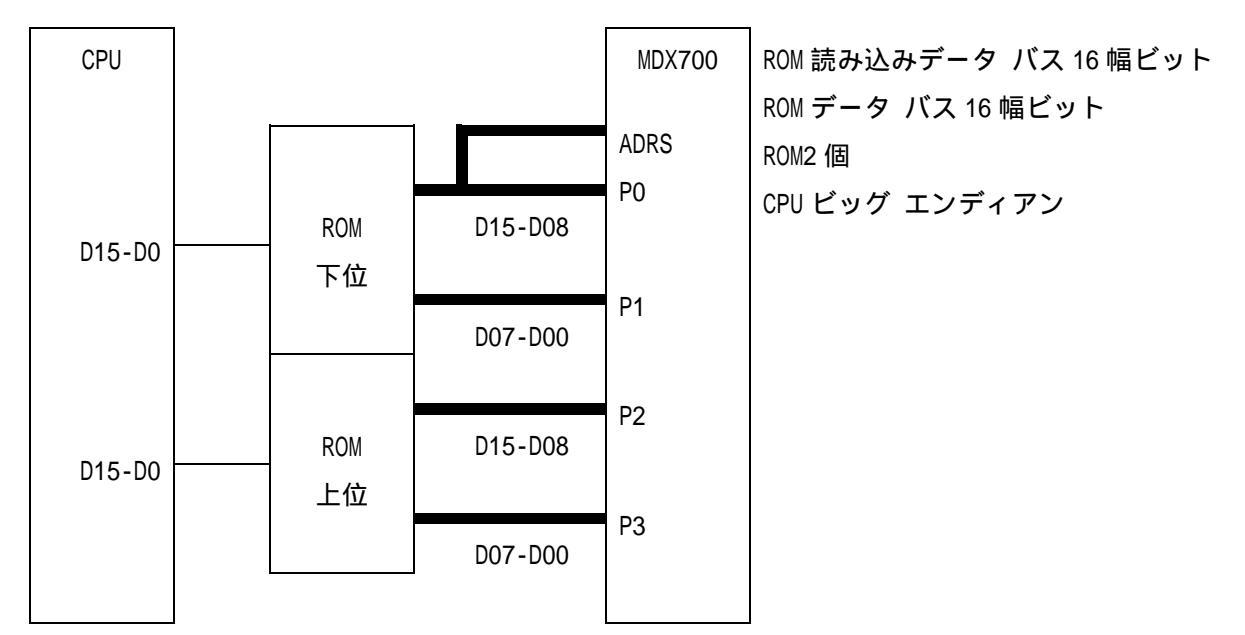

図 2-13-9 MDX700 とターゲット システムの接続 9

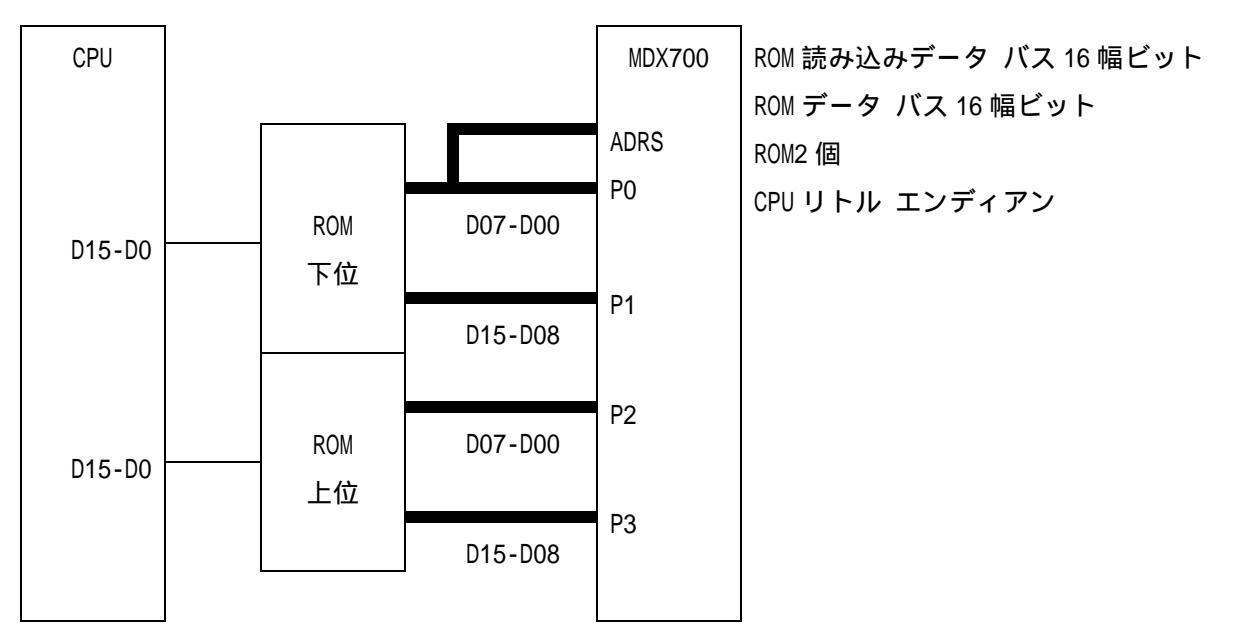

図 2-13-10 MDX700 とターゲット システムの接続 10

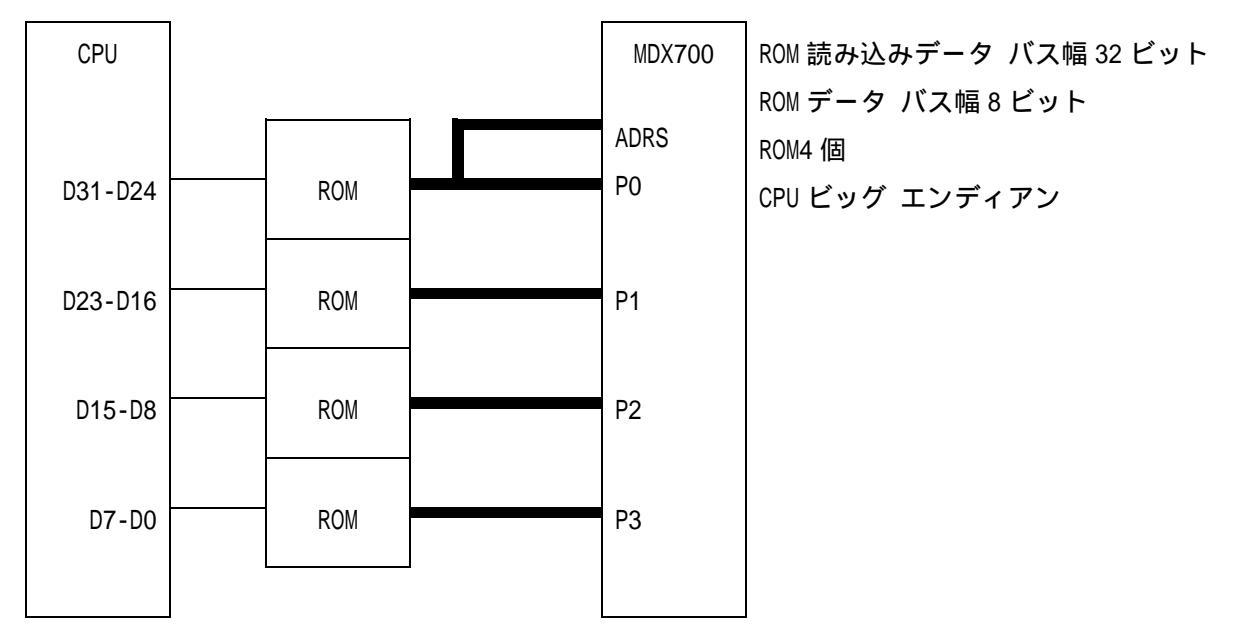

図 2-13-11 MDX700 とターゲット システムの接続 11

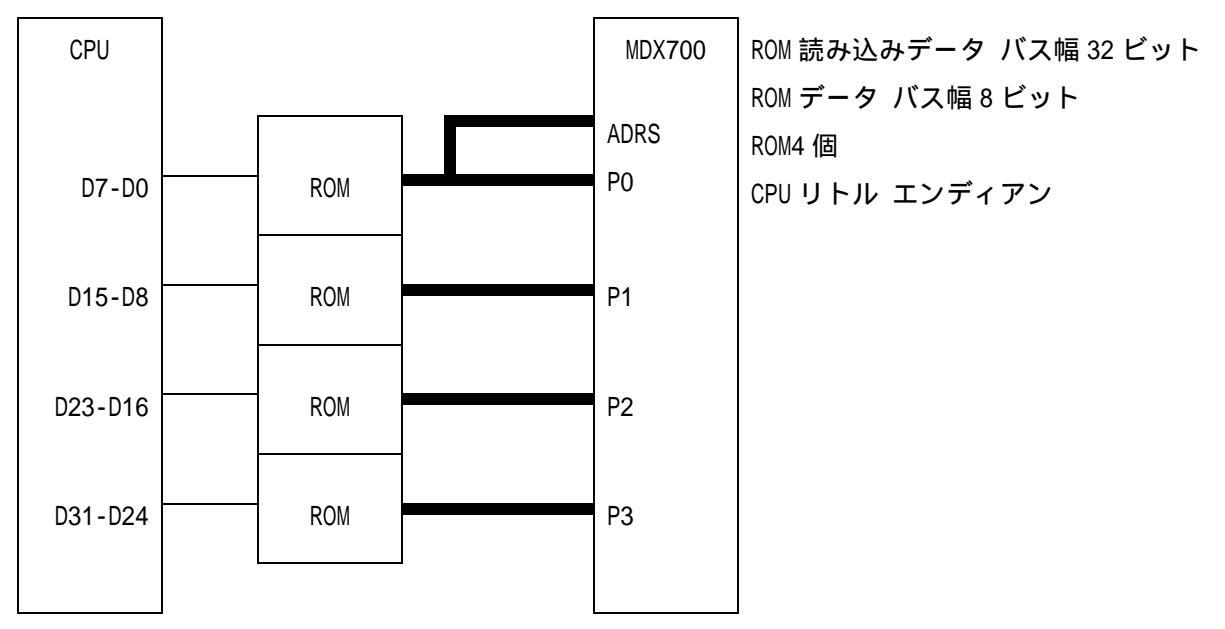

図 2-13-12 MDX700 とターゲット システムの接続 12

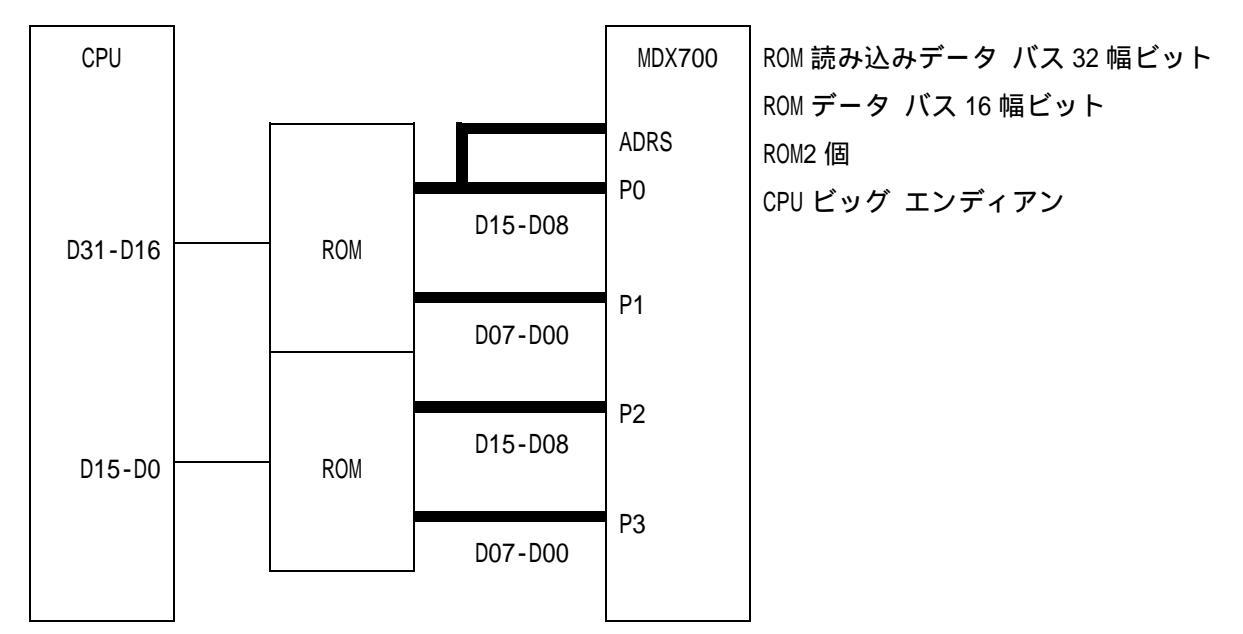

図 2-13-13 MDX700 とターゲット システムの接続 13

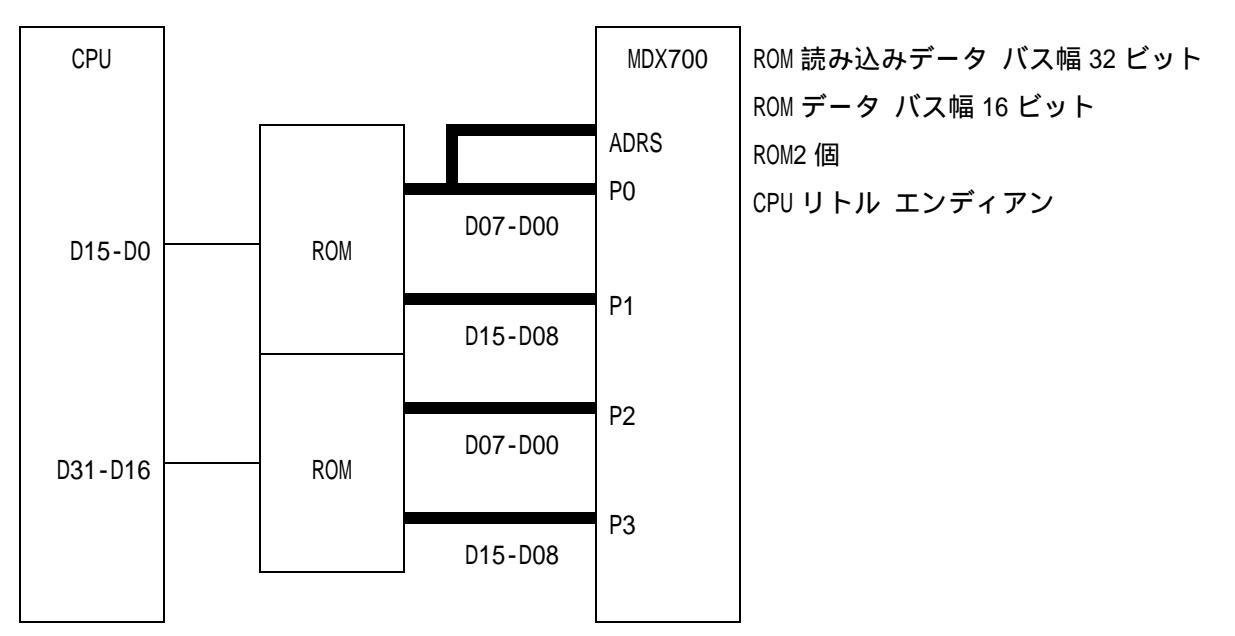

図 2-13-14 MDX700 とターゲット システムの接続 14
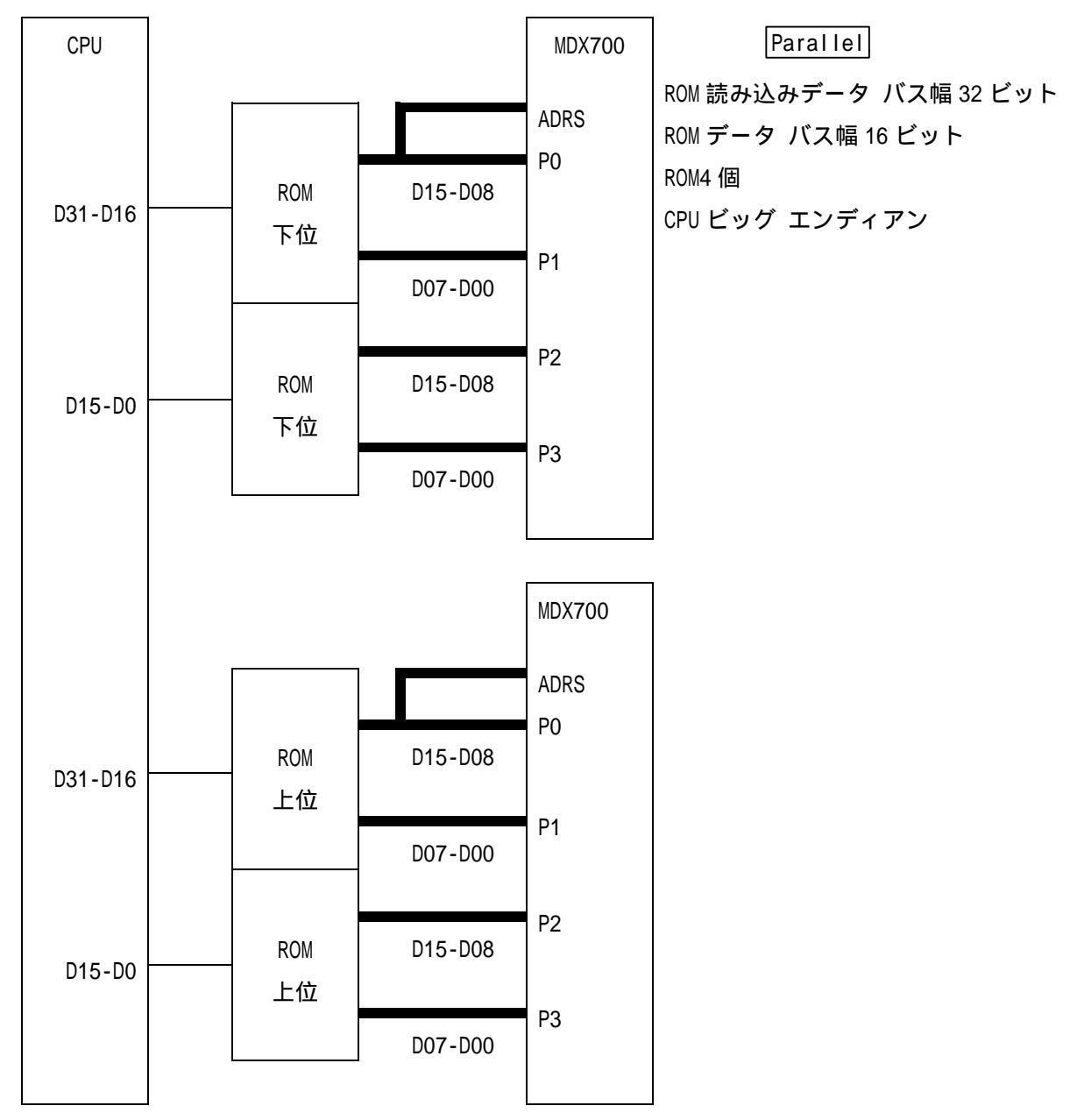

図 2-13-15 MDX700 とターゲット システムの接続 15

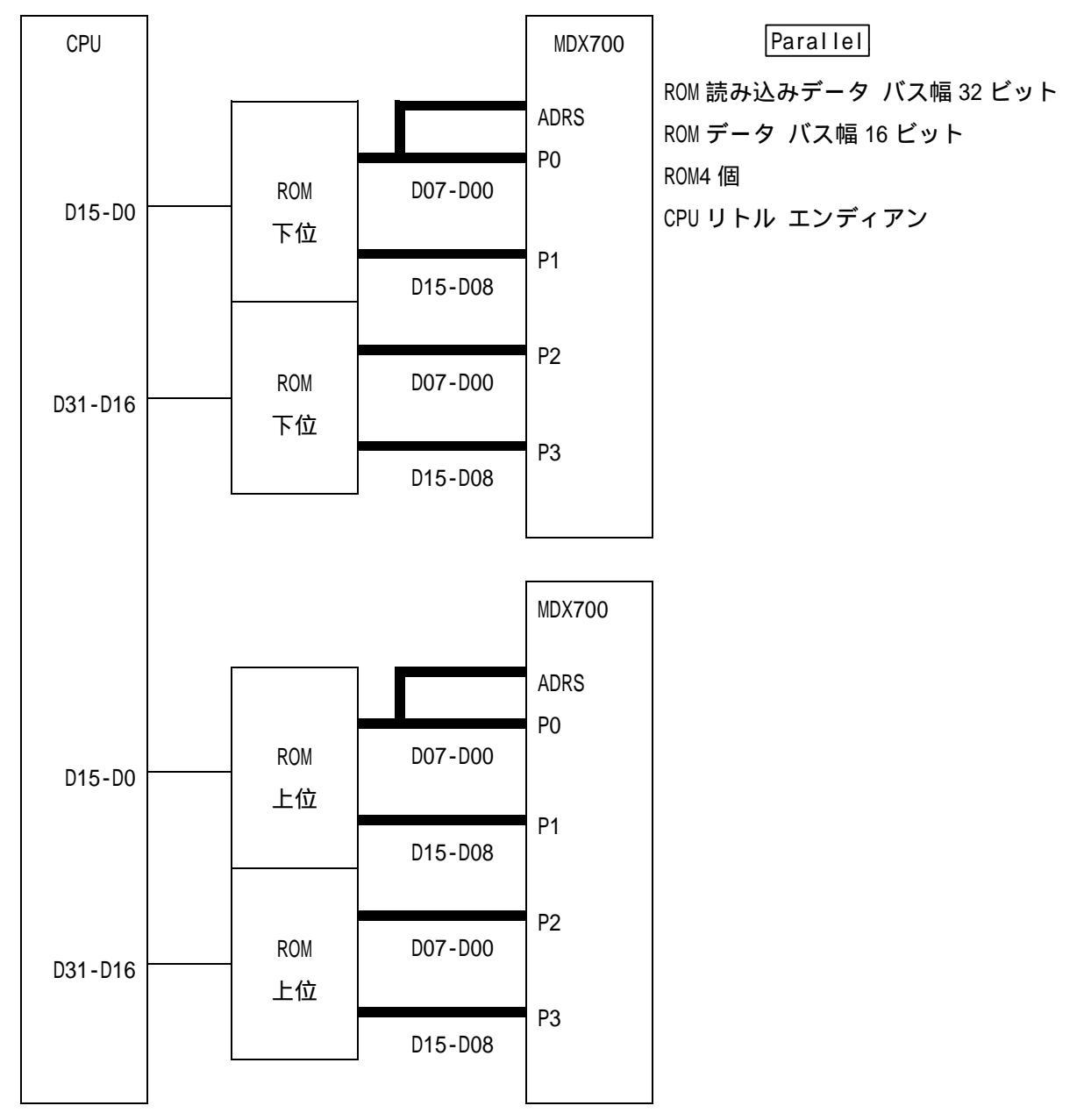

図 2-13-16 MDX700 とターゲット システムの接続 16

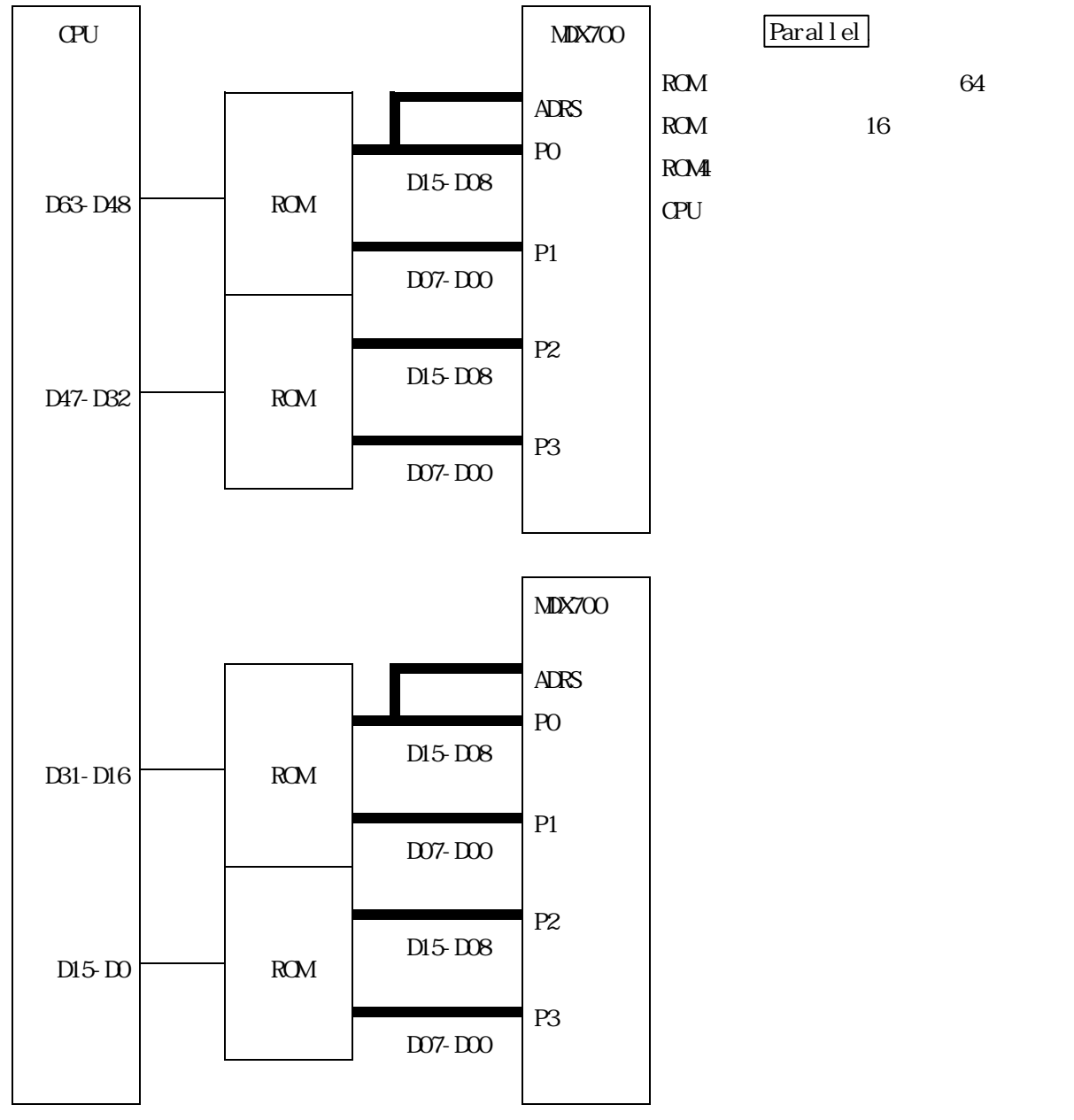

図 2-13-17 MDX700 とターゲット システムの接続 17

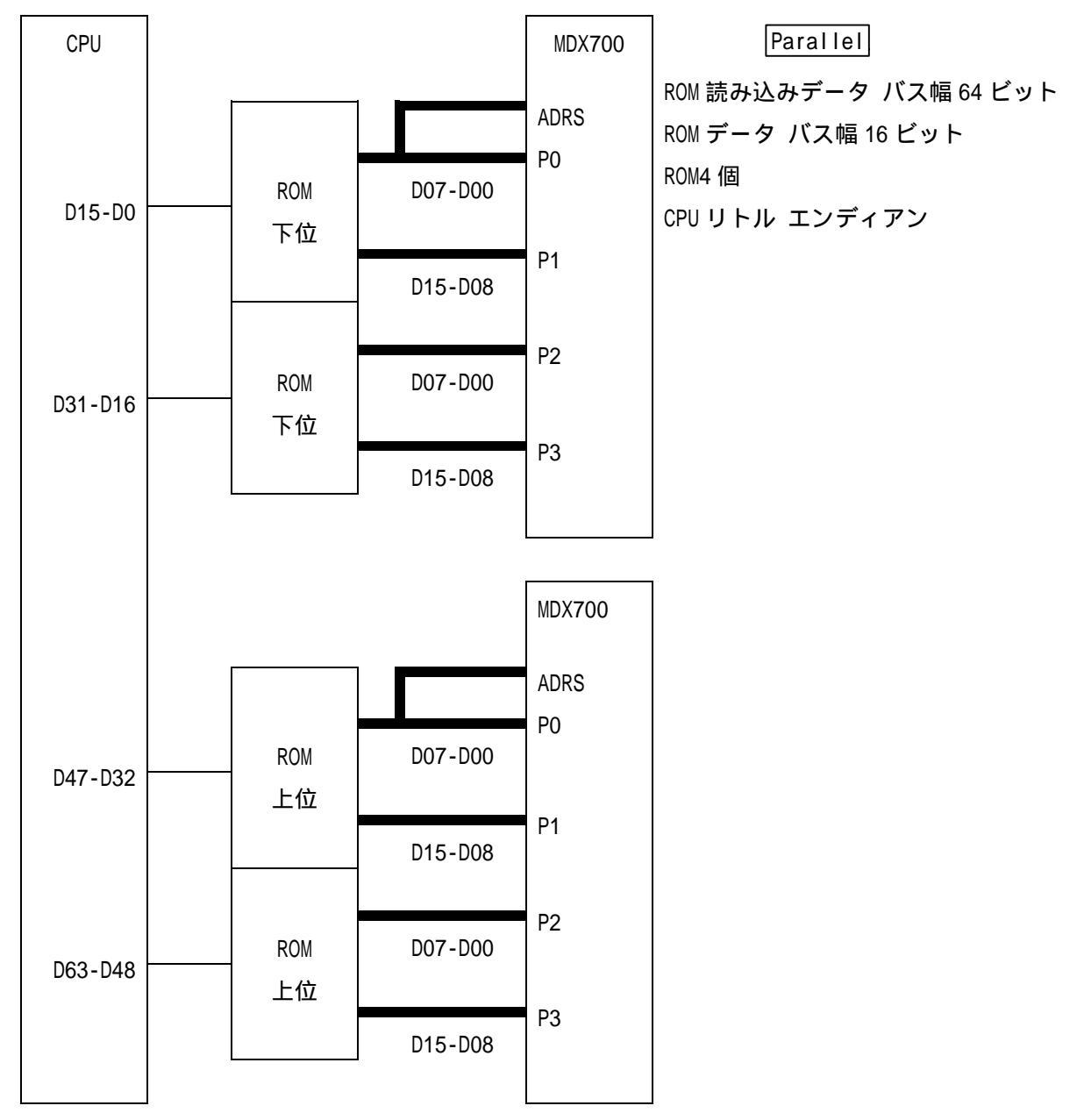

図 2-13-18 MDX700 とターゲット システムの接続 18

## 2.7 外部トリガ ケーブルの接続

外部トリガ ケーブルは、MDX700 から出力される、RESET 信号と NMI 信号をターゲット システムへ接続するためのケーブルです。次のように、MDX700 の EXT.コネクタと、ターゲット システムの RESET/NMI 入力回路へ接続してください。

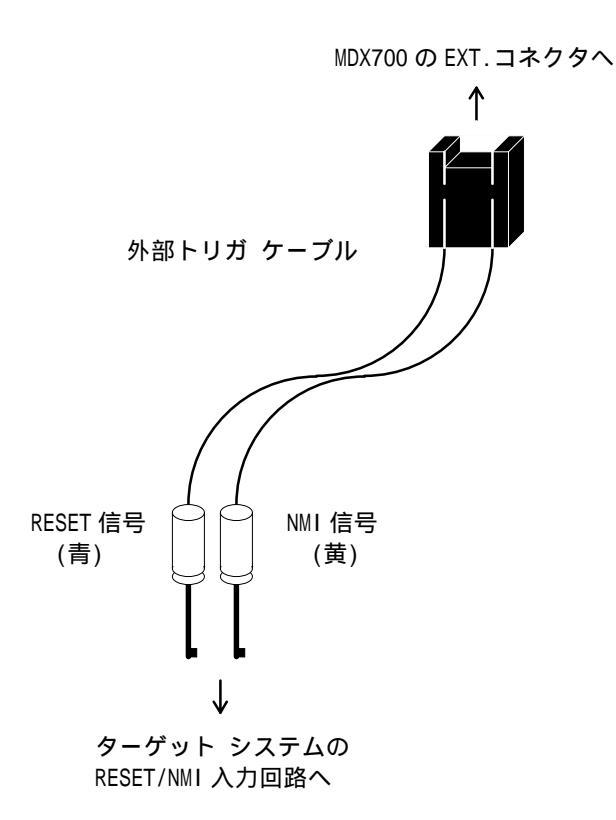

図 2-14 外部トリガ ケーブルの接続

外部トリガ ケーブルの接続は任意ですが、接続することによりデバッガの操作性を向上させる ことができます。

RESET 接続 デバッガを起動した後、すぐデバッガが使用できる状態になります。<sup>\*1</sup>

RESET 未接続 デバッガを起動した後、すぐデバッガが使用できる状態になりません。使用 できる状態にするためには、ターゲット システムの RESET スイッチを押すな どの手動操作が必要です。(電源投入時)

<sup>&</sup>lt;sup>\*1</sup> RESET 信号を接続する場合は、後述のコンフィグレーション ファイルの中の RESETVECTOR を 設定してください。

- <u>NMI 接続</u> ユーザ プログラムを実行中、デバッガのコマンドによる強制ブレークができ ます。<sup>\*2</sup>
- NMI 未接続
   ユーザ プログラムを実行中、デバッガのコマンドによる強制ブレークができません。強制ブレークさせるためは、ターゲット システムの ABORT スイッチを押すなどの手動操作が必要です。

RESET 信号と NMI 信号は、負論理オープン コレクタ出力(7406 相当)です。接続するターゲット システムの信号は、プルアップしてある必要があります。MDX700 では、次のようなターゲット システムの回路へ接続することを想定しています。

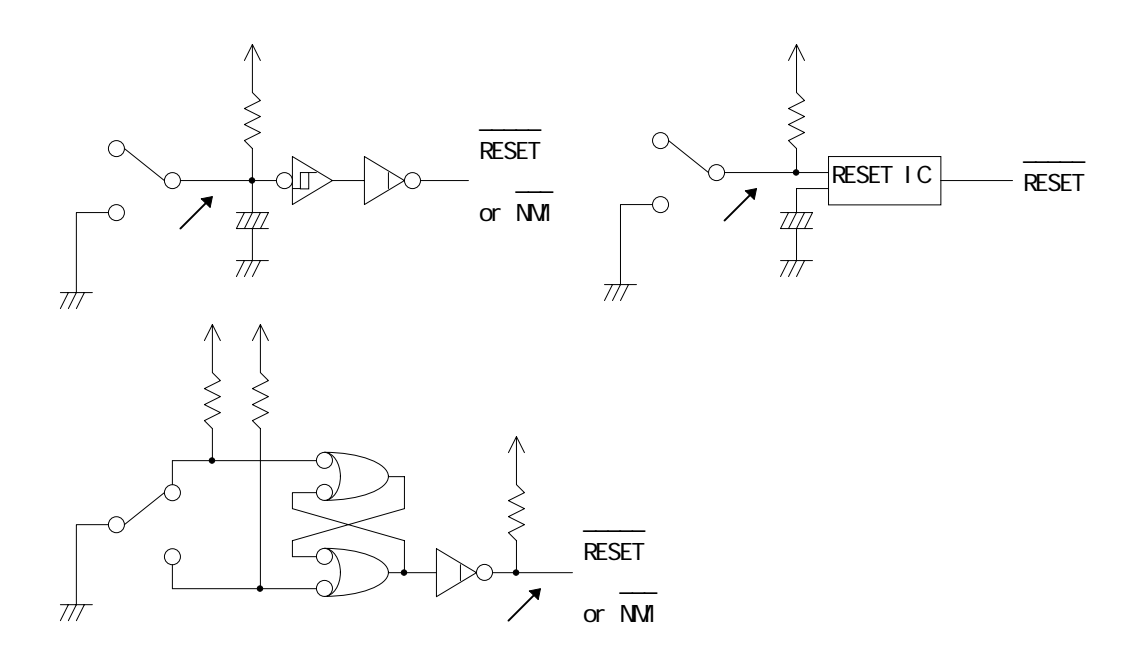

図 2-15 外部トリガ ケーブルが接続できるターゲット システムの回路

<sup>\*&</sup>lt;sup>2</sup> PowerPC でかつ NMI 信号を接続する場合は、後述のコンフィグレーション ファイルの中の ABORTVECTOR を設定してください。

反対に、次のようなターゲット システムの回路へは接続できません。

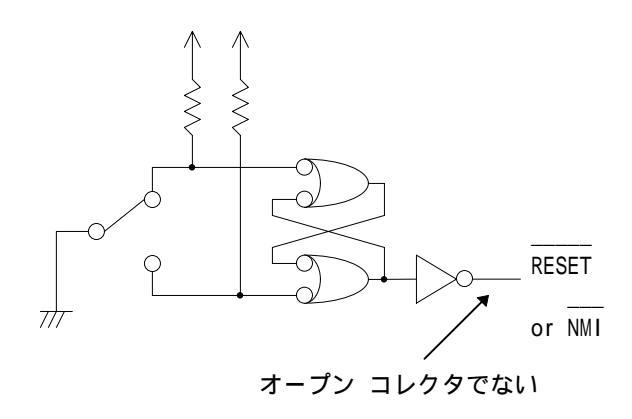

図 2-16 外部トリガ ケーブルが接続できないターゲット システムの回路

## 2.8 電源投入手順

MDX700 とホスト、MDX700 とターゲット システムの接続が終了したら、MDX700 の電源ケーブル を接続してください。

機器の電源投入は、次の手順で行なってください。

- 1. ホスト
- 2. MDX700
- 3. ターゲット システム

機器の電源切断は、次の手順で行なってください。

- 1. ターゲット システム
- 2. MDX700
- 3. ホスト

【重要】 電源投入および切断の手順を間違えると、機器が破壊される場合があります。

【重要】 電源投入時には、機器の接続および着脱をしないでください。

## 第三章 デバッガのインストール

デバッガのインストール方法について記述しています。

デバッガによってインストール方法が異なります。ご使用のデバッガの項を参照してください。 また、合わせてデバッガのリリース ノートも参照してください。

MULTI 1.8.8 + MDXSERV 3.0.5 on Windows 95 のインストール

- コンパイラおよび MULTI をインストールします。「Green Hills Software のインストール 手順」を参照してください。
- 2. MDXSERV のフロッピー ディスクをドライブにセットします。
- エクスプローラなどを使って、フロッピーディスクの内容を、MULTI がインストールされ たディレクトリヘコピーします。MS-DOS 互換ウィンドウで操作する場合は、次のコマンド を入力します。(フロッピーディスク ドライブが A、MULTI がインストールされたディレ クトリが C:¥GREEN の場合)

C:¥>copy a:\*.\* c:¥green

 エクスプローラなどを使って、拡張子が.cfgのファイルをコピーして、mdx.cfgファイル を作成します。MS-DOS 互換ウィンドウで操作する場合は、次のコマンドを入力します。

| C:¥>cd c:¥green                            |         |
|--------------------------------------------|---------|
| C:¥GREEN> <i>copy mdx_68k.cfg mdx.cfg</i>  | 68000   |
| C:¥GREEN> <i>copy mdx_arm.cfg mdx.cfg</i>  | ARM     |
| C:¥GREEN> <i>copy mdx_mips.cfg mdx.cfg</i> | MIPS    |
| C:¥GREEN> <i>copy mdx_ppc.cfg mdx.cfg</i>  | PowerPC |
| C:¥GREEN> <i>copy mdx_sh.cfg mdx.cfg</i>   | SH      |
| C:¥GREEN> <i>copy mdx_v800.cfg mdx.cfg</i> | V800    |

### MULTI 1.8.7 + MDXSERV 3.0.5 on Windows 3.1 のインストール

「MULTI 1.8.8 + MDXSERV 3.0.5 on Windows 95のインストール」と同じです。

### MULTI 1.8.8 + MDXSERV 3.0.5 on SunOS/Solaris のインストール

- 1. コンパイラおよび MULTI をインストールします。「Green Hills Software のインストール 手順」を参照してください。
- 2. MDXSERV のフロッピー ディスクをドライブにセットします。
- フロッピー ディスクの内容を、MULTI がインストールされたディレクトリへコピーします。 次のコマンドを入力します。(フロッピー ディスク ドライブが/dev/rmt/0、MULTI がイン ストールされたディレクトリが/home/green の場合)

% cd /home/geen

% tar -xvf /dev/rmt/0

4. 拡張子が.cfg のファイルをコピーして、mdx.cfg ファイルを作成します。次のコマンドを 入力します。

| % | cp mdx_68k.cfg mdx.cfg             | 68000   |
|---|------------------------------------|---------|
| % | cp mdx_arm.cfg mdx.cfg             | ARM     |
| % | <pre>cp mdx_mips.cfg mdx.cfg</pre> | MIPS    |
| % | cp mdx_ppc.cfg mdx.cfg             | PowerPC |
|   |                                    |         |
| % | cp mdx_sh.cfg mdx.cfg              | SH      |

#### SingleStep 6.5 68K on Windows 3.1 のインストール

- 1. ラベルに AIC と書いてある SingleStep 68K 6.5(1/2)のフロッピー ディスクをドライブに セットします。
- ファイル マネージャなどを使って、フロッピー ディスクの INSTALL.EXE プログラムを実行します。以降、画面の指示にしたがって作業します。
- 3. SingleStep 6.5 for MDX700/68Kのフロッピー ディスクをドライブにセットします。
- ファイル マネージャなどを使って、フロッピー ディスクの内容を、SingleStep がインス トールされたディレクトリヘコピーします。MS-DOS 互換ウィンドウで操作する場合は、次 のコマンドを入力します。(フロッピー ディスク ドライブが A、SingleStep がインスト ールされたディレクトリが C:¥SDS65 の場合)

C:¥>copy a:\*.\* c:¥sds65¥cmd

5. MDX68KP.EXE<sup>1</sup> を実行します。MS-DOS 互換ウィンドウで操作する場合は、次のコマンドを 入力します。 (SingleStep がインストールされたディレクトリが C:¥SDS65 の場合)

C:¥>*cd sds65*¥*cmd* C:¥SDS65¥CMD>*mdx68kp* 

6. プログラム マネージャを使って、MDX68K.EXE をアイコンに登録してください。

<sup>&</sup>lt;sup>\*1</sup> MDX68KP.EXE は、自己解凍型のプログラムです。実行後、MDX68K.EXE が作成されます。

### SingleStep 6.5 PowerPC on Windows 3.1 のインストール

- 1. ラベルにAICと書いてあるSingleStep PowerPC 6.5(1/2)のフロッピー ディスクをドライ ブにセットします。
- ファイル マネージャなどを使って、フロッピー ディスクの INSTALL.EXE プログラムを実行します。以降、画面の指示にしたがって作業します。
- 3. SingleStep 6.5 for MDX700/PowerPCのフロッピー ディスクをドライブにセットします。
- ファイル マネージャなどを使って、フロッピー ディスクの内容を、SingleStep がインス トールされたディレクトリヘコピーします。MS-DOS 互換ウィンドウで操作する場合は、次 のコマンドを入力します。(フロッピー ディスク ドライブが A、SingleStep がインスト ールされたディレクトリが C:¥SDS65 の場合)

C:¥>copy a:\*.\* c:¥sds65¥cmd

5. MDXPPCP.EXE<sup>1</sup> を実行します。MS-DOS 互換ウィンドウで操作する場合は、次のコマンドを 入力します。 (SingleStep がインストールされたディレクトリが C:¥SDS65 の場合)

C:¥>*cd sds65*¥*cmd* C:¥SDS65¥CMD>*mdxppcp* 

6. プログラム マネージャを使って、MDXPPC.EXE をアイコンに登録してください。

<sup>\*1</sup> MDXPPCP.EXE は、自己解凍型のプログラムです。実行後、MDXPPC.EXE が作成されます。

#### XHI68KMD(XRAY68K 2.2a) on MS-DOS PC/AT のインストール

- 1. XHI68KMD のフロッピー ディスクをドライブにセットします。
- 次のコマンドを入力します。 (フロッピー ディスク ドライブが A、ハード ディスク ド ライブが C の場合)

C:¥>mkdir c:¥xhi68kmd C:¥>copy a:\*.\* c:¥xhi68kmd

3. 環境変数 PATH に、c:¥xhi68kmd を追加します。

C:¥>path c:¥bin;c:¥utils;c:¥xhi68kmd

#### XHI68KMD(XRAY68K 2.2a) on MS-DOS PC-98 のインストール

- 1. XHI68KMD のフロッピー ディスクをドライブにセットします。
- 次のコマンドを入力します。 (フロッピー ディスク ドライブが C、ハード ディスク ド ライブが A の場合)

A:¥>mkdir a:¥xhi68kmd A:¥>copy c:\*.\* a:¥xhi68kmd

3. 環境変数 PATH に、a:¥xhi68kmd を追加します。

A:¥>path a:¥bin;a:¥utils;a:¥xhi68kmd

4. 環境変数 DOS16M を設定します。

A:¥>set dos16m=1@2m-5m

### XHI68KMD(XRAY68K 3.4) on SunOS/Solaris のインストール

- 1. XHI68KMD のカートリッジ テープをドライブにセットします。
- 2. 次のコマンドを入力します。 (カートリッジ テープ ドライブが/dev/rmt/0の場合)

% mkdir /home/xhi68kmd % cd /home/xhi68kmd % tar -xvf /dev/rmt/0

- 3. MasterWorks がすでにインストールされている場合は、次のコマンドを入力します。
  - % cp master/bin/mdx\* /usr/mri/master/bin
  - % cp master/bin/xhi68kmd /usr/mri/master/bin
  - % cp master/bin/xsi68kmd /usr/mri/master/bin
  - % cp master/bin/xsi68kmd.hlp /usr/mri/master/help
- 4. MasterWorks がインストールされていない場合は、次のコマンドを入力します。

% setenv PATH .:/usr/ucb:/usr/bin:/usr/openwin/bin:/home/xhi68kmd/master/bin % setenv XRAYMASTER /home/xhi68kmd/master % setenv LD\_LIBRARY\_PATH /usr/openwin/lib:/home/xhi68kmd/master/lib

#### MDXDEB 3.5 on MS-DOS/Windows 3.1/95 のインストール

- 1. MDXDEB のフロッピー ディスクをドライブにセットします。
- エクスプローラなどを使って、任意のディレクトリを作成しフロッピーディスクの内容を、 作成したディレクトリへコピーします。MS-DOS 互換ウィンドウで操作する場合は、次のコ マンドを入力します。(フロッピーディスクドライブが A、コピーするディレクトリが C:¥MDXDEB)

C:¥>mkdir c:¥mdxdeb C:¥>copy a:\*.\* c:¥mdxdeb

3. MS-DOS で使用する場合は、環境変数 PATH に、c:¥mdxdeb を追加します。

C:¥>path c:¥bin;c:¥utils;c:¥mdxdeb

 Windows で使用する場合は、エクスプローラなどを使って、MDXDEBW.EXE のショートカット をデスクトップなどに作成してください。その際、コマンド行の引数にコンフィグ レー ション ファイルを指定してください。

c:\u00e4mdxdeb.exe c:\u00e4mdxdeb\u00e4mdx.cfg

#### MDXDEB 3.5 on SunOS/Solaris のインストール

- 1. MDXDEB のフロッピー ディスクをドライブにセットします。
- 任意のディレクトリを作成し、フロッピー ディスクの内容を、作成したディレクトリヘコ ピーします。次のコマンドを入力します。 (フロッピーディスク ドライブが/dev/rfdOa、コピ ーするディレクトリが/home/mdxdeb の場合) % mkdir /home/mdxdeb % cd /home/mdxdeb % tar -xvf /dev/rfdOa
- 3. 環境変数 PATH に、/home/mdxdeb を追加します。 % setenv PATH .:/usr/ucb:/usr/bin:/usr/openwin/bin:/home/mdxdeb

## 第四章 デバッガの環境設定

デバッガを使用する前に必要な、環境設定の方法について記述しています。主に、コンフィグ レーション ファイル(mdx.cfg)の変更方法について記述しています。

【重要】環境設定は、慎重に行なってください。環境設定が間違っていると、デバッガを使 用することができません。

## 4.1 コンフィグレーション ファイルによる デバッガの環境設定

デバッガの環境設定は、コンフィグレーション ファイルで行ないます。

コンフィグレーション ファイルは、MDX700 やターゲット システムの環境を指定するための ファイルです。デバッガを使用する前には、ターゲット システムごとにコンフィグレーション ファイルを作成しなければなりません。

デバッガには、次のようなコンフィグレーション ファイルのサンプル(ファイル名、mdx.cfg) が添付されています。 \*

```
* MDX700 configuration
```

\*

| MONITOR     | mdxsh.abs  | ; | monitor program (or mdxshl.abs)           |
|-------------|------------|---|-------------------------------------------|
| CPU         | SH7604     | ; | CPU type                                  |
| PORT        | 0x0100     | ; | Host interface I/O address                |
| BUS         | 16         | ; | bus width                                 |
| ROM         | 0x0000000  | ; | ROM start address                         |
| ROMSIZE     | 0x00100000 | ; | ROM size                                  |
| WORKROM     | 0x000FE000 | ; | work ROM start address                    |
| WORKROMSIZE | 0x00002000 | ; | work ROM size                             |
| WORKRAM     | 0x001FF000 | ; | work RAM start address                    |
| WORKRAMSIZE | 0x00001000 | ; | work RAM size                             |
| RESETVECTOR | 0x0000000  | ; | RESET vector addres (ffffffff = not used) |
| TIMER       | 80000      | ; | RESET & communication port timeout        |

\*

\* Register Initialize

\*

REG\_R15 0x00180000 ; stack pointer 図 4-1 コンフィグレーション ファイルのサンプル(mdx.cfg)\*1

通常は、mdx.cfg ファイルを変更して、ターゲット システム専用のコンフィグレーション ファイルを作成してください。\*2

## <u>コンフィグレーション ファイルのシンタックス</u>

- 1. 一行ごとにひとつの項目を指定します。「BUS 16 ;bus width」の行は、項目 BUS を 16 に指定しています。また、「;」以降は、コメントです。
- 2. 項目とその指定値の間は、スペースまたはタブで区切ります。
- 3. 16 進数を指定する場合は、数値の前に 0x を付加します。
- コメント行は、行頭を「\*」で始めます。「\*」の代りに「#」や「;」を使用することもで きます。

<sup>\*1</sup> 図 4-1 は、SH のサンプルです。CPU によって、多少内容が異なります。

<sup>\*2</sup> コンフィグレーション ファイルは、テキスト ファイルです。Windows 環境では「メモ帳」、 UNIX 環境では、vi などのエディタで変更してください。 【注意】コンフィグレーションファイルを変更するときは、コメント行以外の行を削除しない でください。

【注意】 コンフィグレーション ファイルを変更するときは、項目を変更しないでください。

コンフィグレーション ファイルの項目の詳細については、「4.2 コンフィグレーション ファ イルの項目」を参照してください。

なお、コンフィグレーション ファイルを変更するにあたっては、次の情報が必要になります。

- パラレル インターフェース ボードの 1/0 アドレス Parallel
- CPU名
- ROM 読み込みデータ バス幅
- ROM の先頭アドレスと容量
- モニタ プログラムに開放できる ROM 領域<sup>\*3</sup>
- モニタ プログラムに開放できる RAM 領域

<sup>\*3</sup> モニタプログラムに開放できる領域とは、ユーザ プログラムが使用しない領域のことです。

## 4.2 コンフィグレーション ファイルの項目

MONITOR モニタ プログラムのファイル名 ターゲットシステムの CPU にしたが って、ファイル名を指定してください。 68K mdx68k.abs ARM ビッグ エンディアン mdxarm.abs ARM リトル エンディアン mdxarml.abs MIPS ビッグ エンディアン mdxmips.abs MIPS リトル エンディアン mdxmipsl.abs mdxppc.abs PowerPC SH ビッグ エンディアン mdxsh.abs SH リトル エンディアン mdxshl.abs V850 V850E mdxv850.abs V850 V850 V850 E 以外の V800 mdxv800.abs

 CPU
 CPU 名
 ターゲット システムの CPU 名を指定してください。CPU 名に

 ついては、「付録 F 対応 CPU」を参照してください。

PORT

**パラレル インターフェース ボードの1/0アドレス** Parallel 使用しているホストにしたがって、1/0 アドレスを指定してください。<sup>1</sup>

| 0x0100 | PC/AT |
|--------|-------|
| 0x01D0 | PC-98 |

また、ホストに関係なく、パラレル インターフェース ボードの I/O アドレ スを変更した場合は、変更後の I/O アドレスを指定してください。

図 2-13-15~18 のように、二台の MDX700 をターゲットシステムへ接続してい る場合は、二つの I/0 アドレスを 32 ビット形式で指定します。アドレスまた はデータ バスの下位側に接続している MDX700 の I/0 アドレスを下位 16 ビッ トに、上位側の MDX700 の I/0 アドレスを上位 16 ビットに指定してください。 (例)上位側の I/0 アドレスが 0x0120、下位側の I/0 アドレスが 0x0100 の場 合、0x01200100 を指定してください。

<sup>\*1</sup> Ethernet の場合、PORT は無視されます。

BUS ROM 読み込みデータ バス幅 ターゲットシステムの ROM が読み込まれ るときのデータ バス幅(8、16、32、または 64)を指定してください。通常は、 CPU データ バス幅を指定します。

> 【注意】ROM のバス サイジングをしているターゲット システムの場合は、 CPU データ バス幅を指定しないでください。

(例)8 ビットのデータバス幅で ROM を 4 回読み込み、32 ビットデータにして から CPU に読み込ませるターゲットシステムでは、8 を指定してください。

> 複数の ROM を実装しているターゲットシステムの場合は、一番下位アドレス にマッピングされている ROM の先頭アドレスを指定してください。 (例)0x00100000 番地から始まる ROM と、0x00180000 番地から始まる ROM が実 装されているターゲットシステムの場合は、0x00100000 を指定してください。

【注意】キャッシュ領域のアドレスを指定しないでください。 MIPS】 V800

 ROM SIZE
 ROM の容量(バイト)
 ターゲットシステムの ROM の容量をバイトで指定

 してください。<sup>\*3</sup>

複数の ROM を実装しているターゲットシステムの場合は、ROM の総容量を指 定してください。(例)512K バイトの ROM を二個実装しているターゲットシス テムの場合は、0x00100000 を指定してください。

図 2-13-15~16 のように、ROM 読み込みデータ バス幅が 32 ビットで二台の MDX700 をターゲットシステムへ接続している場合は、ROM の総容量に 0x20000000 を加えた値を指定してください。(例)ROM の総容量が 0x00400000 の場合、0x20400000 を指定してください。

 WORKROM
 モニタ プログラム ROM 先頭アドレス
 モニタ プログラムに開放する

 ROM の先頭アドレスを指定してください。
 ROM の先頭アドレスを指定してください。

<sup>&</sup>lt;sup>\*2</sup> MDX700 を接続していない ROM 領域は含めないでください。

<sup>&</sup>lt;sup>\*3</sup> ROM の容量については、「付録 D 対応 ROM」を参照してください。

ROM の最後の領域をモニタ プログラムに開放する場合は、ROM の最終アドレス+1 から WORKROMSIZE を引いた値を指定します。(例)ROM の最終アドレスが 0x03FFFFFF、WORKROMSIZE が 0x00004000 の場合は、0x03FFC000 を指定してく ださい。

【注意】ROM 領域以外のアドレスを指定しないでください。

- WORKROMSIZE モニタ プログラム ROM 容量(バイト) モニタ プログラムに開放する ROM の容量をバイトで指定してください。通常は、コンフィグレーション フ ァイルのサンプルの値をそのまま使用してください。
- WORKRAM
   モニタ プログラム RAM 先頭アドレス
   モニタ プログラムに開放する

   RAM の先頭アドレスを指定してください。できるだけ、初期化を必要としない RAM のアドレスを指定してください。\*4
- WORKRAMSIZE モニタ プログラム RAM 容量(バイト) モニタ プログラムに開放する RAM の容量をバイトで指定してください。通常は、コンフィグレーションフ ァイルのサンプルの値をそのまま使用してください。

 RESETVECTOR
 リセット例外ベクタのアドレス
 ターゲット
 システムをリセットした

 直後に読み込まれる、リセット例外ベクタのアドレスを指定してください。
 通常は、ROM と同じ値を指定してください。

V800の場合は、ROM の最終アドレスから 0x0000000F を引いた値を指定して ください。

リセット例外ベクタが ROM 領域外にある場合は、0xFFFFFFF を指定してください。(ターゲットシステム上で、別のモニタプログラムが動作している場合など)

【注意】ROM 領域以外のアドレスを指定しないでください。

ABORTVECTOR 強制ブレーク例外ベクタのアドレス ARM PowerPC ユーザプログラ

\*4 初期化を必要とする RAMを指定した場合は、モニタプログラムを変更する必要があります。

ムを強制ブレークさせるための、例外ベクタのアドレスを指定ください。<sup>5</sup>

 TIMER
 ソフトウェア タイマ値 Parallel
 デバッガが使用するソフトウェア

 タイマの値を指定してください。通常は、コンフィグレーション ファイルの

 サンプルの値をそのまま使用してください。<sup>56</sup>

デバッガの起動時や、メモリ アクセス時に「communication port timeout」 エラーが起こる場合のみ、値を大きくしてください。

 REG\_xxx
 レジスタの初期値(省略可)
 ユーザ プログラムのレジスタの初期値を

 指定してください。xxx はレジスタ名です。レジスタ名については、「付録G

 レジスタ名一覧」を参照してください<sup>77</sup>

最低限、以下のレジスタの初期値を指定してください。その他のレジスタの 初期値は、コンフィグレーション ファイルのサンプルの値をそのまま使用し てください。

- スタック ポインタの初期値を、RAM のアドレスに指定してください。
- VBR レジスタの初期値を、例外ベクタの先頭アドレスに指定してください。
   68000 [SH]
- 例外ベクタのアドレスが 0x0000\_0000 の場合は、MSR レジスタの初期値 を、0x2000 に指定してください。また、0xFFF0\_0000 の場合は、0x2040 に指定してください。 PowerPC 403 以外
- EVPR レジスタの初期値を、例外ベクタの先頭アドレスに指定してください。 PowerPC 403

<sup>\*5 68000</sup>の場合は、レベル7割り込みを強制ブレークに使用しています。 MIPS SH V800の場合は、NMI を強制ブレークに使用しています。

<sup>&</sup>lt;sup>\*6</sup> Ethernet の場合、TIMER は無視されます。

<sup>\*7</sup> モニタ プログラムのレジスタの初期値を指定することはできません。

## 4.3 モニタ プログラムの変更

ほとんどの場合デバッガの環境設定は、コンフィグレーションファイルの変更だけですみます。 しかし、ターゲットシステムの条件によっては、さらに、モニタ プログラムの変更も必要な場 合があります。

モニタ プログラムの変更が必要なターゲット システムの条件は、次のとおりです。

- DRAM コントローラなどを初期化しないと、RAM<sup>\*1</sup> へのアクセスができない。
- CPU の内部レジスタなどを初期化しないと、RAM へのアクセスができない。

上記のようなターゲット システムの場合は、次の手順で、RAM アクセスするための初期化コードを、モニタ プログラムに追加してください。

- 1. モニタ プログラムのソース ファイルをエディタで開きます。<sup>\*2</sup>
- モニタ プログラムのソース ファイルの最後にある、USER\_INIT ラベルの位置に、アセン ブリ言語で初期化コードを入力します。
- 3. エディタを終了します。
- 4. モニタ プログラムのソース ファイルをアセンブルし、実行ファイルを作成します。<sup>\*3</sup>

【注意】コンフィグレーション ファイルの WORKROM の指定によって、モニタ プログラムがロー ドされるアドレスは動的に変わります。したがって、初期化コードもモニタ プログラム同様、 再配置可能なコード(ポジション インデペンデント コード)で記述する必要があります。

\*3 デバッガによってアセンブル手順が異なります。アセンブル手順については、デバッガの リリース ノートやモニタ プログラムのソース ファイルのコメントを参照してください。

<sup>&</sup>lt;sup>\*1</sup> 厳密にいえば、WORKRAMとWORKRAMSIZEで指定した RAM 領域です。

<sup>&</sup>lt;sup>\*2</sup> モニタ プログラムのソース ファイルのファイル名については、デバッガのリリース ノー トを参照してください。

# 4.4 コンフィグレーション ファイルの変更に よる初期化コードの追加

初期化コードを追加する方法には、モニタ プログラムのソース ファイルを変更する方法と、 コンフィグレーション ファイルを変更する方法の二つがあります。

モニタ プログラムを変更する方法では、初期化コードをアセンブリ言語で記述できますが、コ ンフィグレーション ファイルを変更する方法では、16 進数の機械語でしか初期化コードを記 述できません。

コンフィグレーション ファイルを変更する方法は、手順が複雑ですが、モニタ プログラムが バージョン アップされたとき、モニタ プログラムを再度変更する必要がなくなります。

コンフィグレーション ファイルを変更して、初期化コードを追加する手順は次のとおりです。

- 1. アセンブラのソース ファイル(新規ファイル)をエディタで開きます。
- 2. アセンブリ言語で初期化コードを入力します。
- 3. 初期化コードの最後に、サブルーチンからのリターン命令を入力します。<sup>1</sup>
- 4. エディタを終了します。
- 5. リスト ファイルを作成するオプションを指定し、ソース ファイルをアセンブルします。
- 6. リスト ファイルに出力された機械語を、コンフィグレーション ファイルに記述します。

コンフィグレーション ファイルに初期化コードの機械語を記述する場合は、次のように、 INIT\_CODE という項目を使用します。ひとつの機械語のサイズは、CPU の命令の最小サイズです。 CPU のエンディアンに関係なく上位ビットから記述してください。

【注意】 コンフィグレーション ファイルに記述した初期化コードは、モニタ プログラムの ソースに記述した初期化コードより優先されます。

<sup>&</sup>lt;sup>\*1</sup> 68000の場合、「rts」命令ではなく「jmp (a6)」命令を使います。

| 68000     |            |   |        |                  |
|-----------|------------|---|--------|------------------|
| INIT_CODE | 0x41F9     | ; | lea    | \$1F800,A0       |
| INIT_CODE | 0x0001     | ; |        |                  |
| INIT_CODE | 0xF800     | ; |        |                  |
| INIT_CODE | 0x103C     | ; | move.b | #0,D0            |
| INIT_CODE | 0x0000     | ; |        |                  |
| INIT_CODE | 0x1080     | ; | move.b | d0,(A0)          |
| INIT_CODE | 0x4ED6     | ; | jmp    | (A6)             |
| ARM       |            |   |        |                  |
| INIT_CODE | 0xe59f0008 | ; | ldr    | r0, .+16         |
| INIT_CODE | 0xe3a01003 | ; | mov    | r1, 3            |
| INIT_CODE | 0xe5c01000 | ; | strb   | r1, [r0]         |
| INIT_CODE | 0xe1a0f00e | ; | mov    | pc, lr           |
| INIT_CODE | 0xffffa404 | ; | .data. | w 0xFFFFA404     |
| MIPS      |            |   |        |                  |
| INIT_CODE | 0x3c06ab00 | ; | lui    | \$6, 0xAB00      |
| INIT_CODE | 0x34c600a2 | ; | ori    | \$6, \$6, 0x00A2 |
| INIT_CODE | 0x34070006 | ; | ori    | \$7, \$0, 0x0006 |
| INIT_CODE | 0xa4c70000 | ; | sh     | \$7, 0(\$6)      |
| INIT_CODE | 0x03e00008 | ; | jr     | \$ra # return    |
| INIT_CODE | 0x00000000 | ; | nop    | # in delay slot  |
| PowerPC   |            |   |        |                  |
| INIT_CODE | 0x3d4000ff | ; | lis    | r10, 0x00FF      |
| INIT_CODE | 0x39600000 | ; | Li     | r11, 0x0000      |
| INIT_CODE | 0x994a4000 | ; | stb    | r10, 0x4000(r10) |
| INIT_CODE | 0x4e800020 | ; | blr    |                  |

## 第四章 デバッガの環境設定

| SH        |        |           |                   |
|-----------|--------|-----------|-------------------|
| INIT_CODE | 0xD002 | ; mov     | #0x0480007C,r0    |
| INIT_CODE | 0xE100 | ; mov     | #0x0,r1           |
| INIT_CODE | 0x2012 | ; mov.l   | r1, @r0           |
| INIT_CODE | 0x000B | ; rts     |                   |
| INIT_CODE | 0x0009 | ; nop     |                   |
| INIT_CODE | 0x0009 | ; nop     |                   |
| INIT_CODE | 0x0480 |           |                   |
| INIT_CODE | 0x007C |           |                   |
|           |        |           |                   |
| V800      |        |           |                   |
| INIT_CODE | 0x5640 | ; movhi C | )x0028, zero, r10 |
| INIT_CODE | 0x0028 | ;         |                   |
| INIT_CODE | 0x5E80 | ; ori OxC | 0090, zero, r11   |
| INIT_CODE | 0x0090 | ;         |                   |
| INIT_CODE | 0x5F4A | ; st.b r1 | 1, 0x0006[r10]    |
| INIT_CODE | 0x0006 | ;         |                   |
| INIT_CODE | 0x007F | ; jmp [lp | <b>)</b> ]        |

## 第五章 デバッガの起動

デバッガの起動方法について記述しています。

デバッガによって起動方法が異なります。ご使用のデバッガの項を参照してください。また、 合わせてデバッガのマニュアルとリリース ノートも参照してください。

RESET 信号をターゲット システムに接続している場合は、そのままデバッガの起動方法を参照 してください。

RESET 信号をターゲット システムに接続していない場合は、次の手順にしたがって、デバッガを起動してください。<sup>1</sup>

- 1. デバッガを起動する。
- 2. タイムアウト エラーが表示される。
- 3. ターゲット システムのリセット スイッチを押す(または、電源を OFF ON する)
- 4. デバッガを再初期化をする。

#### MULTI 1.8.8 + MDXSERV 3.0.5 on Windows 95 の起動方法

- 1. MULTI 本体を起動します。
- 2. 次のコマンドで、サーバ プログラム MDXSERV をリモート接続します。\*2

remote mdxserv

- デバッガを再初期化する場合は、もう一度、remote コマンドを入力してください。
- コンフィグレーション ファイルは、MDXSERV と同じディレクトリ内の mdx.cfg が検索され ます。明示的にコンフィグレーション ファイルを指定する場合は、次のように remote コ マンドを入力してください。

remote mdxserv c:¥green¥mdx.cfg

<sup>\*1</sup> この手順は電源投入直後にのみ必要です。

<sup>\*&</sup>lt;sup>2</sup> ビルダのモードになっている場合は、サーバ名に mdxserv と指定し、「リモート」ボタンを 押します。

### MULTI 1.8.7 + MDXSERV 3.0.5 on Windows 3.1 の起動方法

「MULTI 1.8.8 + MDXSERV 3.0.5 on Windows 95の起動方法」と同じです。

### MULTI 1.8.8 + MDXSERV 3.0.5 on SunOS/Solarisの起動方法

- 1. MULTI 本体を起動します。
- 2. 次のコマンドで、サーバ プログラム MDXSERV をリモート接続します。<sup>\*1</sup>

remote mdxserv

- デバッガを再初期化する場合は、もう一度、remote コマンドを入力してください。
- コンフィグレーション ファイルは、MDXSERV と同じディレクトリ内の mdx.cfg が検索され ます。明示的にコンフィグレーション ファイルを指定する場合は、次のように remote コ マンドを入力してください。

remote mdxserv /home/green/mdx.cfg

● mdx 以外のホスト名を指定する場合は、次のように-h オプションを使用してください。

remote mdxserv -h mdx1

<sup>\*1</sup> ビルダのモードになっている場合は、サーバ名に mdxserv と指定し、「リモート」ボタンを 押します。

## <u>SingleStep 6.5 68K on Windows 3.1 の起動方法</u>

- 1. MDX68K.EXE を起動します。プログラム マネージャでアイコン登録した場合は、アイコン をダブル クリックします。
- デバッガを再初期化する場合は、デバッガを終了し、再度デバッガを起動してください。
- コンフィグレーション ファイルは、環境変数 PATH で指定されたディレクトリ内にある mdx.cfg が検索されます。明示的にコンフィグレーション ファイルを指定する場合は、 次のように、環境変数 MDX\_CFG を指定してから MDX68K.EXE を実行してください。

C:¥>set MDX\_CFG=c:¥sds65¥cmd¥mdx.cfg

#### SingleStep 6.5 PowerPC on Windows 3.1 の起動方法

- MDXPPC.EXE を起動します。プログラムマネージャでアイコン登録した場合は、アイコンを ダブル クリックします。
- デバッガを再初期化する場合は、デバッガを終了し、再度デバッガを起動してください。
- コンフィグレーション ファイルは、環境変数 PATH で指定されたディレクトリ内にある mdx.cfg が検索されます。明示的にコンフィグレーション ファイルを指定する場合は、 次のように、環境変数 MDX\_CFG を指定してから MDXPPC.EXE を実行してください。

C:¥>set MDX\_CFG=c:¥sds65¥cmd¥mdx.cfg

## XHI68KMD(XRAY68K 2.2a) on MS-DOS PC/AT の起動方法

1. XHI68KMD.EXE を起動します。次のコマンドを入力します。

#### C:¥>*xhi68kmd*

- デバッガを再初期化する場合は、デバッガを終了し、再度デバッガを起動してください。
- コンフィグレーション ファイルは、環境変数 PATH で指定されたディレクトリ内にある mdx.cfg が検索されます。明示的にコンフィグレーション ファイルを指定する場合は、次のように、環境変数 MDX\_CFG を指定してから XH168KMD.EXE を実行してください。

C:¥>set MDX\_CFG=c:¥sds65¥cmd¥mdx.cfg

#### XHI68KMD(XRAY68K 2.2a) on MS-DOS PC-98 の起動方法

「XHI68KMD(XRAY68K 2.2a) on MS-DOS PC/AT の起動方法」と同じです。

#### XHI68KMD(XRAY68K 3.4) on SunOS/Solarisの起動方法

1. xhi68kmdを起動します。次のコマンドを入力します。

% xhi68kmd

- デバッガを再初期化する場合は、デバッガを終了し、再度デバッガを起動してください。
- コンフィグレーション ファイルは、環境変数 PATH で指定されたディレクトリ内にある mdx.cfg が検索されます。明示的にコンフィグレーション ファイルを指定する場合は、次のように、環境変数 MDX\_CFG を指定してから xhi68kmd を実行してください。

% setenv MDX\_CFG /home/green/mdx.cfg

### <u>MDXDEB 3.5 on MS-DOS の起動方法</u>

1. MDXDEB.EXE を実行します。次のコマンドを入力します。

#### C:¥>*mdxdeb*

- デバッガを再初期化する場合は、I コマンドを入力してください。
- コンフィグレーション ファイルは、環境変数 PATH で指定されたディレクトリ内にある mdx.cfg が検索されます。明示的にコンフィグレーション ファイルを指定する場合は、 mdxdebの後にファイル名を指定してください。

C:¥>mdxdeb c:¥mdxdeb¥mdx.cfg

#### MDXDEB 3.5 on Windows 3.1/95 の起動方法

- 1. MDXDEBW.EXE のショートカットをダブル クリックしてください。
- デバッガを再初期化する場合は、Iコマンドを入力してください。
- コンフィグレーションファイルは、コマンド行の引数で指定されたファイルが検索されます。

## <u>MDXDEB 3.5 on SunOS/Solaris の起動方法</u>

1. mdxdebを実行します。次のコマンドを入力してください。

% mdxdeb

- デバッガを再初期化する場合は、| コマンドを入力してください。
- コンフィグレーション ファイルは、環境変数 PATH で指定されたディレクトリ内にある mdx.cfg が検索されます。明示的にコンフィグレーション ファイルを指定する場合は、 mdxdeb コマンドの後にファイル名を指定してください。
  - % mdxdeb /home/mdxdeb/mdx.cfg

## 第六章 MDXDEB コマンド

簡易デバッガ MDXDEB のコマンドの使い方について記述しています。

MDXDEB 以外のデバッガは、MDXDEB コマンドの一部を、拡張コマンドとしてサポートしています。 詳しくは、デバッガのリリース ノートを参照してください。

A addr MIPS メモリの内容をアセンブリ言語で変更します。

В

addr: メモリ変更開始アドレス (16 進数) (例) > A A0000000 A0000000 add r1,r2,r3 A0000004 or r4,r5,r6 A0000008 (リターンのみで終了)

- ブレークポイントを表示します。 (例) > B 0 0000800C (先頭の数字は、ブレークポイント番号) 1 0001E8D4 (続く数字は、ブレークポイント アドレス)
- B addr ブレークポイントを設定します。命令上に、最大 64 個のブレークポイントを 設定できます。 addr: ブレークポイント設定アドレス (16 進数) (例) > B 1E8D4
- B/C {num|\*} ブレークポイントを解除します。 num: ブレークポイント番号 (10 進数) \*: すべてのブレークポイント (例) > B/C 10 (ブレークポイント番号 10 を解除) > B/C \* (すべてのブレークポイントを解除)

C MDX700 のコンフィグレーションを表示します。

D[/B/W/L] addr1[,addr2]

メモリの内容を表示します。*addr1*を省略すると、連続してメモリの内容を 表示します。*addr2*を省略すると、64 バイト分のメモリを表示します。 /B:8ビット /W:16ビット /L:32ビット *addr1*:メモリ表示開始アドレス (16 進数) *addr2*:メモリ表示終了アドレス (16 進数) (例) > D/B 1000 > D/L 2000,20FF

> D

E[/B/W/L] addr=data

メモリの内容を変更します。=data を省略すると、対話型でメモリを変更し ます。 /B:8ビット /W:16ビット /L:32ビット addr:メモリ変更開始アドレス (16進数) data:メモリ変更データ (16進数) (例) > E/B 1000=55 > E/W 3000=11,22,33 (dataはコンマで区切って指定可能) > E/L 2000 00002000 00000000 11223344 00002004 00000000 55667788 00002008 00000000 . (ピリオドで終了)

F[/B/W/L] addr1,addr2,data

メモリの内容をフィルします。 /B:8ビット /W:16ビット /L:32ビット addr1:メモリ フィル開始アドレス (16進数) addr2:メモリ フィル終了アドレス (16進数) data:フィル データ (16進数) (例) > F/B 0,3FF,FF > F/L 1000,1FFF,0 G [addr] ユーザプログラムを実行します。addr を省略した場合は、現在の PC からユ ーザプログラムを実行します。プレークポイントで停止しない場合は、何か キーを押してください。NMI 信号を出力し、ユーザプログラムを停止できま す。<sup>\*1</sup> addr: ユーザ プログラム開始アドレス (16 進数) (例) > G > G 1000

H ヘルプ メッセージを表示します。

- I [config] RESET 信号を出力し、MDX700 を再初期化します。config を省略した場合は、
   現在使用しているコンフィグレーション ファイルで再初期化します。
   config: 再初期化するためのコンフィグレーション ファイル名
   (例)
   > I
  - > I c:\u00e4target1\u00e4mdx.cfg
- MDX700 のエミュレーション メモリをテストします。エラーがない場合は、
   テスト終了後、OK を表示します。エラーがある場合は、エラーが起こったアドレス、データ、期待値のデータを表示します。
- L file[,offset] MDX バイナリ ファイル、S レコード ファイル、インテルヘキサ ファイル、 または COFF ファイルをメモリヘダウンロードします。ファイル形式は自動認 識されます。ファイル名の拡張子を省略した場合は、.mdx が補われます。 file: ダウンロードするファイル名 offset: オフセット アドレス (MDX バイナリ ファイルの場合は無効) (例) > L prog1.abs
  - > L prog1.abs,2000
  - > L prog2.mdx

<sup>&</sup>lt;sup>\*1</sup>ターゲット システムへ NMI 信号を接続していない場合は、キー操作でユーザ プログラムを 停止することはできません。代りに、ターゲット システムの ABORT スイッチなどを使用してく ださい。

M addr1, addr2, addr3

メモリの内容をブロック転送します。 addr1:転送元メモリ開始アドレス (16進数) addr2:転送元メモリ終了アドレス (16進数) addr3:転送先メモリ アドレス (16進数) (例) > M 1000,10FF,2000

P[/B/W/L] addr=data V800

I/O ポートの内容を変更します。=dataを省略すると I/O の内容を表示します。
/B: 8 ビット /W: 16 ビット /L: 32 ビット
addr: I/O ポート アドレス (16 進数)
data: I/O ポート変更データ (16 進数)
(例)
> P/W 1000=55
> P/L 2000

Q MDXDEB を終了します。

R レジスタの内容を表示します。

R/F MIPS PowerPC

FPU レジスタの内容を表示します。

R *reg=data* レジスタの内容を変更します。 *reg*: レジスタ名(「付録 G レジスタ名」参照) *data*: レジスタ変更データ(16 進数) (例) > R PC=2000

S [*num*] ユーザ プログラムをステップ実行します。num を省略した場合は、一回ステ ップ実行します。 *num*: ステップ実行回数 (10 進数) (例) > S > S 10 ∨ デバッガとモニタ プログラムのバージョンを表示します。
# 第七章 MDXCVT

ファイル変換ツール MDXCVT の操作方法について記述しています。MDXCVT は、S レコード ファ イルまたは IEEE695 ファイルを高速ダウンロードするためのツールです。

Windows の場合は、MS-DOS 互換ウィンドウから実行してください。

#### MDXCVT の起動方法

mdxcvt [-c config|-s|-i|-v|-o offset] infile [outfile]

| infile    | 入力ファイル名                                |
|-----------|----------------------------------------|
| outfile   | 出力ファイル名(省略時は、infileの拡張子を.mdx にしたファイル名) |
| -c config | コンフィグレーション ファイル名                       |
| -S        | S レコード ファイルを入力する                       |
| - i       | IEEE695 ファイルを入力する(デフォルト)               |
| -V        | コンフィグレーション ファイルの情報を表示する                |
| -o offset | 出力ファイルにオフセット アドレスを加算する                 |

MDXCVT は、S レコード ファイルまたは IEEE695 ファイルを変換し、MDX バイナリ ファイルを 作成します。MDX バイナリ ファイルは、MDXDEB のLコマンドで高速ダウンロードすることがで きます。

【注意】ROM 領域外にあるオブジェクトは変換できません。入力ファイルに ROM 領域外のオブ ジェクトがある場合、以下の警告メッセージが表示されます。

WARNING: Not in ROM range: xxxx

【注意】ROM 領域内のオブジェクトでも、WORKROM 領域と重複するオブジェクトは変換できま せん。入力ファイルに WORKROM と重複するオブジェクトがある場合、以下のエラー メッセージ が表示されます。

ERROR: In WORKROM range: xxxx

【注意】以下の、コンフィグレーション ファイルの項目を変更した場合は、MDXCVT を再実行 してください。これは、MDXCVT が以下の項目を参照しているためです。

ROM ROMSIZE WORKROM WORKROMSIZE

# 付録 A 仕様

| 本体寸法          | 75mm(高さ)x235mm(幅)x175mm(奥行き)             |
|---------------|------------------------------------------|
| 本体重量          | 2.3Kg                                    |
| 電源            | AC100V 50Hz/60Hz                         |
| 消費電力          | 20W Parallel 30W Ethernet                |
| ROM ケーブル      | 300mm                                    |
| 外部トリガ ケーブル    | 300mm                                    |
| 使用温度範囲        | 0 ~ 35                                   |
| 保存温度範囲        | -10 ~ 55                                 |
| 周囲湿度範囲        | 30% ~ 85%                                |
| 対応 ROM        | 「付録 D 対応 ROM」参照                          |
| 対応 ROM 個数     | 8 ビット 1 個、2 個、4 個 16 ビット 1 個、2 個         |
| エミュレーションメモリ容量 | 512K バイト、2MB まては 4MB <sup>*1</sup>       |
| アクセス タイム      | CS から 75n 秒                              |
| インターフェース      | 専用パラレル Parallel イーサネット 10BASE-T Ethernet |
| 対応 CPU        | 「付録 F 対応 CPU」参照                          |
| ダウンロード速度      | 256Kバイト/秒 Parallel 1.2Mバイト/分 Ethernet    |
| 制限事項          | 「付録 B ターゲット システムの制限事項」参照                 |

対応デバッガ

- MULTI 1.8.8 + MDXSERV 3.0.5 on Windows 95 (68K/ARM/MIPS/PowerPC/SH/V800)
- MULTI 1.8.7 + MDXSERV 3.0.5 on Windows 3.1 (68K/ARM/MIPS/PowerPC/SH/V800)
- MULTI 1.8.8 + MDXSERV 3.0.5 on SunOS/Solaris (68K/ARM/MIPS/PowerPC/SH/V800)
- SingleStep 6.5 68K on Windows 3.1
- SingleStep 6.5 PowerPC on Windows 3.1
- XRAY68K 2.2a on MS-DOS PC/AT (製品名 XHI68KMD)
- XRAY68K 2.2a on MS-DOS PC-98 (製品名 XH168KMD)
- XRAY68K 3.4 on SunOS/Solaris (製品名 XHI68KMD)
- MDXDEB 3.5 on MS-DOS/Windows 3.1/95 (68K/ARM/MIPS/PowerPC/SH/V800)
- MDXDEB 3.5 on SunOS/Solaris (68K/ARM/MIPS/PowerPC/SH/V800)

<sup>\*1</sup> ROM 読み込みデータ バス幅が 8 ビットの場合、使用できるエミュレーション メモリの容量 は半分になります。

# 付録 B ターゲット システムの制限事項

- 1. ROM と RAM が完全に動作している。
- 2. ROM に 16K バイト、RAM に 4K バイトの空き容量がある。
- 3. RESET 信号と NMI 信号が接続できる方が望ましい。
- 4. ROM ソケットが実装されている。
- 5. ROM がバンク化されていない。
- 6. ROM がキャッシュされていない、または ROM がページアクセスされない。
- 7. ROM をバイトでアクセスできる。(CPU が ROM をバイトアクセスした場合、ROM の指定番地のみアクセスをする)
- 8. ROM のアドレス信号が変化するとき、CS または OE が非アクティブになる。(次ページ参照)
- 9. ROM の CS または OE が上位アドレスをデコードした信号である。(次ページ参照)
- 10. ROM が複数個実装されている場合、すべての ROM のアドレス信号が同一信号である。
- 11. RAM 上でプログラムが実行できる。
- 12. 68000 ROM または RAM がファンクション コード信号(FC0~FC2)で分割されていない。
- 13. PowerPC CPU はビッグ エンディアンのみで動作する。
- 14. エンディアンを途中で変更しない。

### <u>MDX700 が動作するターゲット システム</u>

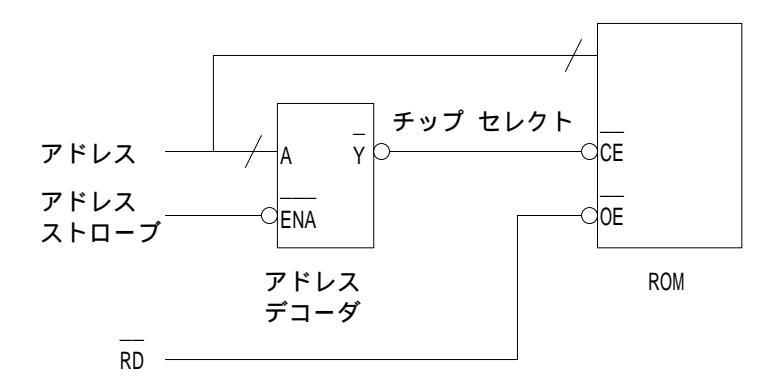

### MDX700 が条件付きで動作するターゲット システム

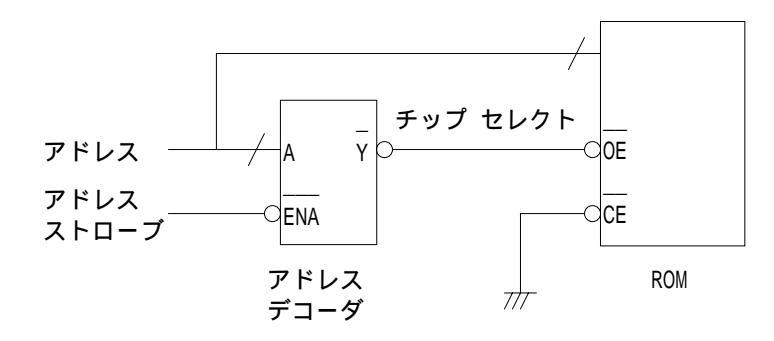

- ROM 読み込みデータ バス幅が 16 ビットの場合、8 ビット ROM なら二個、16 ビット ROM な ら一個までしか使用できません。
- ROM 読み込みデータ バス幅が8ビットの場合、ROM を一個しか使用できません。

MDX700 が動作しないターゲット システム

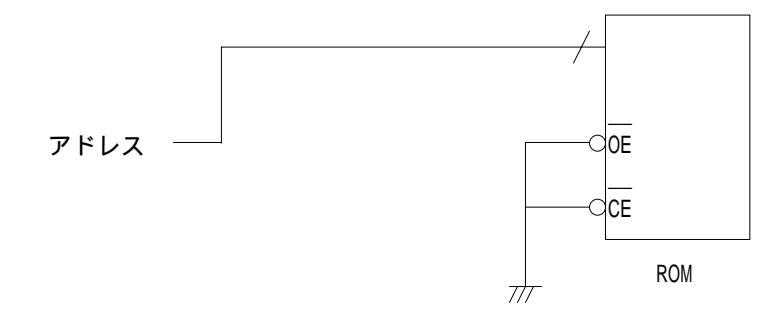

## 付録C注意事項

- 1. コンフィグレーション ファイルの WORKROM と WORKRAM で指定したメモリ領域に、ユーザ プ ログラムをダウンロードすると、デバッガが使用できなくなります。
- NMI 信号をターゲット システムへ接続していない場合は、デバッガの操作<sup>1</sup> で、ユーザ プログラムを強制ブレークさせないでください。
- 3. [68000 ||SH | VBR レジスタを、コンフィグレーション ファイル中で初期化してください。 ユーザ プログラム実行中に VBR レジスタの値が変更されると、デバッガが使用できなくな ります。
- 4. PowerPC (403 のみ) EVPR レジスタを、コンフィグレーション ファイル中で初期化して ください。ユーザ プログラム実行中に EVPR レジスタの値が変更されると、デバッガが使 用できなくなります。
- 5. MIPS ユーザ プログラムは、カーネル モードで TLB を使用しないメモリ空間を使用して ください。(0x80000000 ~0xBFFFFFF)
- MIPS ユーザ プログラムは、R27 レジスタを使用できません。R27 レジスタはモニタ プログラムが使用しています。
- 7. MIPS ユーザ プログラム実行中に、ステータス レジスタの BEV ビット(通常 1)を変更し ないでください。
- 8. V830以外のV800 次の命令はステップ実行できません。 HALT LDSR RETI
  - TRAP
- 9. [ARM][MIPS][PowerPC][SH-3][V800] 例外ハンドラ内では、次のレジスタをスタックに 退避した以降の命令上にしか、ブレークポイントを設定できません。

<sup>&</sup>lt;sup>\*1</sup>デバッガが MULTI の場合、halt コマンドなど。

| R14/SPSR              | ARM     |
|-----------------------|---------|
| EPC/ErrorEPC          | MIPS    |
| SRR0/SRR1             | PowerPC |
| SPC/SSR               | SH-3    |
| EIPC/EIPSW/FEPC/FEPSW | V800    |

- 10. MIPS 例外ハンドラ内では、ステータス レジスタの EXL をクリアした以降の命令上にし か、ブレークポイントを設定できません。(多重割り込みを許可する)
- SH-3 TRAPA 命令上にブレークポイントを設定できません。ブレークポイントで止まることはできますが、そこから継続して実行することができません。継続実行する場合には、 TRAPA 命令上のブレークポイントを解除する必要があります。

# 付録 D 対応 ROM

| ROM プローブ   | ROM 容量        | ROM 型番          | ROM メーカ    |
|------------|---------------|-----------------|------------|
| B106 27256 | 32K x 8bit    | HN27C256AG      | Hitachi    |
|            | (0x8000byte)  | HN27C256HG      | Hitachi    |
|            |               | µ PD27C256AD    | NEC        |
|            |               | TC57256AD       | Toshiba    |
|            |               | TC57H256D       | Toshiba    |
|            |               | M5L27256K       | Mitsubishi |
|            |               | M5M27C256K      | Mitsubishi |
|            |               | MBM27C256A-nnCZ | Fujitsu    |
|            |               | 27256           | intel      |
|            |               | 27C256          | intel      |
| B107 27512 | 64K x 8bit    | HN27512G        | Hitachi    |
|            | (0x10000byte) | HN27C512AG      | Hitachi    |
|            |               | µ PD27C512D     | NEC        |
|            |               | TM27512AD       | Toshiba    |
|            |               | TC57512AD       | Toshiba    |
|            |               | M5L5L27512K     | Mitsubishi |
|            |               | MBM27C512-nnCZ  | Fujitsu    |
|            |               | 27512           | intel      |
| B108 27010 | 128K x 8bit   | HN27C101AG      | Hitachi    |
|            | (0x20000byte) | µ PD27C1001AD   | NEC        |
|            |               | TC571000D       | Toshiba    |
|            |               | TC571000AD      | Toshiba    |
|            |               | TC57H1000AD     | Toshiba    |
|            |               | M5M27C101K      | Mitsubishi |
|            |               | MBM27C1001-nnZ  | Fujitsu    |
|            |               | 27010           | intel      |
|            |               | 27C010          | intel      |

| ROMプローブ         | ROM 容量        | ROM 型番         | ROM メーカ    |
|-----------------|---------------|----------------|------------|
| B109 271000     | 128K x 8bit   | HN27C301AG     | Hitachi    |
|                 | (0x20000byte) | µ PD27C1000AD  | NEC        |
|                 |               | TC571001D      | Toshiba    |
|                 |               | TC571001AD     | Toshiba    |
|                 |               | TC57H1001AD    | Toshiba    |
|                 |               | M5M27C100K     | Mitsubishi |
|                 |               | MBM27C1000-nnZ | Fujitsu    |
| B110 271024 DIP | 64K x 16bit   | HN27C1024HG    | Hitachi    |
|                 | (0x20000byte) | µ PD27C1024D   | NEC        |
|                 |               | µ PD27C1024AD  | NEC        |
|                 |               | TC57H1024D     | Toshiba    |
|                 |               | TC57H1024AD    | Toshiba    |
|                 |               | MBM27C1024-nnZ | Fujitsu    |
|                 |               | 27210          | intel      |
|                 |               | 27C210         | intel      |
| B111 27020      | 256K x 8bit   | µ PD27C2001D   | NEC        |
|                 | (0x40000byte) | M5M27C201K     | Mitsubishi |
| B112 27040      | 512K x 8bit   | HN27C4001G     | Hitachi    |
|                 | (0x80000byte) | µ PD27C4001DZ  | NEC        |
|                 |               | TC574000D      | Toshiba    |
|                 |               | TC574000DI     | Toshiba    |
|                 |               | M5M27C401K     | Mitsubishi |
|                 |               | MBM27C4001-nnZ | Fujitsu    |
|                 |               | 27040          | intel      |

| ROMプローブ            | ROM 容量         | ROM 型番          | ROM メーカ |
|--------------------|----------------|-----------------|---------|
| B113 274096 DIP    | 256K x 16bit   | HN27C4096G      | Hitachi |
|                    | (0x80000byte)  | HN27C4096HG     | Hitachi |
|                    |                | HN27C4096AG     | Hitachi |
|                    |                | HN27C4096AHG    | Hitachi |
|                    |                | TC574096D       | Toshiba |
|                    |                | MBM27C4096-nnZ  | Fujitsu |
|                    |                | 27C240          | intel   |
| PL44 271024 PLCC   | 64K x 16bit    | HN27C1024HCC    | Hitachi |
|                    | (0x20000byte)  | MBM27C1024-nnTV | Fujitsu |
| PL44 274096 PLCC   | 256K x 16bit   | HN27C4096CC     | Hitachi |
|                    | (0x80000byte)  | HN27C4096HCC    | Hitachi |
|                    |                | HN27C4096ACC    | Hitachi |
| 表「PL44 ジャンパ」参照     |                | HN27C4096AHCC   | Hitachi |
| B117 27C4000 8bit  | 512K x 8bit    | HN27C4000G      | Hitachi |
|                    | (0x80000byte)  |                 |         |
| B118 27C4000 16bit | 256K x 16bit   | HN27C4000G      | Hitachi |
|                    | (0x80000byte)  |                 |         |
| B119 27C8000 8bit  | 1024K x 8bit   | µ PD27C8000     | NEC     |
|                    | (0x100000byte) |                 |         |
| B120 27C8000 16bit | 512K x 16bit   | µ PD27C8000     | NEC     |
|                    | (0x100000byte) |                 |         |
| 29F040 DIP         | 512K x 8bit    | Am29F040        | AMD     |
|                    | (0x80000byte)  |                 |         |
| B117 27C4000 8bit  | 512K x 8bit    | PA28F400        | intel   |
| with DSOP44RB      | (0x80000byte)  |                 |         |
| B118 27C4000 16bit | 256K x 16bit   | PA28F400        | intel   |
| with DSOP44RB      | (0x80000byte)  |                 |         |

| PL44 ジャンパ | JP1   | JP2   | JP3   | JP4   | JP5   | JP6   |
|-----------|-------|-------|-------|-------|-------|-------|
| 27C1024   | 1-20N | 2-30N | 2-30N | 2-30N | 2-30N | 2-30N |
| 27C4096   | 1-20N | 1-20N | 2-30N | 1-20N | 1-20N | 2-30N |

# 付録 E 対応 ROM ピンアサイン

| Vpp        | 1  |  | 28 | Vcc  |  |
|------------|----|--|----|------|--|
| A12        | 2  |  | 27 | A14  |  |
| A7         | 3  |  | 26 | A13  |  |
| A6         | 4  |  | 25 | A8   |  |
| A5         | 5  |  | 24 | A9   |  |
| A4         | 6  |  | 23 | A11  |  |
| A3         | 7  |  | 22 | OE*  |  |
| A2         | 8  |  | 21 | A10  |  |
| A1         | 9  |  | 20 | CE*  |  |
| A0         | 10 |  | 19 | I/07 |  |
| I/O0       | 11 |  | 18 | I/O6 |  |
| I/01       | 12 |  | 17 | I/O5 |  |
| I/O2       | 13 |  | 16 | I/O4 |  |
| Vss        | 14 |  | 15 | I/O3 |  |
| B106 27256 |    |  |    |      |  |

| A15  | 1   |      |     | 28 | Vcc     |
|------|-----|------|-----|----|---------|
| A12  | 2   |      |     | 27 | A14     |
| A7   | 3   |      |     | 26 | A13     |
| A6   | 4   |      | 2   | 25 | A8      |
| A5   | 5   |      | 2   | 24 | A9      |
| A4   | 6   |      | 2   | 23 | A11     |
| A3   | 7   |      | 2   | 22 | OE*/Vpp |
| A2   | 8   |      |     | 21 | A10     |
| A1   | 9   |      |     | 20 | CE*     |
| A0   | 10  |      |     | 19 | I/O7    |
| I/O0 | 11  |      | -   | 18 | I/O6    |
| I/O1 | 12  |      | -   | 17 | I/O5    |
| I/O2 | 13  |      | -   | 16 | I/O4    |
| Vss  | 14  |      |     | 15 | I/O3    |
|      | B10 | 7 27 | 512 |    |         |

| Vpp  | 1   |      | 32   | Vcc  |
|------|-----|------|------|------|
| A16  | 2   |      | 31   | PGM* |
| A15  | 3   |      | 30   | NC   |
| A12  | 4   |      | 29   | A14  |
| A7   | 5   |      | 28   | A13  |
| A6   | 6   |      | 27   | A8   |
| A5   | 7   |      | 26   | A9   |
| A4   | 8   |      | 25   | A11  |
| A3   | 9   |      | 24   | OE*  |
| A2   | 10  |      | 23   | A10  |
| A1   | 11  |      | 22   | CE*  |
| A0   | 12  |      | 21   | I/O7 |
| I/O0 | 13  |      | 20   | I/O6 |
| I/O1 | 14  |      | 19   | I/O5 |
| I/O2 | 15  |      | 18   | I/O4 |
| Vss  | 16  |      | 17   | I/O3 |
|      | B10 | 8 27 | '010 |      |

| Vpp  | 1    |      | 32   | Vcc  |
|------|------|------|------|------|
| OE*  | 2    |      | 31   | PGM* |
| A15  | 3    |      | 30   | NC   |
| A12  | 4    |      | 29   | A14  |
| A7   | 5    |      | 28   | A13  |
| A6   | 6    |      | 27   | A8   |
| A5   | 7    |      | 26   | A9   |
| A4   | 8    |      | 25   | A11  |
| A3   | 9    |      | 24   | A16  |
| A2   | 10   |      | 23   | A10  |
| A1   | 11   |      | 22   | CE*  |
| A0   | 12   |      | 21   | I/O7 |
| I/O0 | 13   |      | 20   | 1/06 |
| I/O1 | 14   |      | 19   | I/O5 |
| I/O2 | 15   |      | 18   | I/O4 |
| Vss  | 16   |      | 17   | I/O3 |
|      | B109 | 9 27 | 1000 |      |

| Vpp  | 1   |         | 32 | Vcc  |
|------|-----|---------|----|------|
| A16  | 2   |         | 31 | PGM* |
| A15  | 3   |         | 30 | A17  |
| A12  | 4   |         | 29 | A14  |
| A7   | 5   |         | 28 | A13  |
| A6   | 6   |         | 27 | A8   |
| A5   | 7   |         | 26 | A9   |
| A4   | 8   |         | 25 | A11  |
| A3   | 9   |         | 24 | OE*  |
| A2   | 10  |         | 23 | A10  |
| A1   | 11  |         | 22 | CE*  |
| A0   | 12  |         | 21 | I/O7 |
| I/O0 | 13  |         | 20 | I/O6 |
| I/01 | 14  |         | 19 | I/O5 |
| I/O2 | 15  |         | 18 | I/O4 |
| Vss  | 16  |         | 17 | I/O3 |
|      | B11 | 1 27020 |    |      |

| Vpp  | 1               |          | 32     | Vcc  |
|------|-----------------|----------|--------|------|
| A16  | 2               |          | 31     | A18  |
| A15  | 3               |          | 30     | A17  |
| A12  | 4               |          | 29     | A14  |
| A7   | 5               |          | 28     | A13  |
| A6   | 6               |          | 27     | A8   |
| A5   | 7               |          | 26     | A9   |
| A4   | 8               |          | 25     | A11  |
| A3   | 9               |          | 24     | OE*  |
| A2   | 10              |          | 23     | A10  |
| A1   | 11              |          | 22     | CE*  |
| A0   | 12              |          | 21     | I/07 |
| I/O0 | 13              |          | 20     | I/O6 |
| I/O1 | 14              |          | 19     | I/O5 |
| I/O2 | 15              |          | 18     | I/O4 |
| Vss  | 16              |          | 17     | I/O3 |
|      | B1 <sup>-</sup> | 12 27040 | )<br>C |      |

| Vpp   | 1   |         | 40 | Vcc  |
|-------|-----|---------|----|------|
| CE*   | 2   |         | 39 | PGM* |
| I/O15 | 3   |         | 38 | NC   |
| I/O14 | 4   |         | 37 | A15  |
| I/O13 | 5   |         | 36 | A14  |
| I/O12 | 6   |         | 35 | A13  |
| I/O11 | 7   |         | 34 | A12  |
| I/O10 | 8   |         | 33 | A11  |
| I/O9  | 9   |         | 32 | A10  |
| I/O8  | 10  |         | 31 | A9   |
| Vss   | 11  |         | 30 | Vss  |
| I/O7  | 12  |         | 29 | A8   |
| I/O6  | 13  |         | 28 | A7   |
| I/O5  | 14  |         | 27 | A6   |
| I/O4  | 15  |         | 26 | A5   |
| I/O3  | 16  |         | 25 | A4   |
| I/O2  | 17  |         | 24 | A3   |
| I/O1  | 18  |         | 23 | A2   |
| I/O0  | 19  |         | 22 | A1   |
| OE*   | 20  |         | 21 | A0   |
|       | B11 | 0 27102 | 4  |      |

| Vpp   | 1  | 40     | Vcc |
|-------|----|--------|-----|
| CE*   | 2  | <br>39 | A17 |
| I/O15 | 3  | 38     | A16 |
| I/O14 | 4  | 37     | A15 |
| I/O13 | 5  | 36     | A14 |
| I/O12 | 6  | 35     | A13 |
| I/011 | 7  | 34     | A12 |
| I/O10 | 8  | 33     | A11 |
| I/O9  | 9  | 32     | A10 |
| I/O8  | 10 | 31     | A9  |
| Vss   | 11 | 30     | Vss |
| I/07  | 12 | 29     | A8  |
| I/O6  | 13 | 28     | A7  |
| I/O5  | 14 | 27     | A6  |
| I/O4  | 15 | 26     | A5  |
| I/O3  | 16 | 25     | A4  |
| I/O2  | 17 | 24     | A3  |
| I/01  | 18 | 23     | A2  |
| I/O0  | 19 | 22     | A1  |
| OE*   | 20 | 21     | A0  |

A18 1

A17 2

A7 3

A6 4

A5 5

A2 8

A1 9

A0 10

CE\* 11

Vss 12

I/O1 16

I/O9 17

I/O2 18

I/O10 19

I/O3 20

I/O11 21

13

14 I/O8 15

OE\*

I/O0

6 A3 7

A4

42 NC

40 A9

39 A10

38 A11

A12

A13

A14

A15

A16

Vss

30 I/O15/A-1

1/07

I/O14

27 1/06

25 I/O5

23 I/O4

22 Vcc

B119/B120 27C8000

26 1/013

24 I/O12

BYTE\*/Vpp

41 A8

37

36

35

34

33

32

31

29

28

| A 1 7        | 4  |           | 40 | 4.0       |
|--------------|----|-----------|----|-----------|
| AI/          |    |           | 40 | A8        |
| A/           | 2  |           | 39 | A9        |
| A6           | 3  |           | 38 | A10       |
| A5           | 4  |           | 37 | A11       |
| A4           | 5  |           | 36 | A12       |
| A3           | 6  |           | 35 | A13       |
| A2           | 7  |           | 34 | A14       |
| A1           | 8  |           | 33 | A15       |
| A0           | 9  |           | 32 | A16       |
| CE*          | 10 |           | 31 | BYTE*/Vpp |
| Vss          | 11 |           | 30 | Vss       |
| OE*          | 12 |           | 29 | I/O15/A-1 |
| 1/00         | 13 |           | 28 | 1/07      |
| 1/08         | 14 |           | 27 | I/O14     |
| I/01         | 15 |           | 26 | 1/06      |
| 1/09         | 16 |           | 25 | I/O13     |
| I/O2         | 17 |           | 24 | I/O5      |
| I/O10        | 18 |           | 23 | I/O12     |
| I/O3         | 19 |           | 22 | I/O4      |
| I/011        | 20 |           | 21 | Vcc       |
|              |    | B117/B118 |    |           |
|              |    | 27C4000   |    |           |
|              |    |           |    |           |
|              |    |           |    |           |
| A18          | 1  |           | 32 | Vcc       |
| A16          | 2  |           | 31 | WF*       |
| A15          | 3  |           | 30 | A17       |
| A12          | 4  |           | 29 | A14       |
| A7           | 5  |           | 28 | A13       |
| A6           | 6  |           | 27 | A8        |
| A5           | 7  |           | 26 | A9        |
| A4           | 8  |           | 25 | A11       |
| A3           | 9  |           | 24 | OF*       |
| A2           | 10 |           | 23 | A10       |
| A1           | 11 |           | 22 | CF*       |
| A0           | 12 |           | 21 | 1/07      |
| 1/00         | 13 |           | 20 | 1/06      |
| 1/01         | 14 |           | 19 | 1/05      |
| 1/02         | 15 |           | 18 | 1/04      |
| ., 02<br>Vss | 16 |           | 17 | 1/03      |
| v            | 10 |           | 17 | 1/05      |

29F040

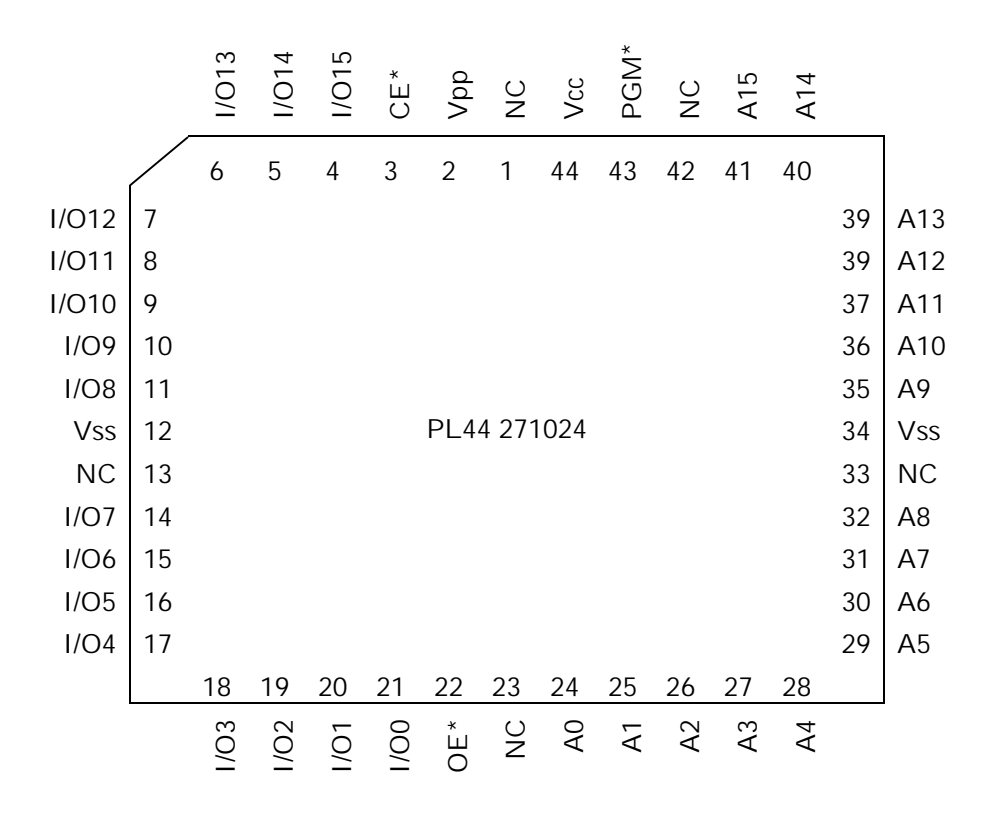

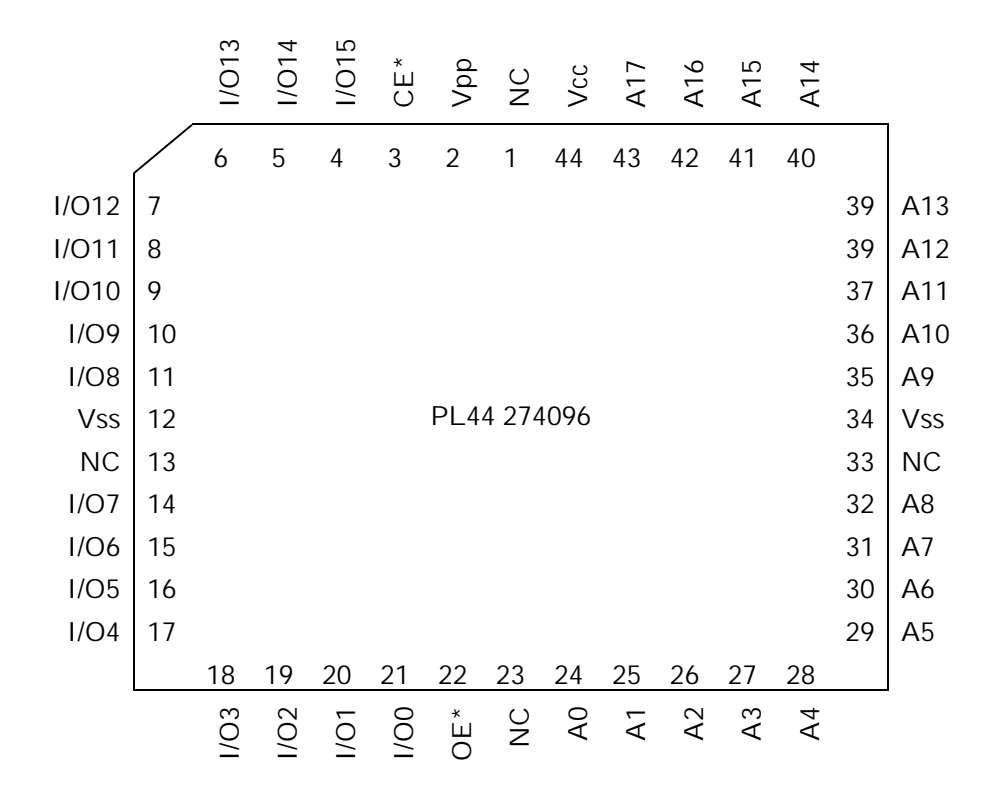

# 付録 F 対応 CPU

- 大文字と小文字は区別します。\_LE はリトル エンディアン、\_64 は 64 ビット レジスタ、
  \_LE64 はリトル エンディアンで 64 ビット レジスタをあらわします。
- 表内にない CPU の場合、コア CPU が同じ CPU を指定してください。同様に対応できます。

| 68000   | MIPS     | MIPS       | PowerPC    | SH        | V800  |
|---------|----------|------------|------------|-----------|-------|
| 68000   | R3051    | R3051_LE   | PPC403     | SH7032    | V805  |
| 68010   | R3052    | R3052_LE   | PPC603     | SH7034    | V810  |
| 68020   | R3081    | R3081_LE   | PPC603e    | SH7020    | V820  |
| 68EC020 | R3600    | R3600_LE   | PPC604     | SH7021    | V821  |
| 68030   | R3800    | R3800_LE   | PPC604e    | SH7604    | V830  |
| 68EC030 | R3900    | R3900_LE   | PPC821     | SH7702    | V831  |
| 68040   | R4000    | R4000_LE   | PPC860     | SH7707    | V851  |
| 68EC040 | R4100    | R4100_LE   |            | SH7708    | V852  |
| 68LC040 | R4200    | R4200_LE   |            | SH7707_LE | V853  |
| CPU32   | R4300    | R4300_LE   |            | SH7708_LE | V850E |
| CPU32+  | R4400    | R4400_LE   |            |           |       |
| 68008   | R4600    | R4600_LE   | ARM        |           |       |
| 68EC000 | R4650    | R4650_LE   | ARM7       |           |       |
| 68HC000 | R4700    | R4700_LE   | ARM7_LE    |           |       |
| 68HC001 | R5000    | R5000_LE   | ARM7T      |           |       |
| 68301   | R4000_64 | R4000_LE64 | ARM7T_LE   |           |       |
| 68302   | R4100_64 | R4100_LE64 | (T: Thumb) |           |       |
| 68303   | R4200_64 | R4200_LE64 |            |           |       |
| 68305   | R4300_64 | R4300_LE64 |            |           |       |
| 68306   | R4400_64 | R4400_LE64 |            |           |       |
| 68330   | R4600_64 | R4600_LE64 |            |           |       |
| 68331   | R4650_64 | R4650_LE64 |            |           |       |
| 68332   | R4700_64 | R4700_LE64 |            |           |       |
| 68F333  | R5000_64 | R5000_LE64 |            |           |       |
| 68340   |          |            |            |           |       |
| 68341   |          |            |            |           |       |
| 68349   |          |            |            |           |       |
| 68360   |          |            |            |           |       |
|         |          |            |            |           |       |

# 付録 G レジスタ名一覧

- \_HI は、64 ビットレジスタの上位 32 ビットをあらわします。
- \_L0 は、64 ビットレジスタの下位 32 ビットをあらわします。
- CPn は、コプロセッサ0レジスタのn 番のレジスタをあらわします。 MIPS

#### 68000

DO D1 D2 D3 D4 D5 D6 D7 A0 A1 A2 A3 A4 A5 A6 PC SR USP SSP ISP MSP VBR SFC DFC CACR CAAR CRP\_HI CRP\_LO SRP\_HI SRP\_LO URP SRP TC TTO TT1 ACO AC1 DTT0 DTT1 ITT0 ITT1 DACRO DACR1 IACRO IACR1 MMUSR ACUSR FP0 FP1 FP2 FP3 FP4 FP5 FP6 FP7 FPCR FPSR FPIAR

### SH

RO R1 R2 R3 R4 R5 R6 R7 R8 R9 R10 R11 R12 R13 R14 R15 SR GBR VBR MACH MACL PR PC SSR SPC RO\_BANK R1\_BANK R2\_BANK R3\_BANK R4\_BANK R5\_BANK R6\_BANK R7\_BANK

### V800

RO R1 R2 R3 R4 R5 R6 R7 R8 R9 R10 R11 R12 R13 R14 R15 R16 R17 R18 R19 R20 R21 R22 R23 R24 R25 R26 R27 R28 R29 R30 R31 PC EIPC EIPSW FEPC FEPSW ECR PSW PIR TKCW CHCW ADTRE DPC DPSW HCCW ADTRE0 ADTRE1 ADTRD0 ADTRD1 ADTRD2 ADTRD3 DCW DTPC DTPSW DBPC DBPSW CTBP DIR

### MIPS

R0 R1 R2 R3 R4 R5 R6 R7 R8 R9 R10 R11 R12 R13 R14 R15 R16 R17 R18 R19 R20 R21 R22 R23 R24 R25 R26 R27 R28 R29 R30 R31 PC HI L0 F0 F1 F2 F3 F4 F5 F6 F7 F8 F9 F10 F11 F12 F13 F14 F15 F16 F17 F18 F19 F20 F21 F22 F23 F24 F25 F26 F27 F28 F29 F30 F31 FCR0 FCR31 CP0 CP1 CP2 CP3 CP4 CP5 CP6 CP7 CP8 CP9 CP10 CP11 CP12 CP13 CP14 CP15 CP16 CP17 CP18 CP19 CP20 CP21 CP22 CP23 CP24 CP25 CP26 CP27 CP28 CP29 CP30 CP31 MIPS 64bit

RO HI RO LO R1 HI R1 LO R2 HI R2 LO R3 HI R3 LO R4 HI R4 LO R5 HI R5 LO R6\_HI R6\_LO R7\_HI R7\_LO R8\_HI R8\_LO R9\_HI R9\_LO R10\_HI R10\_LO R11\_HI R11\_LO R12 HI R12 LO R13 HI R13 LO R14 HI R14 LO R15 HI R15 LO R16 HI R16 LO R17\_HI R17\_L0 R18\_HI R18\_L0 R19\_HI R19\_L0 R20\_HI R20\_L0 R21\_HI R21\_L0 R22\_HI R22\_LO R23\_HI R23\_LO R24\_HI R24\_LO R25\_HI R25\_LO R26\_HI R26\_LO R27 HI R27 LO R28 HI R28 LO R29 HI R29 LO R30 HI R30 LO R31 HI R31 LO PC\_HI PC\_LO HI\_HI HI\_LO LO\_HI LO\_LO F0 HI F0 L0 F1 HI F1 L0 F2 HI F2 L0 F3 HI F3 L0 F4 HI F4 L0 F5 HI F5 L0 F6 HI F6 L0 F7 HI F7 L0 F8 HI F8 L0 F9 HI F9 L0 F10 HI F10 L0 F11 HI F11 L0 F12\_HI F12\_LO F13\_HI F13\_LO F14\_HI F14\_LO F15\_HI F15\_LO F16\_HI F16\_LO F17\_HI F17\_L0 F18\_HI F18\_L0 F19\_HI F19\_L0 F20\_HI F20\_L0 F21\_HI F21\_L0 F22 HI F22 LO F23 HI F23 LO F24 HI F24 LO F25 HI F25 LO F26 HI F26 LO F27\_HI F27\_L0 F28\_HI F28\_L0 F29\_HI F29\_L0 F30\_HI F30\_L0 F31\_HI F31\_L0 FCR0 HI FCR0 LO FCR31 HI FCR31 LO CPO HI CPO LO CP1 HI CP1 LO CP2 HI CP2 LO CP3 HI CP3 LO CP4 HI CP4 LO CP5\_HI CP5\_LO CP6\_HI CP6\_LO CP7\_HI CP7\_LO CP8\_HI CP8\_LO CP9\_HI CP9\_LO CP10 HI CP10 LO CP11 HI CP11 LO CP12 HI CP12 LO CP13 HI CP13 LO CP14 HI CP14 LO CP15 HI CP15 LO CP16 HI CP16 LO CP17 HI CP17 LO CP18 HI CP18 LO CP19 HI CP19 LO CP20\_HI CP20\_L0 CP21\_HI CP21\_L0 CP22\_HI CP22\_L0 CP23\_HI CP23\_L0 CP24\_HI CP24\_L0 CP25 HI CP25 LO CP26 HI CP26 LO CP27 HI CP27 LO CP28 HI CP28 LO CP29 HI CP29 LO CP30\_HI CP30\_L0 CP31\_HI CP31\_L0

### ARM

RO R1 R2 R3 R4 R5 R6 R7 R8 R9 R10 R11 R12 R13 R14 R15 R8\_FIQ R9\_FIQ R10\_FIQ R11\_FIQ R12\_FIQ R13\_FIQ R14\_FIQ SPSR\_FIQ R13\_IRQ R14\_IRQ SPSR\_IRQ R13\_SVC R14\_SVC SPSR\_SVC R13\_ABT R14\_ABT SPSR\_ABT R13\_UND R14\_UND SPSR\_UND PC CPSR PowerPC

GPR0 GPR1 GPR2 GPR3 GPR4 GPR5 GPR6 GPR7 GPR8 GPR9 GPR10 GPR11 GPR12 GPR13 GPR14 GPR15 GPR16 GPR17 GPR18 GPR19 GPR20 GPR21 GPR22 GPR23 GPR24 GPR25 GPR26 GPR27 GPR28 GPR29 GPR30 GPR31 FPRO HI FPRO LO FPR1 HI FPR1 LO FPR2 HI FPR2 LO FPR3 HI FPR3 LO FPR4 HI FPR4 LO FPR5 HI FPR5 LO FPR6 HI FPR6 LO FPR7 HI FPR7 LO FPR8 HI FPR8 LO FPR9 HI FPR9 LO FPR10 HI FPR10 LO FPR11 HI FPR11 LO FPR12\_HI FPR12\_LO FPR13\_HI FPR13\_LO FPR14\_HI FPR14\_LO FPR15\_HI FPR15\_LO FPR16 HI FPR16 LO FPR17 HI FPR17 LO FPR18 HI FPR18 LO FPR19 HI FPR19 LO FPR20 HI FPR20 LO FPR21 HI FPR21 LO FPR22 HI FPR22 LO FPR23 HI FPR23 LO FPR24 HI FPR24 LO FPR25 HI FPR25 LO FPR26 HI FPR26 LO FPR27 HI FPR27 LO FPR28 HI FPR28 LO FPR29 HI FPR29 LO FPR30 HI FPR30 LO FPR31 HI FPR31 LO PC CR FPSCR XER LR CTR TBL TBU MSR HIDO PVR HID1 IBATOU IBATOL IBAT1U IBAT1L IBAT2U IBAT2L IBAT3U IBAT3L DBATOU DBATOL DBAT1U DBAT1L DBAT2U DBAT2L DBAT3U DBAT3L SR0 SR1 SR2 SR3 SR4 SR5 SR6 SR7 SR8 SR9 SR10 SR11 SR12 SR13 SR14 SR15 SDR1 DMISS DCMP HASH1 HASH2 IMISS ICMP RPA PMC1 PMC2 MMCR0 SDA SIA DAR SPRGO SPRG1 SPRG2 SPRG3 DSISR SRRO SRR1 DEC EAR IABR DABR PIR

EIE EID NRI CMPA CMPB CMPC CMPD ICR DER COUNTA COUNTB CMPE CMPF CMPG CMPH LCTRL1 LCTRL2 ICTRL BAR DPDR DPIR IMMR IC\_CST IC\_ADR IC\_DAT DC\_CST DC\_ADR DC\_DAT MI\_CTR MI\_AP MI\_EPN MI\_TWC MI\_RPN MI\_DBCAM MI\_DBRAMO MI\_DBRAM1 MD\_CTR M\_CASID MD\_AP MD\_EPN M\_TWB MD\_TWC MD\_RPN M\_TW MD\_DBCAM MD\_DBRAM0 MD\_DBRAM1

BEAR BESR BRO BR1 BR2 BR3 BR4 BR5 BR6 BR7 DMACCO DMACC1 DMACC2 DMACC3 DMACRO DMACR1 DMACR2 DMACR3 DMACTO DMACT1 DMACT2 DMACT3 DMADAO DMADA1 DMADA2 DMADA3 DMASAO DMASA1 DMASA2 DMASA3 DMASR EXIER EXISR IOCR CDBCR DAC1 DAC2 DBCR DBSR DCCR DEAR ESR EVPR IAC1 IAC2 ICCR ICDBDR PBL1 PBL2 PBU1 PBU2 PIT SRR2 SRR3 TBHI TBLO TCR TSR

### 付録 H 動作原理

### <u>デバッガ起動時の内部動作</u>

- 1. コンフィグレーション ファイルを読み込みます。
- コンフィグレーション ファイルの WORKROM で指定されたアドレスへ、モニタプログラムと コンフィグレーション ファイルの内容をダウンロードします。<sup>\*1</sup>
- 3. コンフィグレーション ファイルの RESETVECTOR で指定されたアドレスへ、モニタ プログ ラムをリセット スタートさせるための、リセットベクタをダウンロードします。
- RESET 信号を出力します。RESET 信号をターゲット システムに接続している場合は、モニ タ プログラムがリセット スタートし、モニタ プログラムとの通信を開始します。
- 5. モニタプログラムから例外発生時のアドレスを取得します。<sup>\*2</sup>
- 6. 例外発生時のアドレスから例外ベクタを作成します。
- 7. 例外ベクタをターゲット システムヘダウンロードします。

上記の内部動作により、モニタ プログラムはコンフィグレーション ファイルの WORKROM の変 更だけで移動できます。また、モニタ プログラムのソース ファイルの中に例外ベクタを記述 しないですみます。

### <u>モニタ プログラムの機能</u>

モニタ プログラムは、デバッガからの機能要求を受け取り、それを実行し、結果をデバッガに 返す、という処理を繰り返しています。モニタ プログラムは、次の機能要求を実行します。

- RAM の読み出し
- RAM の書き込み
- ユーザ プログラムの実行
- ユーザ プログラムのステップ実行 **68000**
- 次の PC の計算 ARM MIPS PowerPC SH V800

デバッガは、これらの機能要求を、必要に応じてモニタ プログラムへ送信します。

<sup>&</sup>lt;sup>\*1</sup>モニタ プログラムからコンフィグレーション ファイルの内容を参照できるようにします。 <sup>\*2</sup>モニタ プログラムがダウンロードされるアドレスは WORKROM によって変化するため、デバッ ガは動的に例外ベクタのアドレスを取得しています。

### <u>ブレークポイント機能</u>

ブレークポイント機能は、CPU の不当命令例外を利用して実現しています。ブレークポイント が設定されたアドレスの命令は、ユーザ プログラム実行直前に、不当命令に置き換えられ、ユ ーザ プログラムがブレークした後、自動的に元の命令に戻されます。

ブレークポイントに使用している不当命令は、次のとおりです。

- 0x4AFC 68000 (ILLEGAL命令)
- 0xE7FFE7FF ARM
- 0xDEDE THUMB
- 0x000000D MIPS (BREAK 命令)
- 0x0000000 PowerPC
- 0xF00F SH
- 0x6C6C V830 (BRKPNT命令)
- 0xFFFFFFFV850
- 0xF840 V850E
- 0x5858 V830 V850 V850E以外のV800

### <u>ステップ実行機能</u>

68000 の場合、ステップ実行機能は、CPUのトレース例外を利用して実現しています。

ARM MIPS PowerPC SH V800の CPU の場合、ブレークポイントと同様に不当命令を利用して 実現しています。詳しくは、命令実行後の PC を計算し、その位置にブレークポイント(不当命 令)を設定し、ユーザ プログラムを実行します。

#### 強制ブレーク機能

強制ブレーク機能は、次の例外を使用して実現しています。

- レベル7割り込み 68000
- コンフィグレーション ファイルの ABORTVECTOR で指定された例外 ARM PowerPC

● NMI 例外 MIPS SH V800

デバッガから、実行中のユーザ プログラムを停止させる操作<sup>3</sup> を行った場合、デバッガは外部 トリガ ケーブルの NMI 信号を出力します。これにより、ユーザプログラムが停止します。<sup>4</sup>

<sup>\*3</sup> デバッガが MULTI の場合、halt コマンドなど。

<sup>\*4</sup> NMI 信号をターゲット システムへ接続していない場合は、デバッガによる強制プレークはできません。

# 付録 | 通信ポート領域

コンフィグレーション ファイルの WORKROM と WORKROMSIZE で指定した領域には、先頭からモニ タ プログラムがダウンロードされます。また、この領域の最後からは、モニタ プログラムと ホストとの通信ポートとしても使用されます。

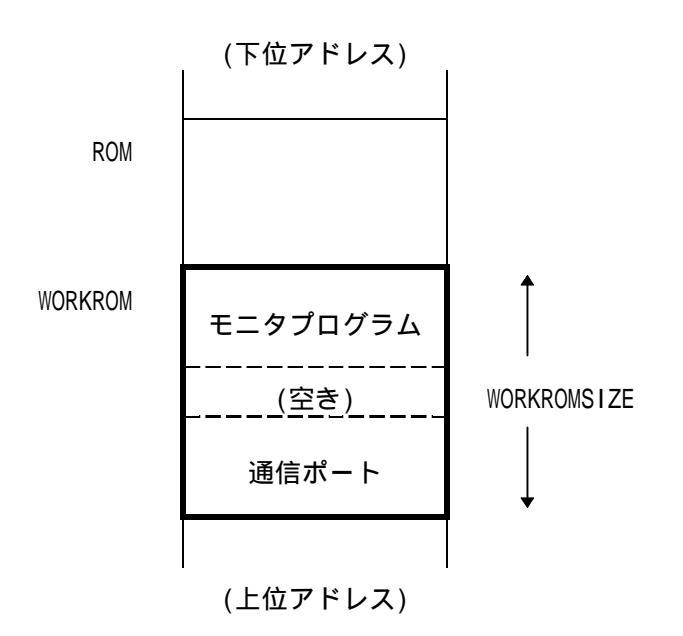

通信ポートの大きさは、コンフィグレーション ファイルの BUS の指定によって、次のように 変わります。

- BUS 8 512 バイト
- BUS 16 1024 バイト
- BUS 32 2048 バイト
- BUS 64 4096 バイト

したがって、通信ポートの先頭アドレスは、次の式で計算できます。

通信ポート先頭アドレス = (WORKROM + WORKROMSIZE) - 512 \* (BUS / 8)

【注意】通信ポートの先頭アドレスは、通信ポートの大きさのバウンダリ上にある必要が あります。 【注意】WORKROM と WORKROMSIZE を変更する場合は、モニタ プログラムと通信ポートの領域 が重複しないようにしてください。

【注意】WORKROMとWORKROMSIZEを変更する場合は、通信ポートの先頭アドレスがバウンダリ 上に配置されるようにしてください。

# 付録 J モニタ プログラムの例外ベクタ

- (大文字)は、コンフィグレーション ファイル内で指定された値をあらわします。
- 大文字は、モニタ プログラムのソース ファイル内のラベルをあらわします。
- スラッシュで区切られているラベルは、CPU によって切り替わります。
- (nop)は、次の命令まで nop が連続していることをあらわします。

### 68000

| (RESETVECTOR)   | dc.l  | (WORKRAM) + ( | (WORKRAMSIZE) / 2                         |
|-----------------|-------|---------------|-------------------------------------------|
| (RESETVECTOR)+4 | dc.I  | (WORKROM)     |                                           |
| (REG_VBR)+0x08  | dc.l  | BUS_ERROR     |                                           |
| (REG_VBR)+0x0C  | dc.I  | ADDR_ERROR    |                                           |
| (REG_VBR)+0x10  | dc.l  | ENTRY_68000/E | ENTRY_68010/ENTRY_68020/ENTRY_68030/      |
|                 |       | ENTRY_68EC030 | )/ENTRY_68040/ENTRY_68EC040/ENTRY_68LC040 |
| (REG_VBR)+0x24  | 同上    |               |                                           |
| (REG_VBR)+0x7C  | 同上    |               |                                           |
|                 |       |               |                                           |
| MIPS R3xxx      |       |               |                                           |
| (RESETVECTOR)   | j     | (WORKROM)     | リセット時のみ                                   |
| (RESETVECTOR)   | j     | ENTRY_R3000   |                                           |
| (RESETVECTOR)+4 | nop   |               |                                           |
| 0xBFC00100      | j     | ENTRY_R3000   |                                           |
|                 | (nop) |               |                                           |
| 0xBFC00170      | j     | ENTRY_R3000   |                                           |
|                 | (nop) |               |                                           |
| 0xBFC00180      | j     | ENTRY_R3000   |                                           |
|                 | (nop) |               |                                           |
| 0xBFC001F0      | j     | ENTRY_R3000   |                                           |
|                 | (nop) |               |                                           |
| 0xBFC00200      | j     | ENTRY_R3000   |                                           |
|                 | (nop) |               |                                           |
| 0xBFC00270      | j     | ENTRY_R3000   |                                           |
| 0xBFC00274      | nop   |               |                                           |

### 付録」モニタ プログラムの例外ベクタ

| MIPS R4xxx,     | R5xxx |                 |          |
|-----------------|-------|-----------------|----------|
| (RESETVECTOR)   | j     | (WORKROM)       | リセット時のみ  |
| (RESETVECTOR)   | j     | ENTRY_32BIT/ENT | RY_64BIT |
| (RESETVECTOR)+4 | nop   |                 |          |
| 0xBFC00200      | j     | ENTRY_32BIT/ENT | RY_64BIT |
|                 | (nop) |                 |          |
| 0xBFC00270      | j     | ENTRY_32BIT/ENT | RY_64BIT |
|                 | (nop) |                 |          |
| 0xBFC00280      | j     | ENTRY_32BIT/ENT | RY_64BIT |
|                 | (nop) |                 |          |
| 0xBFC002F0      | j     | ENTRY_32BIT/ENT | RY_64BIT |
|                 | (nop) |                 |          |
| 0xBFC00300      | j     | ENTRY_32BIT/ENT | RY_64BIT |
|                 | (nop) |                 |          |
| 0xBFC00370      | j     | ENTRY_32BIT/ENT | RY_64BIT |
|                 | (nop) |                 |          |
| 0xBFC00380      | j     | ENTRY_32BIT/ENT | RY_64BIT |
|                 | (nop) |                 |          |
| 0xBFC003F0      | j     | ENTRY_32BIT/ENT | RY_64BIT |
| 0xBFC003F4      | nop   |                 |          |

### ARM

| (RESETVECTOR)      | ldr     | pc, .+0x20 |
|--------------------|---------|------------|
| (ABORTVECTOR)      | ldr     | pc, .+0x20 |
| (RESETVECTOR+0x20) | .data.l | ENTRY_ARM7 |
| (ABORTVECTOR+0x20) | .data.l | ENTRY_ARM7 |

### 付録」モニタ プログラムの例外ベクタ

### PowerPC (403 以外) MSR[IP]=0

| (RESETVECTOR)  | b      | (WORKROM) |
|----------------|--------|-----------|
| (ABORTVECTOR)  | b      | ENTRY_PPC |
| 0x00000700     | b      | ENTRY_PPC |
| PowerPC (403 以 | ŀ) MSI | R[IP]=1   |
|                | Ŀ      |           |

| (RESEIVECTOR) | D | (WURKRUM) |
|---------------|---|-----------|
| (ABORTVECTOR) | b | ENTRY_PPC |
| 0xFFF00700    | b | ENTRY_PPC |

PowerPC (403)

| (RESETVECTOR)    | b | (WORKROM) |
|------------------|---|-----------|
| (ABORTVECTOR)    | b | ENTRY_PPC |
| (REG_EVPR)+0x700 | b | ENTRY_PPC |

### SH-1, SH-2

| (RESETVECTOR)      | .data.l | (WORKROM) |   |               |   |   |
|--------------------|---------|-----------|---|---------------|---|---|
| (RESETVECTOR)+0x04 | .data.l | (WORKRAM) | + | (WORKRAMSIZE) | / | 2 |
| (RESETVECTOR)+0x08 | .data.l | (WORKROM) |   |               |   |   |
| (RESETVECTOR)+0x0C | .data.l | (WORKRAM) | + | (WORKRAMSIZE) | / | 2 |
| (REG_VBR)+0x10     | .data.l | ENTRY_SH  |   |               |   |   |
| (REG_VBR)+0x2C     | .data.l | ENTRY_SH  |   |               |   |   |

### SH-3

| (RESETVECTOR)      | mov.l  | @(+8,pc),r0 |
|--------------------|--------|-------------|
| (RESETVECTOR)+0x02 | jmp    | @r0         |
| (RESETVECTOR)+0x04 | nop    |             |
| (RESETVECTOR)+0x06 | nop    |             |
| (RESETVECTOR)+0x08 | data.l | (WORKROM)   |
| (REG_VBR)+0x100    | mov.l  | r0,@-sp     |
| (REG_VBR)+0x102    | mov.l  | @(+6,pc),r0 |
| (REG_VBR)+0x104    | jmp    | @r0         |
| (REG_VBR)+0x106    | mov.l  | @sp+,r0     |
| (REG_VBR)+0x108    | data.l | ENTRY_SH3   |
|                    | (nop)  |             |
| (REG_VBR)+0x1F0    | mov.l  | r0,@-sp     |
| (REG_VBR)+0x1F2    | mov.l  | @(+6,pc),r0 |
| (REG_VBR)+0x1F4    | jmp    | @r0         |
| (REG_VBR)+0x1F6    | mov.l  | @sp+,r0     |
| (REG_VBR)+0x1F8    | data.l | ENTRY_SH3   |
| (REG_VBR)+0x1FA    | nop    |             |
| (REG_VBR)+0x1FC    | nop    |             |
| (REG_VBR)+0x1FE    | nop    |             |
| (REG_VBR)+0x600    | mov.l  | r0,@-sp     |
| (REG_VBR)+0x602    | mov.l  | @(+6,pc),r0 |
| (REG_VBR)+0x604    | jmp    | @r0         |
| (REG_VBR)+0x606    | mov.l  | @sp+,r0     |
| (REG_VBR)+0x608    | data.l | ENTRY_SH3   |
|                    | (nop)  |             |
| (REG_VBR)+0x6F0    | mov.l  | r0,@-sp     |
| (REG_VBR)+0x6F2    | mov.l  | @(+6,pc),r0 |
| (REG_VBR)+0x6F4    | jmp    | @r0         |
| (REG_VBR)+0x6F6    | mov.l  | @sp+,r0     |
| (REG_VBR)+0x6F8    | data.l | ENTRY_SH3   |
| (REG_VBR)+0x6FA    | nop    |             |
| (REG_VBR)+0x6FC    | nop    |             |
| (REG_VBR)+0x6FE    | nop    |             |

### 付録」モニタ プログラムの例外ベクタ

### V830 V850 V850E 以物 V800

| (RESETVECTOR)                     | movhi | hi(WORKROM), rO, r1    |  |  |
|-----------------------------------|-------|------------------------|--|--|
| (RESETVECTOR)+0x04                | ori   | lo(WORKROM), r1, r1    |  |  |
| (RESETVECTOR)+0x08                | jmp   | [r1]                   |  |  |
| BASE = (RESETVECTOR) & 0xFFFFFF00 |       |                        |  |  |
| (BASE)+0x90                       | st.w  | r1, -8[sp]             |  |  |
| (BASE)+0x94                       | movhi | hi(ENTRY_V800), r0, r1 |  |  |
| (BASE)+0x98                       | ori   | lo(ENTRY_V800), r1, r1 |  |  |
| (BASE)+0x9C                       | jmp   | [r1]                   |  |  |
| (BASE)+0xD0                       | st.w  | r1, -8[sp]             |  |  |
| (BASE)+0xD4                       | movhi | hi(ENTRY_V800), r0, r1 |  |  |
| (BASE)+0xD8                       | ori   | lo(ENTRY_V800), r1, r1 |  |  |
| (BASE)+0xDC                       | jmp   | [r1]                   |  |  |

### V830

| (RESETVECTOR)       | mo∨hi     | hi(WORKROM), r0, r1    |
|---------------------|-----------|------------------------|
| (RESETVECTOR)+0x04  | ori       | lo(WORKROM), r1, r1    |
| (RESETVECTOR)+0x08  | jmp       | [r1]                   |
| BASE = (RESETVECTOR | R) & OxFF | FFFF00                 |
| (BASE)+0xD0         | st.w      | r1, -8[sp]             |
| (BASE)+0xD4         | movhi     | hi(ENTRY_V800), r0, r1 |
| (BASE)+0xD8         | ori       | lo(ENTRY_V800), r1, r1 |
| (BASE)+0xDC         | jmp       | [r1]                   |
| (BASE)+0×E0         | st.w      | r1, -8[sp]             |
| (BASE)+0xE4         | mo∨hi     | hi(ENTRY_V800), r0, r1 |
| (BASE)+0xE8         | ori       | lo(ENTRY_V800), r1, r1 |
| (BASE)+0xEC         | jmp       | [r1]                   |

### V850 V850E

| (RESETVECTOR)      | movhi | hi(WORKROM), rO, r1    |
|--------------------|-------|------------------------|
| (RESETVECTOR)+0x04 | ori   | lo(WORKROM), r1, r1    |
| (RESETVECTOR)+0x08 | jmp   | [r1]                   |
| 0x00000010         | st.w  | r1, -8[sp]             |
| 0x00000014         | movhi | hi(ENTRY_V800), r0, r1 |
| 0x0000018          | ori   | lo(ENTRY_V800), r1, r1 |
| 0x0000001C         | jmp   | [r1]                   |
| 0x0000060          | st.w  | r1, -8[sp]             |
| 0x0000064          | movhi | hi(ENTRY_V800), r0, r1 |
| 0x0000068          | ori   | lo(ENTRY_V800), r1, r1 |
| 0x000006C          | jmp   | [r1]                   |

# 付録 K ユーザプログラムとモニタプログラムの共存

ユーザ プログラムを作成するときは、モニタ プログラムとメモリが競合しないように、以下 の点に注意してください。メモリが競合している場合、デバッガが使用できません。

- コンフィグレーション ファイルの WORKROM/WORKROMSIZE と WORKRAM/WORKRAMSIZE で指定した領域を、ユーザ プログラムで使用しないこと。
- モニタ プログラムの例外ベクタ領域を、ユーザ プログラムで使用しないこと。モニタ プログラムの例外ベクタについては、「付録Jモニタ プログラムの例外ベクタ」を参照してください。

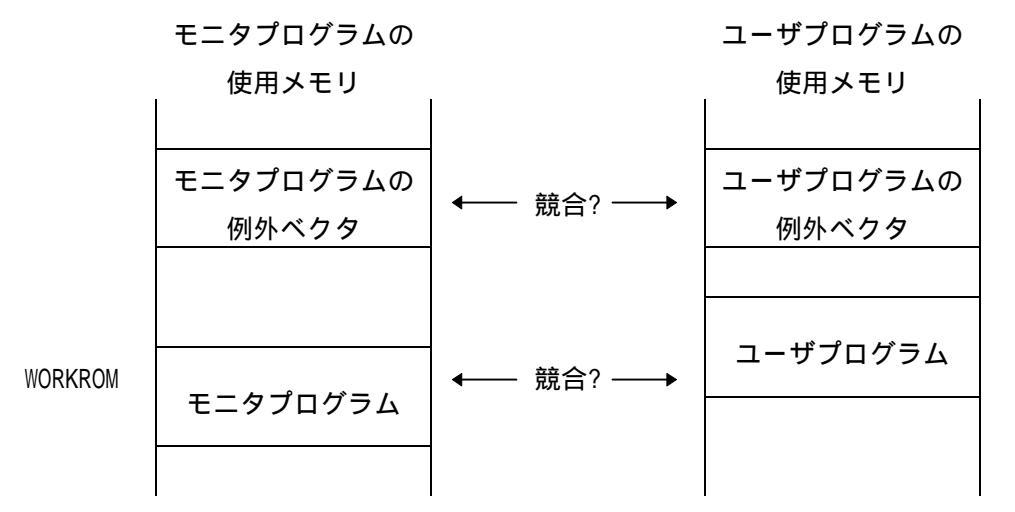

ユーザ プログラムとモニタ プログラムが競合している場合は、ユーザ プログラムのロード アドレスをモニタ プログラムと競合しない位置へ移動してください。

例外ベクタのみが競合している場合は、デバッガのコマンドで競合を回避できる場合がありま す。ユーザ プログラムをダウンロードした後、I コマンドを実行すると、モニタ プログラム の例外ベクタが再ロードされます。

[MIPS][SH-3]の場合、複数の例外がひとつの例外ベクタを使用しているため、どうしても例外 ベクタが競合します。これらの CPU を使用する場合は、NMI と不当命令で使用する例外ベクタ の先頭に、次の処理を追加してください。

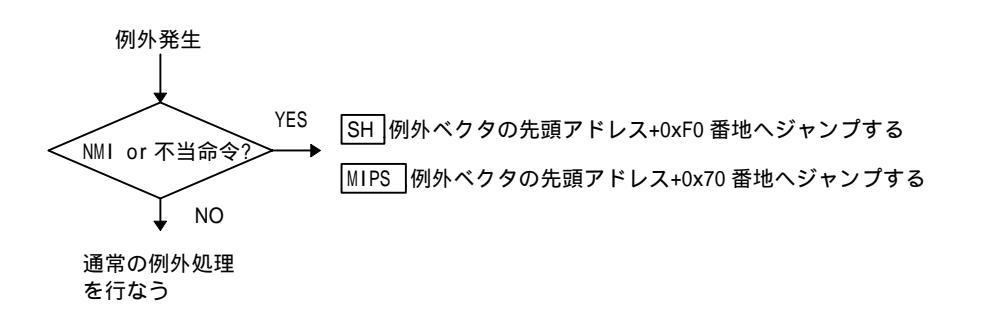

上記の処理は、ブレークポイントのための不当命令と、強制ブレークのための NMI が発生した 場合のみ、モニタ プログラムへジャンプさせるための処理です。これらの処理を追加できるよ うに、モニタ プログラムの例外ベクタは、二つの分岐命令で構成されています。詳しくは、「付 録Jモニタ プログラムの例外ベクタ」を参照してください。

# 付録 L ROM イメージ領域を使用する

アドレスをフル デコードしていないターゲット システムでは、ROM 領域と同じようにアクセ スできる ROM イメージ領域が存在します。

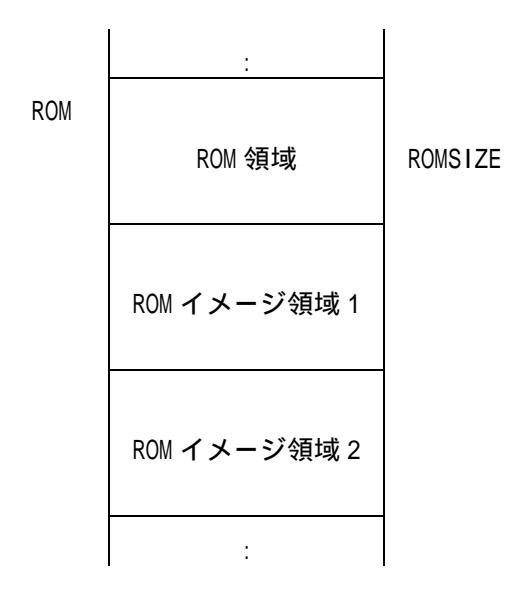

通常の環境設定を行なうと、ROM イメージ領域は RAM と同様に扱われるため、データを読み出 すことはできますが、書き込むことはできません。

ROM イメージ領域も ROM 領域と同じように書き込み可能にするためには、コンフィグレーショ ン ファイルの中で、ROM\_IMAGE という項目を追加指定します。次のように、ROM\_IMAGE に ROM イメージ領域の先頭アドレスを指定してください。

| ROM       | 0x0000000  | ; | ROM | start | addres | SS      |
|-----------|------------|---|-----|-------|--------|---------|
| ROMSIZE   | 0x00100000 | ; | ROM | size  |        |         |
| ROM_IMAGE | 0x00100000 | ; | ROM | image | start  | address |

【注意】ROM\_IMAGE は、コンフィグレーション ファイルの中で、一回だけ指定することが できます。

【注意】ROM イメージ領域の大きさは、ROMSIZE と同じになります。

### 付録 M キャッシュ ROM 領域を使用する

キャッシュ ROM 領域を使用する場合は、次の手順で行なってください。

- 1. SH MIPS V800 の場合は、キャッシュ ROM 領域を ROM イメージ領域として指定してます。 詳しくは、「付録 L ROM イメージ領域を使用する」を参照してください。
- 2. モニタ プログラムを変更します。モニタ プログラムのソース ファイルをオープンし、次のラベル部分に、すべてのキャッシュをフラッシュするコードを追加してください。

USER\_UPDATE USER RUN

3. 変更したソース ファイルをアセンブルします。アセンブル手順は、デバッガのリリース ノ ートを参照してください。

USER\_UPDATE は、メモリが変更された後、呼ばれるサブルーチンです。USER\_RUN は、ユーザ プログラムを実行する直前に呼ばれるサブルーチンです。これらのサブルーチンの中でキャッシュをフラッシュすることにより、ROM 領域が書き換られた場合でも、CPU にそれを認識させることができます。

### 付録 N エラー メッセージ

MDXERR: bad host name: xxxx Ethernet

ホスト名が間違っています。ホスト名が登録されているか、確認してください。

MDXERR: connection refused: Ethernet

コネクションが拒絶されました。MDX700 の IP アドレスが、指定したホスト名の IP アドレスと 一致しているか、確認してください。

MDXERR: bad communication port Parallel

パラレル インターフェース ボードにアクセスできません。MDX700の電源が投入されているか、 確認してください。また、パラレル インターフェース ボードのスイッチの設定とコンフィグ レーション ファイルの PORT の値が一致しているか、確認してください。

MDXERR: file not found: xxxx

ファイルが見つかりません。ファイル名やディレクトリ名が正しいか、確認してください。

MDXERR: bad configuration file: xxxx

コンフィグレーション ファイルの内容が間違っています。変更した内容が正しいか、確認して ください。また、(boundary)が表示された場合、通信ポートの先頭アドレスが要求バウンダリ 上になるように、WORKROM と WORKROMSIZE を設定してください。 詳しくは、「付録 | 通信ポート領域」を参照してください。

MDXERR: bad monitor file:

モニタ プログラムの内容が正しく読み込めません。モニタ プログラムが、S レコード ファイ ルになっているか、確認してください。

MDXERR: bad MDX binary file: xx xx xx ...

ファイルの形式が、MDX バイナリ ファイルではありません。指定ファイルが、MDXCVT で変換し たファイルであるかを確認してください。

MDXERR: communication port timeout:

デバッガとモニタ プログラムとの通信が行なえません。MDX700 とターゲット システムの接続 が正しいか、確認してください。 詳しくは「付録 0 トラブル シューティング」を参照してください。

MDXERR: communication port timeout: (but monitor was started)

デバッガとモニタ プログラムとの通信が行なえません。しかし、モニタ プログラムの起動に は成功していました。WORKRAM のアドレスに RAM が存在するか、確認してください。 また、モニタ プログラムを変更た場合、変更したコードが正しいか、確認してください。

# 付録 O トラブル シューティング

「MDXERR: communication port timeout:」は、デバッガとモニタ プログラム間の通信が行な えないことをあらわすエラー メッセージです。このエラー メッセージが表示された場合は、 まず、次の項目を確認してください。

- MDX700 とターゲット システムの電源が投入されているか
- MDX700 とターゲット システムの接続が正しいか、ROM プローブを逆差ししていないか
- コンフィグレーション ファイルの設定が正しいか

もし、エラーの原因がわからない場合は、次の手順にしたがってください。エラーの原因をあ る程度特定できます。

### <u>ステップ1</u>

- 1. RESET 信号を接続している場合は、それを外す
- 2. モニタ プログラムを変更している場合は、出荷時のものに戻す

### <u>ステップ2</u>

- 3. MDXDEB を起動する(エラーは無視する)
- 4. E コマンドで ROM 領域のメモリを書き換える
- 5. Dコマンドで書き換えたメモリの内容を確認する

ROM 領域の書き換えができる場合、次の項目が正しく設定されています。ROM 領域の書き換えが できない場合、これらの項目を、もう一度確認してください。

- MDX700 とホストの接続
- パラレル インターフェース ボードのスイッチの設定 Parallel
- コンフィグレーション ファイルの PORT Parallel

### <u>ステップ3</u>

- 6. 手動でターゲット システムをリセットする
- 7. Vコマンドでバージョンを表示する
∨ コマンドがエラーなく実行できる場合は、さらに、次の項目が正しく設定されてます。エラ ーが表示される場合、これらの項目を、もう一度確認してください。

- MDX700 とターゲット システムの接続
- コンフィグレーション ファイルの BUS
- コンフィグレーション ファイルの ROM
- コンフィグレーション ファイルの ROMSIZE
- コンフィグレーション ファイルの WORKROM
- コンフィグレーション ファイルの WORKROMSIZE
- コンフィグレーション ファイルの RESETVECTOR

#### <u>ステップ4</u>

8. |コマンドで再初期化をする

I コマンドがエラーなく実行できる場合は、さらに、次の項目が正しく設定されてます。エラ ーが表示される場合、これらの項目を、もう一度確認してください。

- コンフィグレーション ファイルの WORKRAM
- コンフィグレーション ファイルの WORKRAMSIZE
- コンフィグレーション ファイルの TIMER

#### <u>ステップ 5</u>

- RESET 信号を使用する場合、ターゲット システムへ接続してから、もう一度、ステップ2 から繰り返してください。エラーが起こる場合、ターゲット システムの接続先を確認して ください。また、コンフィグレーション ファイルの TIMER を増やしてみてください。
- 10. モニタ プログラムを変更している場合、変更後のモニタ プログラムを指定して、もう一度、ステップ2から繰り返してください。エラーが起こる場合、変更した部分が間違っていないか確認してください。

## 付録 P ターゲット システムへのプロービング

ADDRESS, CS, OE

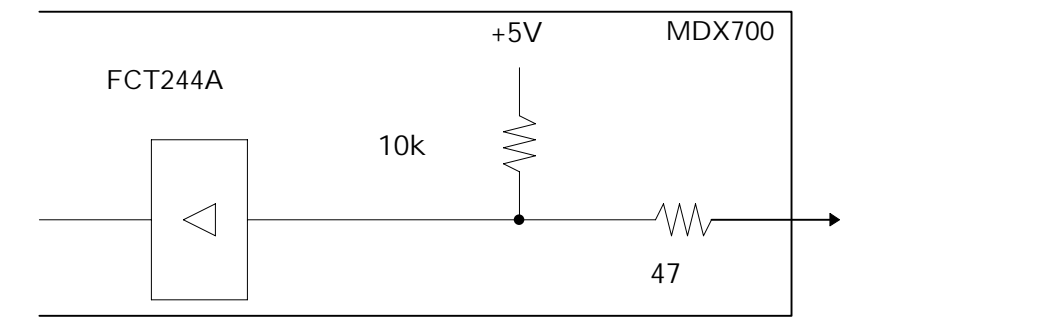

Data

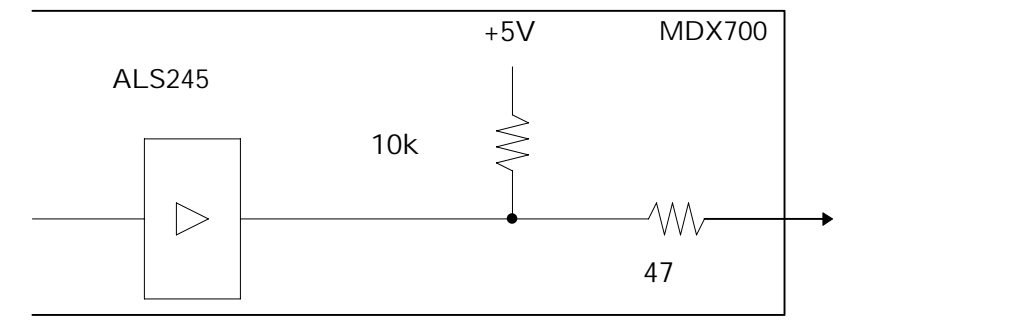

RESET, NMI

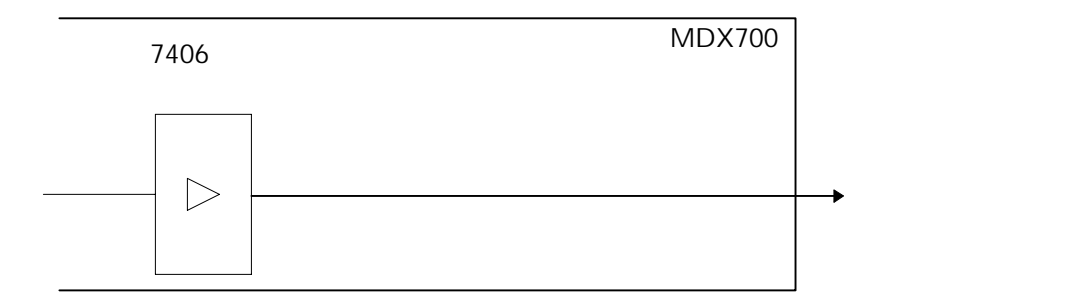

## 付録 Q データ アクセスのタイミング

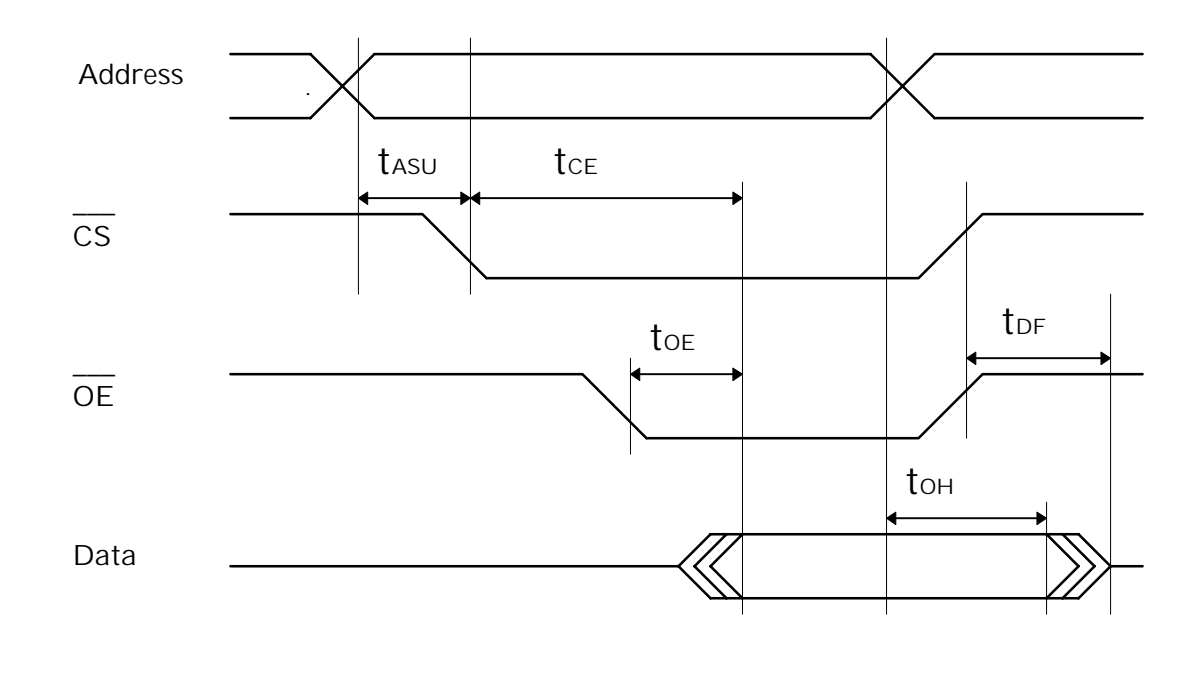

|      | min     | max     |                            |
|------|---------|---------|----------------------------|
| tasu | 0       |         | CS assert to address valid |
| tce  |         | 75n sec | CS access time             |
| toe  |         | 50n sec | OE access time             |
| tон  | 10n sec |         | output hold time           |
| tdF  |         | 40n sec | output floating time       |

## 付録 R ROM ケーブルのコネクタのピンアサイン

ROM プローブへ接続する側のコネクタのピンアサインです。()内は、コネクタの型番です。

#### RC28AD/RC28D

RC32AD/RC32D

| (ヒロセ_HIF6A-40PA-1.27DSA) (ヒロセ |     |     |          | HIF6A-5 | 2PA-1.2 | 27DSA) |          |
|-------------------------------|-----|-----|----------|---------|---------|--------|----------|
| DATA00                        | A01 | B01 | ROMCODE0 | DATA00  | A01     | B01    | ROMCODE0 |
| GND                           | A02 | B02 | ROMCODE1 | GND     | A02     | B02    | ROMCODE1 |
| DATA01                        | A03 | B03 | ROMCODE2 | DATA01  | A03     | B03    | ROMCODE2 |
| GND                           | A04 | B04 | ROMCODE3 | GND     | A04     | B04    | ROMCODE3 |
| DATA02                        | A05 | B05 | ADDR00   | DATA02  | A05     | B05    | ADDR00   |
| GND                           | A06 | B06 | ADDR01   | GND     | A06     | B06    | ADDR01   |
| DATA03                        | A07 | B07 | ADDR02   | DATA03  | A07     | B07    | ADDR02   |
| GND                           | A08 | B08 | ADDR03   | GND     | A08     | B08    | ADDR03   |
| DATA04                        | A09 | B09 | ADDR04   | DATA04  | A09     | B09    | ADDR04   |
| GND                           | A10 | B10 | ADDR05   | GND     | A10     | B10    | ADDR05   |
| DATA05                        | A11 | B11 | ADDR06   | DATA05  | A11     | B11    | ADDR06   |
| GND                           | A12 | B12 | ADDR07   | GND     | A12     | B12    | ADDR07   |
| DATA06                        | A13 | B13 | ADDR08   | DATA06  | A13     | B13    | ADDR08   |
| GND                           | A14 | B14 | ADDR09   | GND     | A14     | B14    | ADDR09   |
| DATA07                        | A15 | B15 | ADDR10   | DATA07  | A15     | B15    | ADDR10   |
| GND                           | A16 | B16 | ADDR11   | GND     | A16     | B16    | ADDR11   |
| CE*                           | A17 | B17 | ADDR12   | CE*     | A17     | B17    | ADDR12   |
| GND                           | A18 | B18 | ADDR13   | GND     | A18     | B18    | ADDR13   |
| OE*                           | A19 | B19 | ADDR14   | OE*     | A19     | B19    | ADDR14   |
| GND                           | A20 | B20 | ADDR15   | GND     | A20     | B20    | ADDR15   |
|                               |     |     |          | OPEN    | A21     | B21    | ADDR16   |
|                               |     |     |          | OPEN    | A22     | B22    | ADDR17   |
|                               |     |     |          | OPEN    | A23     | B23    | ADDR18   |
|                               |     |     |          | OPEN    | A24     | B24    | ADDR19   |
|                               |     |     |          | OPEN    | A25     | B25    | ADDR20   |

OPEN A26

B26

ADDR21

#### 付録 R ROM ケーブルのコネクタのピンアサイン

#### RC40AD/RC40D

| (ヒロセ HIF6A-68PA-1.27DSA) |     |     |        |  |  |
|--------------------------|-----|-----|--------|--|--|
| ROMCODE0                 | A01 | B01 | DATA00 |  |  |
| ROMCODE1                 | A02 | B02 | GND    |  |  |
| ROMCODE2                 | A03 | B03 | DATA01 |  |  |
| ROMCODE3                 | A04 | B04 | GND    |  |  |
| ADDR00                   | A05 | B05 | DATA02 |  |  |
| ADDR01                   | A06 | B06 | GND    |  |  |
| ADDR02                   | A07 | B07 | DATA03 |  |  |
| ADDR03                   | A08 | B08 | GND    |  |  |
| ADDR04                   | A09 | B09 | DATA04 |  |  |
| ADDR05                   | A10 | B10 | GND    |  |  |
| ADDR06                   | A11 | B11 | DATA05 |  |  |
| ADDR07                   | A12 | B12 | GND    |  |  |
| ADDR08                   | A13 | B13 | DATA06 |  |  |
| ADDR09                   | A14 | B14 | GND    |  |  |
| ADDR10                   | A15 | B15 | DATA07 |  |  |
| ADDR11                   | A16 | B16 | GND    |  |  |
| ADDR12                   | A17 | B17 | CEL*   |  |  |
| ADDR13                   | A18 | B18 | GND    |  |  |
| ADDR14                   | A19 | B19 | OEL*   |  |  |
| ADDR15                   | A20 | B20 | GND    |  |  |
| ADDR16                   | A21 | B21 | DATA08 |  |  |
| ADDR17                   | A22 | B22 | GND    |  |  |
| ADDR18                   | A23 | B23 | DATA09 |  |  |
| ADDR19                   | A24 | B24 | GND    |  |  |
| ADDR20                   | A25 | B25 | DATA10 |  |  |
| ADDR21                   | A26 | B26 | GND    |  |  |
| OPEN                     | A27 | B27 | DATA11 |  |  |
| OPEN                     | A28 | B28 | GND    |  |  |
| DATA15                   | A29 | B29 | DATA12 |  |  |
| GND                      | A30 | B30 | GND    |  |  |
| CEU*                     | A31 | B31 | DATA13 |  |  |
| GND                      | A32 | B32 | GND    |  |  |
| OEU*                     | A33 | B33 | DATA14 |  |  |
| GND                      | A34 | B34 | GND    |  |  |

| 0:GND | 1:開放 |
|-------|------|
|-------|------|

| RC | M | CO | DE | POM プローブ      |  |
|----|---|----|----|---------------|--|
| 3  | 2 | 1  | 0  |               |  |
| 0  | 0 | 0  | 0  | 32K x 8bit    |  |
| 0  | 0 | 0  | 1  | 64K x 8bit    |  |
| 0  | 0 | 1  | 0  | 128K x 8bit   |  |
| 0  | 0 | 1  | 1  | 256K x 8bit   |  |
| 0  | 1 | 0  | 0  | 512K x 8bit   |  |
| 0  | 1 | 0  | 1  | 1024K x 8bit  |  |
| 0  | 1 | 1  | 0  | 2048K x 8bit  |  |
| 0  | 1 | 1  | 1  | 4096K x 8bit  |  |
| 1  | 0 | 0  | 0  |               |  |
| 1  | 0 | 0  | 1  | 64K x 16bit   |  |
| 1  | 0 | 1  | 0  | 128K x 16bit  |  |
| 1  | 0 | 1  | 1  | 256K x 16bit  |  |
| 1  | 1 | 0  | 0  | 512K x 16bit  |  |
| 1  | 1 | 0  | 1  | 1024K x 16bit |  |
| 1  | 1 | 1  | 0  | 2048K x 16bit |  |
| 1  | 1 | 1  | 1  | 4096K x 16bit |  |

## 付録 S PWR コネクタのピンアサイン

(ヒロセ HR10A-7R-4S)

$$\begin{array}{c} \mathbf{4} \\ \mathbf{3} \\ \mathbf{0} \\ \mathbf{0} \\ \mathbf{0} \\ \mathbf{0} \\ \mathbf{2} \end{array}$$

| ピン番号 | 信号名 | 説明 |
|------|-----|----|
| 1    | +5V |    |
| 2    | GND |    |
| 3    | 未接続 |    |
| 4    | 未接続 |    |

## 付録 T RS-232C コネクタのピンアサイン Ethernet

| 13                                    | 1     |
|---------------------------------------|-------|
| 00000000000                           | 00    |
| loooooooooooooooooooooooooooooooooooo | o o J |
| 25                                    | 14    |

| ピン番号 | 信号名      | 説明           |
|------|----------|--------------|
| 2    | RxD      | 受信データ        |
| 3    | TxD      | 送信データ        |
| 4    | CTS      | クリア ツー センド   |
| 5    | RTS      | リクエスト ツー センド |
| 6    | 20 ピンと短絡 |              |
| 7    | GND      | グランド         |
| 20   | 6 ピンと短絡  |              |
| その他  | 未接続      |              |

\*

\* MDX700 configuration for AVME-140 (AVAL DATA 68040 VME board)

\*

| MONITOR | mdx68k.abs | ; r | monitor program |
|---------|------------|-----|-----------------|
| CPU     | 68040      | ; ( | CPU type        |

| PORT        | 0x0100     | ; | Host interface I/O address                |
|-------------|------------|---|-------------------------------------------|
| BUS         | 32         | ; | bus width                                 |
| ROM         | 0xFF400000 | ; | ROM start address                         |
| ROMSIZE     | 0x00040000 | ; | ROM size                                  |
| WORKROM     | 0xFF43E000 | ; | work ROM start address                    |
| WORKROMSIZE | 0x00002000 | ; | work ROM size                             |
| WORKRAM     | 0xFFF9F000 | ; | work RAM start address                    |
| WORKRAMSIZE | 0x00001000 | ; | work RAM size                             |
| RESETVECTOR | 0xFF400000 | ; | RESET vector addres (ffffffff = not used) |
| TIMER       | 80000      | ; | RESET & communication port timeout        |

\*

\* Register Initialize

| REG_PC   | 0x40008000 |
|----------|------------|
| REG_SR   | 0x2700     |
| REG_ISP  | 0x40005000 |
| REG_MSP  | 0x40006000 |
| REG_USP  | 0x40007000 |
| REG_VBR  | 0x40000000 |
| REG_DTTO | 0x4000C000 |
| REG_DTT1 | 0x00FFC040 |
| REG_ITTO | 0x00000000 |
| REG_ITT1 | 0x00FFC000 |

```
MDX700 configuration for DVE-R4000/20 (DENSAN R4400 VME board)
MONITOR
                mdxmips.abs
                                ; monitor program
CPU
                R4400
                                ; CPU type
PORT
                                ; Host interface I/O address
                0x0100
                                ; bus width
BUS
                32
ROM
                0xBFC00000
                                : ROM start address
ROMSIZE
                0x00040000
                                ; ROM size
WORKROM
                0xBFC3C000
                                ; work ROM start address
WORKROMSIZE
                0x00004000
                                ; work ROM size
WORKRAM
                0xA000F000
                                ; work RAM start address
WORKRAMSIZE
                0x00001000
                                ; work RAM size
RESETVECTOR
                0xBFC00000
                                ; RESET vector addres (ffffffff = not used)
TIMER
                80000
                                ; RESET & communication port timeout
*
   Register Initialize
REG PC
                0xBFC08000
                                ; program counter
REG_R29
                0xA0008000
                                ; stack pointer
REG_CP12
                0x20410000
                                ; Status.CU1=1 Status.BEV=1 Status.DE=1
REG_CP16
                0x00008003
                                ; Config.BE=1 Config.K0=3
  USER_INIT code
                                ; lui
                                          $1, 0xBFBF
INIT_CODE
                0x3c01bfbf
INIT_CODE
                0x3c023800
                                ; lui
                                          $2, 0x3800
                                                           \# CSR0 = 0x3800C000
INIT_CODE
                                          $2, $2, 0xC000
                0x3442c000
                                ; ori
INIT_CODE
                0xac220000
                                          $2, 0x0000($1)
                                ; SW
                                                          # CSR3 = 0x00000103
INIT_CODE
                0x3c020000
                                          $2, 0x0000
                                ; lui
INIT_CODE
                0x34420103
                                          $2, $2, 0x0103
                                ; ori
                                          $2, 0x000C($1)
INIT_CODE
                0xac22000c
                                ; SW
                                          $2, 0x0010
                                                          # CSR19 = 0x001020FF
INIT_CODE
                0x3c020010
                                ; lui
INIT_CODE
                0x344220ff
                                ; ori
                                          $2, $2, 0x20FF
INIT_CODE
                0xac22004c
                                ; SW
                                          $2, 0x004C($1)
INIT CODE
                0x3c027766
                                ; lui
                                          $2, 0x7766
                                                          \# CSR24 = 0x77665550
```

| INIT_CODE | 0x34425550 | ; ori | \$2, \$2, 0x5550 |                      |
|-----------|------------|-------|------------------|----------------------|
| INIT_CODE | 0xac220060 | ; SW  | \$2, 0x0060(\$1) |                      |
| INIT_CODE | 0x3c020555 | ; lui | \$2, 0x0555      | # CSR25 = 0x05557432 |
| INIT_CODE | 0x34427432 | ; ori | \$2, \$2, 0x7432 |                      |
| INIT_CODE | 0xac220064 | ; SW  | \$2, 0x0064(\$1) |                      |
| INIT_CODE | 0x3c027654 | ; lui | \$2, 0x7654      | # CSR26 = 0x76543210 |
| INIT_CODE | 0x34423210 | ; ori | \$2, \$2, 0x3210 |                      |
| INIT_CODE | 0xac220068 | ; SW  | \$2, 0x0068(\$1) |                      |
| INIT_CODE | 0x3c027654 | ; lui | \$2, 0x7654      | # CSR27 = 0x76543210 |
| INIT_CODE | 0x34423210 | ; ori | \$2, \$2, 0x3210 |                      |
| INIT_CODE | 0xac22006c | ; SW  | \$2, 0x006C(\$1) |                      |
| INIT_CODE | 0x3c028000 | ; lui | \$2, 0x8000      | # IFR0 = 0x80000000  |
| INIT_CODE | 0x34420000 | ; ori | \$2, \$2, 0x0000 |                      |
| INIT_CODE | 0xac220070 | ; SW  | \$2, 0x0070(\$1) |                      |
| INIT_CODE | 0x3c020000 | ; lui | \$2, 0x0000      | # IFR3 = 0x00000000  |
| INIT_CODE | 0x34420000 | ; ori | \$2, \$2, 0x0000 |                      |
| INIT_CODE | 0xac22007c | ; SW  | \$2, 0x007C(\$1) |                      |
| INIT_CODE | 0x03e00008 | ; jr  | \$ra             | # return             |
| INIT_CODE | 0x0000000  | ; nop | # in delay slot  |                      |

```
* MDX700 configuration for Sony R3051 board
```

\*

```
MONITOR
               mdxmipsl.abs
                              ; monitor program
CPU
               R3051_LE
                              ; CPU type
PORT
               0x0100
                              ; Host interface I/O address
                               ; bus width
BUS
               8
ROM
               0xBFC00000
                               ; ROM start address
ROMSIZE
               0x00080000
                               ; ROM size
WORKROM
               0xBFC7c000
                               ; work ROM start address
WORKROMSIZE
               0x00004000
                               ; work ROM size
                               ; work RAM start address
WORKRAM
               0xA01bf000
WORKRAMSIZE
               0x00001000
                               ; work RAM size
                               ; RESET vector addres (ffffffff = not used)
RESETVECTOR
               0xbfc00000
TIMER
               80000
                               ; RESET & communication port timeout
*
```

```
* Register Initialize
```

```
*
```

| REG_R29  | 0xA01F8000 | ; | stack pointer                         |
|----------|------------|---|---------------------------------------|
| REG_CP12 | 0x20410000 | ; | Status.CU1=1 Status.BEV=1 Status.DE=1 |
| REG_CP16 | 0x00008003 | ; | Config.BE=1 Config.KO=3               |
| REG_CP10 | 0x00005654 | ; | Portsize                              |
| REG_CP2  | 0x6EFF4B00 | ; | Busctrl                               |

```
*
```

```
* Initialize code
```

| INIT_CODE | 0x24025654 | ; li \$2, 0x00005654    |
|-----------|------------|-------------------------|
| INIT_CODE | 0x40825000 | ; mtcO \$2, CO_PORTSIZE |
| INIT_CODE | 0x3c026FFF | ; li \$2, 0x6FFFCB00    |
| INIT_CODE | 0x3442CB00 | ; mtcO \$2, CO_BUSCTRL  |
| INIT_CODE | 0x40821000 |                         |
| INIT_CODE | 0x03e00008 | ; jr \$ra               |
| INIT_CODE | 0x00000000 | ; nop                   |

 $^{\star}$  MDX700 configuration for MVME1603 (Motorola PowerPC 603 VME board)

\*

| MONITOR     | mdxppc.abs | ; | monitor program                           |
|-------------|------------|---|-------------------------------------------|
| CPU         | PPC603     | ; | CPU type                                  |
| PORT        | 0x0100     | ; | Host interface I/O address                |
| BUS         | 8          | ; | bus width                                 |
| ROM         | 0xFFF80000 | ; | ROM start address                         |
| ROMSIZE     | 0x00080000 | ; | ROM size                                  |
| WORKROM     | 0xFFFFE000 | ; | work ROM start address                    |
| WORKROMSIZE | 0x00002000 | ; | work ROM size                             |
| WORKRAM     | 0x00780000 | ; | work RAM start address                    |
| WORKRAMSIZE | 0x00010000 | ; | work RAM size                             |
| RESETVECTOR | 0xFFFFFFF  | ; | RESET vector addres (ffffffff = not used) |
| ABORTVECTOR | 0x00000100 | ; | ABORT vector addres (ffffffff = not used) |
| TIMER       | 80000      | ; | RESET & communication port timeout        |
| *           |            |   |                                           |

\* Register Initialize

| * |  |
|---|--|
|   |  |

| REG_PVR  | 0x00030302 | ;   | processor version register |
|----------|------------|-----|----------------------------|
| REG_MSR  | 0x00002000 | ; 1 | machine status register    |
| REG_GPR1 | 0x00018000 | ; : | stack pointer              |

```
*
  MDX700 configuration for DVE-SH7700 (DENSAN SH-3 VME board)
*
MONITOR
                mdxsh.abs
                                ; monitor program
CPU
                SH7708
                                ; CPU type
PORT
                0x0100
                                ; Host interface I/O address
                                ; bus width
BUS
                32
ROM
                0xA0000000
                                ; ROM start address
ROM_IMAGE
                0x80000000
ROMSIZE
                0x00040000
                                ; ROM size
                                ; work ROM start address
WORKROM
                0xA003E000
                                ; work ROM size
WORKROMSIZE
                0x00002000
WORKRAM
                0x047FF000
                                ; work RAM start address
WORKRAMSIZE
                0x00001000
                                ; work RAM size
RESETVECTOR
                0xA0000000
                                ; RESET vector addres (ffffffff = not used)
TIMER
                80000
                                ; RESET & communication port timeout
  Register Initialize
*
REG_R15
                0x04040000
                                ; stack pointer
REG_PC
                0x04000000
REG_SR
                0x400000F0
REG_VBR
                0xA000000
*
* USER_INIT code
*
INIT_CODE
                0xD002
                                          #0x0480007C,r0
                                ; mov
INIT_CODE
                0xE100
                                          #0x0,r1
                                ; mov
INIT_CODE
                0x2012
                                ; mov.l
                                           r1, @r0
INIT_CODE
                0x000B
                                ; rts
INIT_CODE
                0x0009
                                 ; nop
INIT_CODE
                0x0009
                                 ; nop
INIT_CODE
                0x0480
INIT_CODE
                0x007C
```

```
*
  MDX700 configuration for DVE-V830/20 (DENSAN V830 VME board)
*
MONITOR
               mdxv800.abs
                               ; monitor program
CPU
               V830
                               ; CPU type
PORT
               0x0100
                               ; Host interface I/O address
                               ; bus width
BUS
               32
ROM
               0x7FFC0000
                               ; ROM start address
ROM_IMAGE
               0xFFFC0000
                               ; ROM image start address
ROMSIZE
               0x00040000
                               ; ROM size
                               ; work ROM start address
WORKROM
               0x7FFFD000
                               ; work ROM size
WORKROMSIZE
               0x00002000
WORKRAM
               0x00010000
                               ; work RAM start address
WORKRAMSIZE
               0x00001000
                               ; work RAM size
RESETVECTOR
               0x7FFFFFF0
                               ; RESET vector addres (ffffffff = not used)
TIMER
               200000
                               ; RESET & communication port timeout
*
* Register Initialize
*
REG_R3
               0x00008000
                               ; stack pointer
REG_PC
               0x00002000
                               ; program counter
* USER_INIT code
*
INIT_CODE
               0xfc00
                               ; out.w r0, 0x007C[r0]
INIT_CODE
               0x007c
INIT_CODE
               0x181f
                                         [lp]
                                                               # return
                               ; jmp
```

\* MDX700 configuration for (NEC V830 sound middleware evaluation board)

\*

| MONITOR     | mdxv800.abs | ; | monitor program                           |
|-------------|-------------|---|-------------------------------------------|
| CPU         | V830        | ; | CPU type                                  |
| PORT        | 0x010003D0  | ; | Host interface I/O address                |
| BUS         | 32          | ; | bus width                                 |
| ROM         | 0x7FC00000  | ; | ROM start address                         |
| ROMSIZE     | 0x20400000  | ; | ROM size                                  |
| WORKROM     | 0x7FFFD000  | ; | work ROM start address                    |
| WORKROMSIZE | 0x00002000  | ; | work ROM size                             |
| WORKRAM     | 0x103FF000  | ; | work RAM start address                    |
| WORKRAMSIZE | 0x00001000  | ; | work RAM size                             |
| RESETVECTOR | 0x7FFFFF0   | ; | RESET vector addres (ffffffff = not used) |
| TIMER       | 80000       | ; | RESET & communication port timeout        |
| *           |             |   |                                           |

\* Register Initialize

| REG_R3 | 0x10008000 | ; | stack pointer   |
|--------|------------|---|-----------------|
| REG_PC | 0x10000000 | ; | program counter |

```
MDX700 configuration for RT-V831 (NEC V831 evaluation board)
*
*
  Note: connect D00-D07 ROM cable to P0 connector, and D08-D15 to P1.
  Note: connect blue cable to TP_RESET, and yellow cable to TP_NMI.
   Note: increase TIMER value if timeout error detected.
*
MONITOR
                mdxv800.abs
                                ; monitor program
CPU
                V831
                                ; CPU type
PORT
                0x0100
                                ; Host interface I/O address
BUS
                                ; bus width
                16
ROM
                0x4FFE0000
                                ; ROM start address
ROM_IMAGE
                0xFFFE0000
ROMSIZE
                0x00020000
                                ; ROM size
                0x4FFE8000
WORKROM
                                ; work ROM start address
WORKROMSIZE
                0x00002000
                                ; work ROM size
WORKRAM
                0x000FF000
                                ; work RAM start address
WORKRAMSIZE
                                ; work RAM size
                0x00001000
RESETVECTOR
                0x4FFFFFF0
                                ; RESET vector addres (ffffffff = not used)
TIMER
                400000
                                 ; RESET & communication port timeout
*
   Register Initialize
REG R3
                0x00010000
                                ; stack pointer
REG_PC
                                ; program counter
                0x00008000
  USER_INIT code
INIT_CODE
                0xbd40
                                ; movhi
                                          0xC000, zero, r10
                0xc000
INIT_CODE
INIT_CODE
                                          0x0082, zero, r11
                0xb160
                                ; ori
INIT_CODE
                0x0082
                                ; out.h r11, 0x0020[r10]
INIT_CODE
                0xf56a
INIT_CODE
                0x0020
INIT_CODE
                0xb160
                                ; ori
                                          0x800F, zero, r11
INIT CODE
                0x800f
```

| INIT_CODE | 0xf56a | ; out.h | r11, 0x0022[r10]  |             |
|-----------|--------|---------|-------------------|-------------|
| INIT_CODE | 0x0022 |         |                   |             |
| INIT_CODE | 0xb160 | ; ori   | 0x0010, zero, r11 | # CS4 I/O   |
| INIT_CODE | 0x0010 |         |                   |             |
| INIT_CODE | 0xf56a | ; out.h | r11, 0x0010[r10]  |             |
| INIT_CODE | 0x0010 |         |                   |             |
| INIT_CODE | 0xbd40 | ; movhi | 0x0400, zero, r10 | # clear LED |
| INIT_CODE | 0x0400 |         |                   |             |
| INIT_CODE | 0x417f | ; mov   | -1, r11           |             |
| INIT_CODE | 0xfd6a | ; out.w | r11, 0x0000[r10]  |             |
| INIT_CODE | 0x0000 |         |                   |             |
| INIT_CODE | 0x181f | ; jmp   | [lp]              | # return    |

```
*
   MDX700 configuration for YP3C-1 (Beyond the river PowerPC 403GC board)
*
  Note: connect U4 ROM to P0 connector, U7 ROM to P1 connector.
MONITOR
                mdxppc.abs
                                ; monitor program
CPU
                                ; CPU type
                PPC403
PORT
                0x0100
                                ; Host interface I/O address
BUS
                                ; bus width
                16
ROM
                0xFFFC0000
                                ; ROM start address
ROM_IMAGE
                0xFFF00000
ROMSIZE
                0x00040000
                                ; ROM size
WORKROM
                0xFFFFD000
                                ; work ROM start address
WORKROMSIZE
                0x00002000
                                ; work ROM size
                0xFFD7F000
                                ; work RAM start address
WORKRAM
WORKRAMSIZE
                                ; work RAM size
                0x00001000
RESETVECTOR
                0xFFFFFFFC
                                ; RESET vector addres (ffffffff = not used)
ABORTVECTOR
                                ; ABORT vector addres (ffffffff = not used)
                0xFFFFFFF
TIMER
                80000
                                ; RESET & communication port timeout
*
   Register Initialize
REG_PC
                0xFFD10000
                                ; program counter
REG_PVR
                0x00200200
                                ; processor version register
REG_MSR
                0x00000000
                                ; machine status register
REG_EVPR
                0xFFD00000
                                ; exception vector prefix register
REG_GPR1
                0xFFD78000
                                ; stack pointer
REG_BR0
                0xFF18BFFE
                                ; (default)
REG_BR1
                0xFD1904E0
                                ; wait 4
REG_BR2
                0x0018BFFE
                                ; wait 64
REG_BR3
                0x1018BFFE
                                ; wait 64
* USER_INIT code
INIT_CODE
                0x3c60ff18
                                ; lis r3, 0xFF18
INIT CODE
                0x6063bffe
                                ; ori
                                          r3, r3, 0xBFFE
```

| INIT_CODE | 0x7c602386 | ; | mtbr0 | r3             |
|-----------|------------|---|-------|----------------|
| INIT_CODE | 0x3c60fd19 | ; | lis   | r3, 0xFD19     |
| INIT_CODE | 0x606304e0 | , | ori   | r3, r3, 0x04E0 |
| INIT_CODE | 0x7c612386 | ; | mtbr1 | r3             |
| INIT_CODE | 0x3c600018 | ; | lis   | r3, 0x0018     |
| INIT_CODE | 0x6063bffe | ; | ori   | r3, r3, 0xBFFE |
| INIT_CODE | 0x7c622386 | ; | mtbr2 | r3             |
| INIT_CODE | 0x3c601018 | ; | lis   | r3, 0x1018     |
| INIT_CODE | 0x6063bffe | ; | ori   | r3, r3, 0xBFFE |
| INIT_CODE | 0x7c632386 | ; | mtbr3 | r3             |
| INIT_CODE | 0x4e800020 | ; | blr   |                |

```
MDX700 configuration for SHARP ARM790 Evaluation Board
*
  Note: connect blue cable to M51957 2pin, and yellow cable to .
  Note: connect yellow cable to RA1 9pin(INTO). And INTO should be pull-up.
MONITOR
                mdxarml.abs
                                ; monitor program
CPU
                ARM7_LE
                                ; CPU type
PORT
                0x0100
                                ; Host interface I/O address
                                ; bus width
BUS
                8
                                ; ROM start address
ROM
                0x00000000
ROMSIZE
                0x00080000
                                : ROM size
WORKROM
                0x0007C000
                                ; work ROM start address
WORKROMSIZE
                0x00004000
                                ; work ROM size
                                ; work RAM start address
WORKRAM
                0x0027F000
WORKRAMSIZE
                                ; work RAM size
                0x00001000
RESETVECTOR
                0x00000000
                                ; RESET vector addres (ffffffff = not used)
ABORTVECTOR
                                ; ABORT vector addres (ffffffff = not used)
                0x0000018
TIMER
                300000
                                ; RESET & communication port timeout
*
   Register Initialize
*REG_CPSR
                 0x0000013
                                 ; status reg in supervisor mode
REG_CPSR
                0x00000010
                                ; status reg in user mode
REG_PC
                0x00008000
                                ; program counter
REG_R13
                0x60000800
                                ; stack pointer
REG_R13_FIQ
                0x60000800
                                ; stack pointer
REG_R13_SVC
                0x60000800
                                ; stack pointer
REG_R13_ABT
                0x60000800
                                ; stack pointer
REG_R13_IRQ
                                ; stack pointer
                0x60000800
REG_R13_UND
                                ; stack pointer
                0x60000800
 USER_INIT code
INIT_CODE
                0xe1a0000e
                                  ; mov
                                            r0, Ir
INIT CODE
                0xeb000000
                                  ; bl
                                            .+8
```

| INIT_CODE | 0x00000050 | ; | .data.w  |      | TBL      |       |        |        |   |
|-----------|------------|---|----------|------|----------|-------|--------|--------|---|
| INIT_CODE | 0xe1a0300e | ; | mov      | r3,  | ١r       |       |        |        |   |
| INIT_CODE | 0xe5933000 | ; | ldr      | r3,  | [r3]     |       |        |        |   |
| INIT_CODE | 0xe083300e | ; | add      | r3,  | r3, Ir   | #     | ‡ r3 = | INITBI | L |
| INIT_CODE | 0xe1a0e000 | ; | mov      | ۱r,  | r0       |       |        |        |   |
| INIT_CODE | 0xe5930000 | ; | ldr      | r0,  | [r3]     | [loop | ):]    |        |   |
| INIT_CODE | 0xe2833004 | ; | add      | r3,  | r3, 4    |       |        |        |   |
| INIT_CODE | 0xe3500000 | ; | cmps     | r0,  | 0        |       |        |        |   |
| INIT_CODE | 0x01a0f00e | ; | moveq    | pc,  | ١r       |       |        |        |   |
| INIT_CODE | 0xe5931000 | ; | ldr      | r1,  | [r3]     |       |        |        |   |
| INIT_CODE | 0xe2833004 | ; | add      | r3,  | r3, 4    |       |        |        |   |
| INIT_CODE | 0xe5932000 | ; | ldr      | r2,  | [r3]     |       |        |        |   |
| INIT_CODE | 0xe2833004 | ; | add      | r3,  | r3, 4    |       |        |        |   |
| INIT_CODE | 0xe3520008 | ; | cmps     | r2,  | 8        |       |        |        |   |
| INIT_CODE | 0x05c01000 | ; | streqb   | r1,  | [r0]     |       |        |        |   |
| INIT_CODE | 0xe3520010 | ; | cmps     | r2,  | 16       |       |        |        |   |
| INIT_CODE | 0x01c010b0 | ; | streqh   | r1,  | [r0]     |       |        |        |   |
| INIT_CODE | 0xe3520020 | ; | cmps     | r2,  | 32       |       |        |        |   |
| INIT_CODE | 0x05801000 | ; | streq    | r1,  | [r0]     |       |        |        |   |
| INIT_CODE | 0xeafffff0 | ; | b        | loo  | р        |       |        |        |   |
|           |            | ; | INITBL:  |      |          |       |        |        |   |
| INIT_CODE | 0xFFFFA404 | ; | LSCR = 0 | )x03 |          |       |        |        |   |
| INIT_CODE | 0x0000003  |   |          |      |          |       |        |        |   |
| INIT_CODE | 0x0000008  |   |          |      |          |       |        |        |   |
| INIT_CODE | 0xFFFFA104 | ; | BCR1 = 0 | 00x0 | 00A300   |       |        |        |   |
| INIT_CODE | 0x0000A300 |   |          |      |          |       |        |        |   |
| INIT_CODE | 0x00000020 |   |          |      |          |       |        |        |   |
| INIT_CODE | 0xFFFFA040 | ; | SDRO = 0 | 00x0 | 007802   |       |        |        |   |
| INIT_CODE | 0x00007802 |   |          |      |          |       |        |        |   |
| INIT_CODE | 0x00000020 |   |          |      |          |       |        |        |   |
| INIT_CODE | 0xFFFFA000 | ; | STARTO = | = 0x | 00200000 |       |        |        |   |
| INIT_CODE | 0x00200000 |   |          |      |          |       |        |        |   |
| INIT_CODE | 0x00000020 |   |          |      |          |       |        |        |   |
| INIT_CODE | 0xFFFFA020 | ; | STOPO =  | 0x0  | 0280000  |       |        |        |   |
| INIT_CODE | 0x00280000 |   |          |      |          |       |        |        |   |
| INIT_CODE | 0x00000020 |   |          |      |          |       |        |        |   |

| INIT_CODE | 0xFFFFA800 | ; | ICR0 = 0x00000000           |
|-----------|------------|---|-----------------------------|
| INIT_CODE | 0x0000000  |   |                             |
| INIT_CODE | 0x00000020 |   |                             |
| INIT_CODE | 0xFFFFA80C | ; | $IRQER = 0 \times 00000001$ |
| INIT_CODE | 0x00000001 |   |                             |
| INIT_CODE | 0x00000020 |   |                             |
| INIT_CODE | 0xFFFFA808 | ; | ICLR = 0x000003FF           |
| INIT_CODE | 0x000003FF |   |                             |
| INIT_CODE | 0x00000020 |   |                             |
| INIT_CODE | 0x0000000  | ; | # End of Table              |
|           |            |   |                             |